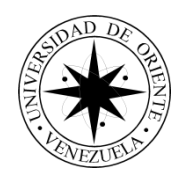

Universidad de Oriente Núcleo Nueva Esparta Escuela de Ingeniería y Ciencias Aplicadas Departamento de Informática

## Sistema de Información para el Control de las Actuaciones Policiales del Cuerpo de Policía Nacional Bolivariana (CPNB) del Estado Nueva Esparta

(Trabajo de Grado Modalidad Curso Especial de Grado como requisito para optar al título de Licenciado en Informática)

Autores:

Br. Oscar Antepaz C.I: 24.089.361 Br. Carlos González C.I: 23.589.916

Guatamare, Julio de 2017

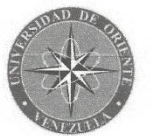

UNIVERSIDAD DE ORIENTE NÚCLEO NUEVA ESPARTA ESCUELA DE INGENIERÍA Y CIENCIAS APLICADAS DEPARTAMENTO DE INFORMÁTICA

Sistema de Información para el Control de las Actuaciones Policiales del Cuerpo de Policía Nacional Bolivariana (CPNB) del Estado Nueva Esparta

> Autor: Br. Antepaz R. Oscar J. Br. González G. Carlos A.

En concordancia con el artículo 53 del reglamento de trabajo de grado de la Universidad de Oriente se levanta la presente acta una vez presentado y definido públicamente el trabajo de grado en referencia. A los veintiocho (28) días del mes de Julio de 2017.

Los miembros del jurado han acordado \_\_\_\_\_\_\_ CAPLOBADO

Para dar fe de lo expresado anteriormente firman:

Ing. Eyamir Ugueto C.I. 8.730.054

qual

Lcda. Ana Hernández C.I. 12.920.473

Dra. Ingrith Marcano C.I. 11.855.543

CONO

# ÍNDICE

| pp.                                  |
|--------------------------------------|
| LISTA DE GRÁFICOSiv                  |
| LISTA DE CUADROS x                   |
| RESUMENxii                           |
| INTRODUCCIÓN1                        |
| CAPÍTULO I                           |
| DELIMITACIÓN DEL CONTEXTO DE ESTUDIO |
| Reseña histórica3                    |
| Misión5                              |
| Visión5                              |
| Estructura organizacional5           |
| Definición del problema8             |
| Objetivos de la investigación12      |
| Objetivo General12                   |
| Objetivos Específicos12              |
| Objetivos de la aplicación13         |
| Recursos técnicos13                  |
| Inteligencia de Negocios16           |
| Indicadores de gestión16             |
| Tipos de indicadores de gestión17    |
| Innovación tecnológica20             |
| CAPÍTULO II                          |
| Análisis y diseño del sistema 22     |
| Metodología de investigación22       |

| Tipo de Investigación                     | .22  |
|-------------------------------------------|------|
| Diseño de Investigación                   | .23  |
| Técnicas de Recolección de Datos          | .23  |
| Metodología de Desarrollo                 | . 24 |
| Fase de Análisis                          | .24  |
| Modelo de Requerimientos                  | . 25 |
| Modelo de casos de usos:                  | . 25 |
| Modelo de Objeto de dominio:              | . 25 |
| Modelo de Descripción de interfaz         | . 26 |
| Modelo de Análisis                        | . 26 |
| Modelo Objeto de interfaz                 | . 26 |
| Modelo Objeto de entidad                  | . 26 |
| Modelo Objeto de control                  | . 27 |
| Fase de Construcción                      | .27  |
| Modelo de Diseño                          | . 27 |
| Modelo de Implementación                  | . 27 |
| Fase de Prueba                            | .28  |
| Modelo de Prueba:                         | . 28 |
| Propuesta del Modelo Integral de Negocios | . 28 |
| Resultados                                | . 31 |
| Fase de Análisis                          | . 31 |
| Modelo de Requerimientos                  | . 31 |
| Modelo de casos de uso:                   | . 31 |
| Modelo de Objeto                          | . 49 |
| Modelo de análisis                        | . 51 |
| Modelo Objeto de Interfaz                 | . 51 |
| Modelo Objeto Entidad                     | . 55 |
| Modelo Objeto de Control                  | . 68 |
| Fase de Construcción                      | .72  |

| Modelo de Diseño72             |
|--------------------------------|
| Fase de Pruebas                |
| CAPITULO III                   |
| CONCLUSIONES Y RECOMENDACIONES |
| Conclusiones96                 |
| Recomendaciones                |
| REFERENCIAS                    |
| ANEXOS 101                     |
| Anexo A 102                    |
| Anexo A 103                    |
| Anexo B 104                    |
| Anexo C 105                    |
| Anexo D                        |

Manual de Usuario

## LISTA DE GRÁFICOS

| Gráfico pp.                                                                                                    |  |  |
|----------------------------------------------------------------------------------------------------|--|--|
| 1. Organigrama Institucional del cuerpo de policía nacional bolivariana7                                                                                                    |  |  |
| 2. Representación de los actores y casos de uso25                                                                                                    |  |  |
| 3. Objeto de dominio del problema 26                                                                                                    |  |  |
| 4. Objetos utilizados en el modelo de análisis                                                                                                    |  |  |
| 5. Propuesta de un modelo integral de negocios para el Cuerpo de Policía<br>Nacional Bolivariana (CPNB)                                                                                 |  |  |
| 6. Diagrama de caso de uso general para el Funcionario Operador                                                                                                    |  |  |
| 7. Diagrama de Caso de uso General para el Jefe de Departamento 41                                                                                                    |  |  |
| <ul> <li>8. (1/4). Modelo de Objeto de Dominio del sistema de información para el control de las actuaciones policiales del Cuerpo de Policía Nacional Bolivariana (CPNB)</li></ul>     |  |  |
| 9. (2/4). Modelo de Objeto de Dominio del sistema de información para el control de las actuaciones policiales del Cuerpo de Policía Nacional Bolivariana (CPNB)                        |  |  |
| 10. (3/4). Modelo de Objeto de Dominio del sistema de información para el control de las actuaciones policiales del Cuerpo de Policía Nacional Bolivariana (CPNB)                       |  |  |
| <ul> <li>11. (4/4). Modelo de Objeto de Dominio del sistema de información para el control de las actuaciones policiales del Cuerpo de Policía Nacional Bolivariana (CPNB)</li></ul>    |  |  |
| 12. (1/6). Representación del diagrama de objeto de interfaz del sistema de información para el control de las actuaciones policiales del Cuerpo de Policía Nacional Bolivariana (CPNB) |  |  |

| 13. (2/6). Representación del diagrama de objeto de interfaz del sistema información para el control de las actuaciones policiales del Cuerpo Policía Nacional Bolivariana (CPNB).       | de<br>de<br>. 52 |
|----------------------------------------------------------------------------------------------------|------------------|
| 14. (3/6). Representación del diagrama de objeto de interfaz del sistema<br>información para el control de las actuaciones policiales del Cuerpo<br>Policía Nacional Bolivariana (CPNB). | de<br>de<br>. 53 |
| 15. (4/6). Representación del diagrama de objeto de interfaz del sistema información para el control de las actuaciones policiales del Cuerpo Policía Nacional Bolivariana (CPNB).       | de<br>de<br>. 53 |
| 16. (5/6). Representación del diagrama de objeto de interfaz del sistema información para el control de las actuaciones policiales del Cuerpo Policía Nacional Bolivariana (CPNB).       | de<br>de<br>. 54 |
| 17. (6/6). Representación del diagrama de objeto de interfaz del sistema<br>información para el control de las actuaciones policiales del Cuerpo<br>Policía Nacional Bolivariana (CPNB). | de<br>de<br>. 54 |
| <ol> <li>18. Objeto entidad Servicio</li> <li>19. Objeto entidad Estacionamiento.</li> </ol>                                                                                             | . 55             |
| 20. Objeto entidad Persona                                                                                                    | . 56             |
| 21. Objeto entidad Persona Clonada                                                                                                    | . 56<br>57       |
| 23. Objeto entidad Vehículo Clonado                                                                                                    | . 57             |
| 24. Objeto entidad Datos Anteriores de Vehículo                                                                                                    | . 58             |
| <ul><li>25. Objeto entidad Propietarios de Vehículos</li><li>26. Objeto entidad Expediente</li></ul>                                                                                     | . 58<br>58       |
| 27. Objeto entidad Solicitado por Infracción                                                                                                    | . 59             |
| 28. Objeto entidad Deportado                                                                                                    | . 59             |
|                                                                                                    |                  |

| 29. Objeto entidad Extraditado 59                                                                                                    |
|----------------------------------------------------------------------------------------------------|
| 30. Objeto entidad Detenido 60                                                                                                    |
| 31. Objeto entidad Charla Vial 60                                                                                                    |
| 32. Objeto entidad Auxilio Vial 61                                                                                                    |
| 33. Objeto entidad Solicitado por Accidente 61                                                                                                    |
| 34. Objeto entidad Citación 62                                                                                                    |
| 35. Objeto entidad Servicio Comunitario 62                                                                                                    |
| 36. Objeto entidad Boleta de Libertad 62                                                                                                    |
| 37. Objeto entidad Solicitado 63                                                                                                    |
| 38. Objeto entidad Incriminado 63                                                                                                    |
| 39. Objeto entidad Amonestado 63                                                                                                    |
| 40. Objeto entidad Funcionario Detenido64                                                                                                    |
| 41. Objeto entidad Testigo 64                                                                                                    |
| 42. Objeto entidad Desaparecido 64                                                                                                    |
| 43. Objeto entidad Denunciante65                                                                                                    |
| 44. Objeto entidad Usuario65                                                                                                    |
| 45. (1/3). Objeto entidad Funcionario65                                                                                                    |
| 46. (2/3). Objeto entidad Funcionario                                                                                                    |
| 47. (3/3). Objeto entidad Funcionario                                                                                                    |
| 48. Objeto entidad Teléfono Funcionario 67                                                                                                    |
| 49. (1/2). Objeto entidad Reseña 67                                                                                                    |
| 50. (2/2). Objeto entidad Reseña 68                                                                                                    |
| 51. Objeto control del sistema de información para el control de las actuaciones policiales del Cuerpo de Policía Nacional Bolivariana (CPNB). 68 |

61. Diagrama de interacción Agregar Persona ......74

| 66. Diagrama de interacción Ver listado de persona                             |
|--------------------------------------------------------------------------------|
| 67. Diagrama de interacción Ver listado de vehículos                           |
| 68. Diagrama de interacción Ver listado de funcionarios                        |
| 69. Diagrama de interacción Ver reportes                                       |
| 70. Diagrama de interacción Modificar Perfi 80                                 |
| 71. Diagrama de interacción Agregar Funcionario                                |
| 72. Diagrama de interacción Modificar funcionario 81                           |
| 73. Diagrama de interacción Agregar Estacionamiento 82                         |
| 74. Diagrama de interacción Agregar gruero 82                                  |
| 75. Diagrama de interacción Modificar estacionamiento                          |
| 76. Diagrama de interacción Agregar Servicio                                   |
| 77. Diagrama de interacción Modificar Servicio                                 |
| 78. Diagrama de interacción Modificar Persona 86                               |
| 79. Diagrama de interacción Modificar Vehículo                                 |
| 80. Diagrama de interacción Agregar usuario                                    |
| 81. Diagrama de interacción Ver Indicadores 88                                 |
| 82. Pantalla de iniciar sesión del sistema de información para el CPNB 89      |
| 83. Pantalla del menú principal del sistema de información para el CPNB 90     |
| 84. Pantalla de Expediente del sistema de información para el CPNB91           |
| 85. Formulario de registrar expediente del sistema de información para el CPNB |
| 86. Formulario de agregar persona del sistema de información para el CPNB      |
|                                                                                |

| 87. Formulario de agregar vehículo del sistema de información para el CPNB |
|----------------------------------------------------------------------------|
|                                                                            |
| 88. Formulario de agregar servicio para el sistema de información del CPNB |
|                                                                            |
| 89. Formulario de agregar estacionamiento del sistema de información para  |
| el CPNB                                                                    |
| 90. Pantalla de Consultar Personas del sistema de información para el CPNB |
|                                                                            |

## LISTA DE CUADROS

| Cuadro                                                            | pp.  |
|-------------------------------------------------------------------|------|
| 1. Especificación de la computadora para el desarrollo            | . 14 |
| 2. Recursos tecnológicos                                          | . 15 |
| 3. Indicadores de gestión                                         | . 19 |
| 4. Especificación del caso de uso Agregar Expediente              | . 34 |
| 5. Especificación del caso de uso Agregar Eventualidad            | . 34 |
| 6 (cont). Especificación del caso de uso Agregar Eventualidad     | . 35 |
| 7. Especificación de caso de uso de extensión Agregar Persona     | . 35 |
| 8. Especificación del caso de uso de extensión Agregar Vehículo   | . 36 |
| 9. Especificación del caso de uso Modificar Expediente            | . 36 |
| 10 (Cont). Especificación del caso de uso Modificar Expediente    | . 37 |
| 11. Especificación del caso de uso Agregar Nueva Eventualidad     | . 37 |
| 12. Especificación del caso de uso Ver Listado de Estacionamiento | . 38 |
| 13. Especificación del caso de uso Ver Listado de Personas        | . 38 |
| 14. Especificación del caso de uso Ver Listado de Vehículos       | . 39 |
| 15. Especificación del caso de uso Ver Listado de Funcionarios    | . 39 |
| 16. Especificación del caso de uso Ver Reportes                   | . 40 |
| 17. Especificación del caso de uso Modificar Perfil               | . 40 |
| 18. Especificación del caso de uso Agregar Funcionario            | . 42 |
| 19. Especificación del caso de uso Modificar Funcionario          | . 42 |
| 20. (Cont). Especificación del caso de uso Modificar Funcionario  | . 43 |
| 21. Especificación del caso de uso Agregar Estacionamiento        | . 43 |

| 22(Cont). Especificación del caso de uso Agregar Estacionamiento    | 44 |
|---------------------------------------------------------------------|----|
| 23. Especificación del caso de uso de extensión Agregar Gruero      | 44 |
| 24. Especificación del caso de uso Modificar Estacionamiento        | 44 |
| 25 (Cont). Especificación del caso de uso Modificar Estacionamiento | 45 |
| 26. Especificación del caso de uso Agregar Servicio                 | 45 |
| 27 (Cont) . Especificación del caso de uso Agregar Servicio         | 46 |
| 28. Especificación del caso de uso Modificar Servicio               | 46 |
| 29. Especificación del caso de uso Modificar Persona                | 46 |
| 30 (Cont)                                                           | 47 |
| 31. Especificación del caso de uso Modificar Vehículos              | 47 |
| 32 (Cont)                                                           | 48 |
| 33. Especificación del caso de uso Agregar Usuario                  | 48 |
| 34. Especificación del caso de uso Ver Indicadores                  | 49 |

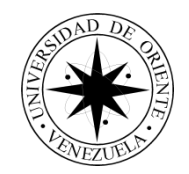

Universidad de Oriente Núcleo Nueva Esparta Escuela de Ingeniería y Ciencias Aplicadas Departamento De Informática Sistema de información para el control de las Actuaciones policiales del Cuerpo de Policía Nacional Bolivariana (CPNB) del estado Nueva Esparta.

> Trabajo de Grado (Modalidad Curso Especial de Grado)

> > Fecha: Autores: Antepaz Rodríguez, Oscar José. González González, Carlos Alfredo. Asesores Académicos: Lcda. Ana Hernández Dra. Ingrith Marcano Ing. Eyamir Ugueto

#### RESUMEN

El Cuerpo de Policía Nacional Bolivariana (CPNB), es el organismo encargado de la seguridad y defensa del pueblo, éste lleva de manera manual el almacenado de expedientes policiales, lo que ocasiona pérdida de información, lentitud en los procesos, falta de información para la toma de decisiones. Por esto se desarrolló un sistema de información con el fin de agilizar y gestionar los procesos de registro de expedientes, funcionarios, servicios policiales, personas detenidas, vehículos detenidos, consulta de los expedientes y antecedentes, generación de reportes e indicadores útiles para la toma de decisiones. Por otra parte, esta investigación es de tipo proyecto factible apoyado en el diseño de la investigación de campo y documental (UPEL 2010), el sistema de información fue codificado en lenguaje visual basic (2013), manejador de base de datos PostgreSQL, utilizando la metodología OOSE Object-Oriented Software Engineering.

Descriptores: OOSE, Sistema de información, CPNB, PostgreSQL, Visual Basic

#### INTRODUCCIÓN

En la actualidad, son muchas las empresas e instituciones que cuentan con equipos computacionales para realizar sus tareas diarias, sin embargo, muchas de ellas no disponen de aplicaciones óptimas que les ayude a facilitar sus labores diarias, para así garantizar un mejor desempeño en sus objetivos.

Hoy en día los sistemas de información son importantes para el manejo de la información en una empresa, debido a que mejoran significativamente los procesos rutinarios que por lo natural requieren de mucho esfuerzo colectivo y tiempo para cumplirse. En algunas empresas es de suma importancia, la implementación de estos sistemas para el mejoramiento de sus operaciones. Tal es el caso del Cuerpo de Policía Nacional Bolivariana (CPNB) que no posee este tipo de tecnologías para la gestión de sus actividades.

El objetivo del presente trabajo de investigación consiste en una evaluación detallada de las necesidades de dicha institución, con el fin de desarrollar un sistema de información para el control de las actividades policiales del Cuerpo de Policía Nacional Bolivariana (CPNB).

El presente trabajo de investigación se estructura de la manera siguiente:

Capítulo I: Aspectos generales de la organización. En este se señala la estructura organizativa de la institución, su reseña histórica, su misión, visión, sus objetivos (generales, específicos y de aplicación) los recursos tecnológicos (Hardware y Software) tanto de la institución como de los investigadores, los requerimientos de información, los indicadores de gestión y la innovación tecnológica.

Capítulo II: Análisis y diseño del sistema, el cual está conformado de la manera siguiente: Metodología de la investigación, tipo de investigación, técnicas de recolección de datos, metodología de desarrollo, además se

encuentran los resultados obtenidos de aplicar la metodología de desarrollo para el sistema de información.

Capítulo III: en esta ultimo capitulo se encuentran las conclusiones y recomendaciones.

## CAPÍTULO I

#### DELIMITACIÓN DEL CONTEXTO DE ESTUDIO

#### Reseña histórica

El Cuerpo de Policía Nacional Bolivariana (CPNB) es la principal fuerza de seguridad civil a nivel federal o nacional de Venezuela, es una de las instituciones adscritas al Ministerio del Poder Popular para las Relaciones Interiore, Justicia y Paz; comenzó a operar el 20 de diciembre de 2009.

De acuerdo con la Constitución de la República Bolivariana de Venezuela de 1999 coexisten policías que dependen separados y autónomamente del gobierno nacional, de los gobiernos de los estados y de los gobiernos municipales, la Policía Nacional depende del Gobierno Federal de Venezuela.

La Comisión Nacional para la Reforma Policial realizó diversos estudios en 2006, con el fin de establecer una nueva policía para proteger a los venezolanos en todo el territorio nacional, ya que hasta entonces solo existían cuerpos policiales específicos, el Cuerpo de Vigilancia de Transporte Terrestre, estatales y municipales a pesar de que la constitución de 1999, establecía que también debía crearse un cuerpo a nivel nacional que conviviera con los ya existentes.

Sin embargo fue en el 2008 mediante el Decreto N° 5.895 con Rango, Valor y Fuerza de la Ley Orgánica del Servicio de Policía y del Cuerpo de Policía Nacional, donde se tomaron las medidas necesarias para unificar los cuerpos policiales ya existentes. Por ser ésta una Ley Orgánica, correspondió ser evaluada por el Tribunal Supremo de Justicia, el cual declaró su constitucionalidad el 14 de marzo de 2008, publicando la decisión

en Gaceta Oficial No 38.891, y promulgada por el presidente de la República el 24 de marzo de 2008.

Se promulgó en la Ley Orgánica del Servicio de Policía y del Cuerpo de Policía Nacional Bolivariana, y la Ley del Estatuto de la Función Policial, publicadas en Gaceta Oficial N° 5.940 del 7 de diciembre de 2009, la primera Ley deroga la anterior Ley de Policía Nacional, la cual crea y organiza la Policía Nacional Bolivariana, dependiente del Ministerio del Poder Popular para las Relaciones Interiores y de Justicia y que contará de acuerdo con su artículo 36, con estaciones en todas las entidades federales del país y la Ciudad de Caracas, los estados y municipios que si bien tienen policías propias, deberán trabajar en muchos casos con la Policía Nacional.

Este instrumento legal, reglamenta además el funcionamiento de las policías estatales y municipales, además de contemplar la creación de las Policías Antidrogas, Penitenciaria y el Servicio Comunal.

Mientras que la Ley del Estatuto de la Función Policial del 2009, regula todo lo referente al Sistema de Administración Personal Policial, ingreso y egreso, beneficios socioeconómicos, derechos humanos de los funcionarios policiales, entre otras disposiciones importantes a fin de dignificar la labor de los policías. Según el sitio web del Cuerpo de Policía Nacional Bolivariana. (2012), sus funciones son las siguientes:

• Ejecutar las políticas emanadas del órgano rector en las siguientes áreas del servicio de policía: Fiscalización y aduanas. Custodia.

• Diplomacia y protección de personalidades, penitenciaria, migración, marítima, fronteras y antisecuestro y las demás que determinen las leyes y reglamentos.

• Brindar a las policías extranjeras la colaboración y el auxilio de acuerdo con lo establecido en los tratados y acuerdos internacionales suscritos y ratificados por la república.

• Proteger y brindar seguridad a los miembros del cuerpo diplomático acreditado en el país, de conformidad con el ordenamiento jurídico aplicable en esta materia.

• Ejercer el servicio de policía en las áreas urbanas, extra-urbanas y rurales.

• Promover, desarrollar e implementar estrategias y procedimientos que garanticen la participación de la comunidad organizada.

• Propender a la solución de conflictos a través de la mediación, conciliación y demás mecanismos alternativos, a fin de garantizar la paz social.

#### Misión

Según el sitio web del Cuerpo de Policía Nacional Bolivariana (2016),

su misión consiste en:

Garantizar los derechos de las personas frente a situaciones que constituyan amenazas, vulnerabilidad, riesgo o daños a la integridad física, sus propiedades, el libre ejercicio de sus derechos, el respeto de sus garantías, la paz social, la convivencia y el acatamiento de la ley, así como apoyar el cumplimiento de las decisiones de las autoridades competentes, controlar y vigilar las vías de circulación y el tránsito y facilitar la resolución de conflictos mediante el diálogo, la mediación y la conciliación, conforme a los estándares nacionales establecidos.

#### Visión

De la misma manera mediante el sitio web del Cuerpo de Policía Nacional Bolivariana (2016), se pudo conocer que su visión es:

La Policía Nacional Bolivariana (2009) tiene como visión ser reconocida como un cuerpo moderno de proximidad, con estrategias para la búsqueda de soluciones pacíficas a los conflictos ciudadanos, caracterizado por sus buenas prácticas, integrada por un capital humano profesional de la más alta calidad. Dotada de una alta capacidad y flexibilidad para brindar resultados efectivos en los términos de Seguridad, defender los intereses nacionales y participar activamente en el desarrollo nacional.

### Estructura organizacional

Uno de los procesos administrativos que permite a la gerencia de cualquier organización verificar que la planificación y organización se estén llevando a cabo de forma efectiva es el control.

Al respecto Jones y George (2010) afirman que el control es: "El proceso por el cual los gerentes monitorean la eficiencia con que una organización y sus miembros desempeñan las actividades necesarias para alcanzar las metas organizacionales" (p. 387).

Adicionalmente, los citados autores consideran que controlar infiere a la evaluación y el monitoreo tanto de la estructura como de la estrategia con el propósito de estar al tanto de los resultados y así poder establecer si estos son como se planearon, para que en caso contrario se puedan hacer los correctivos necesarios para enrumbar de nuevo a la organización. Para esto ellos se apoyan en la estructura organizacional la cual consta de un esquema que permite visualizar los departamentos y puestos de trabajo, las personas pertenecientes a los mismos y relación jerárquica entre ellos.

Misad (2009) afirma que un organigrama vertical "representa las unidades ramificadas de arriba abajo a partir del titular, en la parte superior, y desagregan los diferentes niveles jerárquicos en forma escalonada", como se puede observar en el gráfico (ver Gráfico1) del Cuerpo de Policía Nacional Bolivariana CPNB.

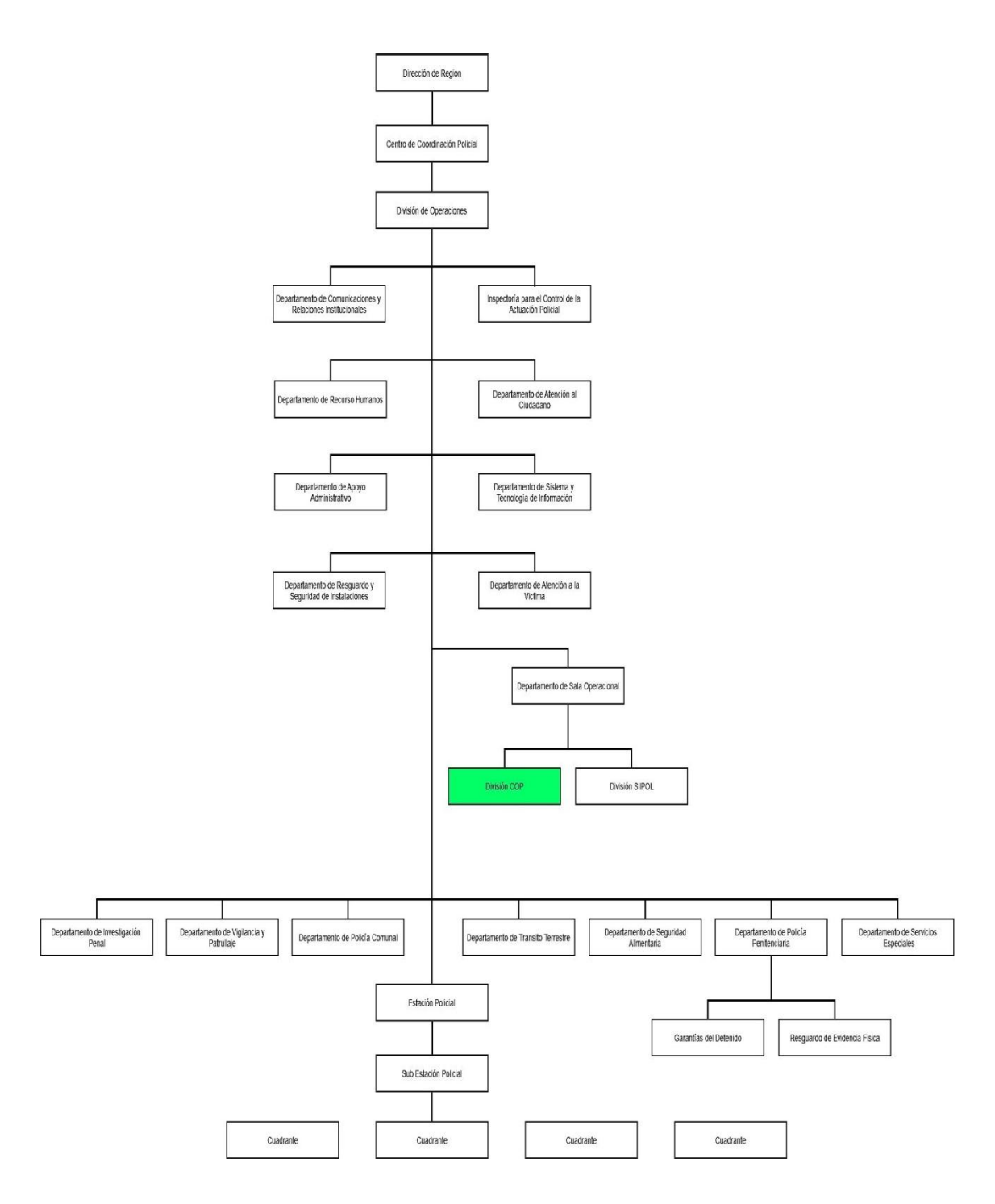

**Gráfico 1. Organigrama Institucional del cuerpo de policía nacional bolivariana.** Realizado con información suministrada en entrevista no estructurada (septiembre 7, 2016) a Sr. José Villa, Supervisor Agregado CPNB.

#### Definición del problema

Durante la evolución de la sociedad en el mundo, han surgido diferentes aspectos que influyen en la conducta del individuo, entre estos se encuentra la tecnología que puede definirse según Freites (2002) como "el conjunto de conocimientos y técnicas que, aplicados de forma lógica y ordenada, permiten al ser humano modificar su entorno material o virtual para satisfacer sus necesidades" (p.217).

Existen empresas o instituciones que realizan operaciones manuales de bajo rendimiento, debido al desaprovechamiento de las herramientas tecnológicas, así ocurre en el Cuerpo de Policía Nacional Bolivariana (CPNB), que poseen recursos tecnológicos, pero no son utilizados a su máximo ya que no cuentan con los softwares adecuados que le ayuden a realizar sus labores con más facilidad.

Dentro de la estructura organizativa del CPNB se encuentran diferentes dependencias como la oficina del Centro de Operaciones Policiales (C.O.P), encargada de la recepción y gestión de la información relacionada con las actuaciones del cuerpo policial. En la Guía de Información y Dirección Policial (2010) se destacan las siguientes funciones del C.O.P.:

• Llevar el control de las comunicaciones policiales en su ámbito territorial.

• Trasmitir indicaciones que emita la dirección del cuerpo de policía y comprobar su cumplimiento.

• Dar seguimiento a los procedimientos policiales garantizando las ampliaciones que resulten necesarias.

• Interactuar con los puestos de comunicación de las distintas estaciones policiales del cuerpo y garantizar la calidad de la información emitida por los mismos.

• Recibir, registrar y dar adecuado tratamiento a las informaciones públicas y a los procedimientos policiales.

• Distribuir las informaciones que requieran los entes competentes.

• Elaborar partes diarios, notas, resúmenes y otros informes que resulten pertinentes. (p.36).

En entrevista no estructurada realizada (septiembre 07, 2016) al Sr. José Villa, Supervisor Agregado CPNB, dio a conocer a grandes rasgos los servicios que se encuentran en funcionamiento y las actividades que realizan los funcionaros de la CPNB.

Actualmente, en el estado Nueva Esparta, el CPNB tiene activo los servicios de Orden Público, Tránsito Terrestre, Dirección de Inteligencia y Estrategia, Transporte, Policía Comunal, Atención a la Víctima y Turísticos. Estos servicios, funcionan dentro de las instalaciones de Tránsito Terrestre, ubicadas en el sector Sabanamar de Porlamar.

Es de resaltar, que el funcionario policial se encuentra facultado para laborar en cualquiera de estas áreas y proceder de acuerdo con lo previsto en sus códigos y reglamentos. Cuando actúa en un procedimiento de robo, accidente vehicular o aprehensiones, entre otros, el funcionario levanta un acta (ver Anexo A), en la cual describe y detalla el hecho ocurrido.

En caso de un accidente vehicular, el funcionario que se encuentre de patrullaje o en el comando, es notificado y se dirige hasta el sitio del accidente; una vez presente en la escena, verifica si por motivos del accidente hubo o no personas lesionadas y/o fallecidos, en caso de encontrar alguna, procede de inmediato a llamar al servicio de ambulancias para su traslado al centro de salud, el funcionario debe buscar información del lesionado o fallecido para identificarlo y esta misma debe ser anexada a la documentación del acta policial (ver Anexo B); si el funcionario no pertenece al servicio de Tránsito Terrestre deberá solicitar apoyo, a fin de que sus compañeros procedan a levantar el accidente.

Entretanto, el oficial presente en el sitio, procede a recolectar los datos de los involucrados; al conductor, si está en buen estado, lo requisa para verificar que no porta armas de fuego o punzo penetrantes; asimismo, le es practicada una prueba de alcotest para saber si manejaba bajo efectos de bebidas alcohólicas.

En la escena del accidente el funcionario de tránsito, se encargará de evaluar si el accidente obstruye la circulación de vehículos en la vía, de ser así, procederá a tomar las medidas para restablecer el libre tránsito. Luego, tomará los datos del o los vehículos y diseñará un croquis tomando en cuenta diversos aspectos como posición de las unidades, marcas o huellas de frenado, entre otras. Una vez levantado el accidente y apartado los vehículos de la vía, se ubica el estacionamiento de turno para que se proceda con el traslado de los vehículos; si las personas involucradas en el accidente presentan comportamiento sospechoso o si algunas de las pruebas físicas practicadas con anterioridad resultaron positivas, se procede a su detención y son llevados al comando.

En caso de robo, el procedimiento es el siguiente: el funcionario de guardia en el comando o de patrullaje, debe acudir hasta el sitio donde ocurrió el hecho delictivo; si al llegar se encuentra a los victimarios, aplicará las medidas de control según el caso, a fin de neutralizar la acción y detener a los involucrados, quienes serán llevados al comando para ser reseñados (ver Anexo C) y posteriormente, trasladados (ver Anexo D) al organismo que corresponda o dictamine la Fiscalía; en caso de no encontrar a los presuntos responsables en la escena del robo, el oficial examinará el sitio, tomará datos y testimonios de testigos o víctimas, así como también, hará un inventario de los objetos sustraídos.

Igual ocurre si una persona es detenida por perturbar el orden público, el oficial debe llevar al involucrado al comando para ser reseñado y, dependiendo de la gravedad del hecho, podría ser puesto a cumplir servicio comunitario o pagar una fianza para su liberación. En el caso de otros delitos previstos en el Código Orgánico Procesal Penal, el oficial actuará según las medidas correspondientes.

El funcionario debe consignar toda la información referente a lo sucedido en un expediente que realiza después de haber actuado, este

expediente contendrá tanta información sea necesaria, según la eventualidad a la que haya asistido.

Según el Sr. José Villa en entrevista realizada (octubre 24, 2016) la información suministrada por el funcionario será procesado por las instancias que correspondan, los diferentes servicios deberán rendir cuentas al C.O.P., suministrándole los datos de sus actuaciones, para que desde ésta se lleve el respectivo registro.

La información suministrada por los funcionarios sobre sus actividades es registrada por el personal de guardia en documentos preimpresos, que, en ocasiones en situación de congestionamiento, se cometen omisiones y equivocaciones en las transcripciones, por lo cual queda comprometida la calidad de la actuación. Posteriormente, los registros son almacenados en archivos que, en oportunidades, dificultan la búsqueda y consulta de los mismos.

Ninguna de esta información es respaldada, ocasionando que ésta pueda ser afectada por factores como catástrofes naturales, hurto o extravío, comprometiéndose la integridad de las mismas.

Otro problema que enfrenta C.O.P. es la incapacidad que tienen para dar respuesta a la verificación de antecedentes, de acuerdo con información suministrada por personal de la misma oficina, no es posible satisfacer tales solicitudes. Este proceso es necesario para que los funcionarios durante su trabajo de campo inicien los procedimientos correspondientes.

C.O.P. tiene como apoyo el Sistema de Información Integrada Policial (SIIPOL), el cual es un sistema utilizado por el Cuerpo de Investigaciones Científicas, Penales y Criminalísticas (CICPC) para registrar las denuncias, C.O.P. solo usa el sistema para verificar si un detenido es solicitado por el CICPC.

La baja efectividad del C.O.P. tiene un impacto negativo sobre la colectividad, en virtud de que se ve afectada la prevención del delito y la

aplicación de las normativas y leyes necesarias para la protección de la ciudadanía y aproximarse al deseado modelo de ciudad segura.

Debido a que C.O.P. no cuenta con un sistema informático que les facilite el registro y consulta de información que son requeridos por los diferentes servicios policiales, éstos suministran a C.O.P. parte de sus reportes, incidiendo que esta coordinación no realice su función, estas mismas partes son enviadas por un grupo creado por la aplicación móvil WhatsApp al departamento de Oriente, lo que podría generar la alteración de la información.

Por esto C.O.P. requiere de un sistema informático que les permita registrar, consultar las actuaciones policiales de los diferentes servicios, para dar respuesta oportuna a las solicitudes y garantizar la efectividad de la misma.

De no ser resuelto este problema C.O.P. seguirá con un bajo rendimiento laboral, y afectando el desempeño de los servicios policiales a los cuales éste presta apoyo. De acuerdo con las inquietudes descritas los investigadores se preguntan lo siguiente ¿la creación de un sistema informático, permitirá aumentar la efectividad en la gestión del Centro de Operaciones Policiales?.

#### Objetivos de la investigación

#### **Objetivo General**

Desarrollar un sistema de información para el control de las actuaciones policiales del Cuerpo de Policía Nacional Bolivariana CPNB del estado Nueva Esparta.

#### **Objetivos Específicos**

**1.** Analizar la información recopilada sobre los procesos que realiza el C.O.P. para así determinar los requerimientos del sistema.

**2.** Diseñar la estructura del sistema aplicando la metodología de desarrollo de software OOSE, propuesta por Ivar Jacobson (1992).

**3.** Construir el sistema propuesto utilizando el lenguaje Visual Basic (2013) y el manejador de Base de Datos PostgresSQL 9.5.

**4.** Verificar el funcionamiento a través de pruebas alfa para determinar si deben hacerse ajustes y/o correcciones.

#### Objetivos de la aplicación

- 1. Gestionar los servicios policiales.
- 2. Gestionar los funcionarios por servicios.
- 3. Gestionar los expedientes policiales.
- 4. Gestionar Estacionamientos.
- 5. Gestionar Personas.

 Generar reportes de: Listado de Servicios, Listado de funcionarios adscritos a un servicio, Listado de Vehículos que hayan sido detenidos, Listado de Personas que hayan sido detenidas, Listado de Vehículos que se encuentran es estacionamiento.

7. Generar indicadores de gestión: Porcentaje de funcionarios adscritos a un servicio, porcentaje de vehículos por estacionamiento, clasificación de denuncias efectuadas, eficiencia en detenciones según solicitud de denuncias, expedientes por fecha.

#### **Recursos técnicos**

Con el pasar de los años la tecnología va avanzando dando muchas más oportunidades a todos aquellos procesos que se van manejando manualmente a llevarlos al ámbito de la automatización, evitando en muchos casos la pérdida de información, así como largos tiempos para efectuar las tareas, facilitando los procesos de búsqueda de información y generación de reportes.

Para esto se necesitan ciertos recursos que sirvan de medio para desarrollar las herramientas necesarias, que faciliten la automatización de las tareas manuales.

Por eso el sistema para el control de las actuaciones policiales propuesta para el CPNB, se desarrollará en una computadora, con tecnología especializada para la creación del sistema de información que se describirán en el siguiente. (Ver Cuadro 1)

| Equipo     | Características |                                 |  |
|------------|-----------------|---------------------------------|--|
|            | Elementos       | Descripción                     |  |
|            | Procesador      | Intel Core I5-2450M de 2.50 GHz |  |
|            | Memoria         | 4 Gb de DDB3                    |  |
|            | RAM             |                                 |  |
|            | Disco Duro      | Toshiba MK5059GSXP              |  |
|            | DISCO DUIO      | De 500Gb                        |  |
| Laptop     | Tarjeta         | Emerald Lake                    |  |
| Ciberlux   | Madre           |                                 |  |
| Modelo     | Postgresql      | Maneiador de Base de Datos      |  |
| LPL14XC2-S | v9.5            | Manejador de Base de Balos      |  |
|            | Visual          | Framework                       |  |
|            | Studio 2013     | ranowon                         |  |
|            | Sistema         | Windows 10 home basic           |  |
|            | Operativo       |                                 |  |
|            | Visual Basic    | Lenguaje de Programación        |  |

Cuadro 1. Especificación de la computadora para el desarrollo

La Coordinación de Centro de Operaciones Policiales C.O.P. a nivel de hardware cuenta con tres (3) computadoras de escritorio VIT modelo 2600 que tienen las siguientes características (Ver Cuadro 2).

## Cuadro 2. Recursos tecnológicos

| Hardware                                   | Software                |
|--------------------------------------------|-------------------------|
| Procesador INTEL Dual Core                 | Windows Home Basic      |
| E5300 (2.6 GHz).                           | Navegador Google Chrome |
| Memoria RAM de 4GB DDR3                    | Adobe Reader            |
| (módulos de 2GB).                          |                         |
| Disco Duro de 320 GB SATA.                 |                         |
| Tarjeta principal con Chipset              |                         |
| INTEL G41 / 2 PCI + 1PCIE.                 |                         |
| 1 puerto PS/2 para teclado, 1              |                         |
| puerto PS/2 para ratón, 8 puertos USB      |                         |
| 2.0, 1 puerto serial, 1 puerto paralelo, 4 |                         |
| puertos SATA, 2 puertos PCI.               |                         |
| Tarjeta de red Ethernet 1000               |                         |
| Mbps.                                      |                         |
| Tarjeta Fax Modem 56 Kbps.                 |                         |
| Tarjeta Inalámbrica 802.11 b/g.            |                         |
| Entrada para micrófono.                    |                         |
| Salida de audio.                           |                         |
| Disco óptico (DVD-RW).                     |                         |
| Monitor LCD de 19" 1440*900 /              |                         |
| VGA.                                       |                         |
| Teclado en español.                        |                         |
| Ratón óptico con Scroll.                   |                         |
| Juego de cornetas                          |                         |

Las computadoras del C.O.P. se encuentran conectadas a un router TP-Link TL-WR740N el cual tiene las siguientes características:

- Velocidad inalámbrica de 150Mbps
- Una (1) antena
- Un (1) puerto WAN

• Cuatro (4) puertos LAN

Las computadoras están conectadas en red, con topología tipo estrella en la cual todos los terminales están conectados a un centro de comunicación, pero estos no están conectados entre sí, como lo afirma CCM (2016):

Los equipos de la red están conectados a un hardware denominado concentrador. Es una caja que contiene un cierto número de sockets a los cuales se pueden conectar los cables de los equipos (p.1).

#### Inteligencia de Negocios

La inteligencia de negocios según Sheldon (2008):

Facilita la toma de decisiones a cualquier nivel (Estratégico, Táctico u Operativo), debido a que permite desarrollar la posibilidad de extraer datos, analizarlos y extraer reportes. Inclusive es posible realizar análisis cruzados y efectuar búsqueda de datos rápidamente, para permitir un mejor análisis del rendimiento de un producto, individuo o compañía (s.p).

Actualmente son pocas las empresas que aplican la inteligencia de negocios debido a que no saben establecer una técnica confiable que les permita obtener información necesaria para la toma de decisiones. Lo cual es primordial que una organización pueda construir un sistema de innovación tecnológica que pueda seleccionar información para luego ser procesada y ser entregada de forma adecuada a los usuarios que lo ameriten.

### Indicadores de gestión

Los indicadores de gestión según Garzón (2014), se definen como:

Herramientas básicas del Sistema de Seguimiento y Evaluación de cualquier iniciativa de inversión. Su función principal, es valorar el avance integral de los componentes del proyecto, para garantizar el cumplimiento de los objetivos planeados en los tiempos, costos y plazos determinados. Partiendo de lo anterior se entiende que los indicadores de gestión son todas aquellas actividades que se pueden medir de manera cuantitativa o cualitativa, permitiendo mostrar la información de manera entendible para lectores que visualizaran la información de los reportes generados.

El Departamento Nacional de Planeación, citado por Garzón (2014), Bogotá, señala que un indicador de gestión es la expresión cuantitativa del comportamiento y desempeño de un proceso, cuya magnitud, al ser comparada con algún nivel de referencia, puede estar señalando una desviación sobre la cual se toman acciones correctivas o preventivas según el caso.

La información que suministran los indicadores de gestión son muy importantes para la toma de decisiones, ya que estos muestran los puntos fuertes y débiles de la empresa por medios de reportes y en donde se puede mejorar un proceso o administrar los recursos disponibles.

#### Tipos de indicadores de gestión

Los indicadores de gestión se dividen en varios tipos, ayudando a poder identificar y/o clasificar cada uno de los procesos de medición utilizados en la obtención de información.

Según Club-BPM (Business Process Management), (s. f.), (p. p. 2), define que los tipos de indicadores de gestión se dividen en:

Indicadores Estratégicos: Son parámetros cualitativos y/o cuantitativos que definen los aspectos relevantes sobre los cuales se lleva a cabo la evaluación para medir el grado de cumplimiento de los requisitos y objetivos planteados en términos de eficiencia, eficacia, calidad y economía, para coadyuvar a la toma de decisiones y corregir o fortalecer las estrategias y la orientación de los recursos.

Indicadores Tácticos: Aquellos indicadores que deben dar seguimiento a los requerimientos específicos, problemas y oportunidades de mejora de las áreas de negocio. Permiten controlar los requerimientos fundamentales de los procesos (Visibilidad, Control, Riesgos, etc...). Indicadores Operacionales: Aquellos indicadores que deben dar seguimiento a la operativa permanente de los procesos de negocio, de acuerdo a los parámetros de eficiencia operacional establecidos. Habrá ciertos indicadores tácticos que una vez alcanzada y estabilizada la mejora continua, pasarán a ser indicadores operacionales.

Los indicadores también tienen ciertas cualidades que le permite la

retroalimentación del mismo y de los procesos que tiene que medir en cuanto

a los tipos mencionados anteriormente estas cualidades son:

• Eficacia: Mide el nivel de cumplimiento de los Objetivos y/o Requisitos.

• Eficiencia: Relacionan productos o servicios con costos e insumos. Buscan medir que tan bien se han utilizado los recursos en la producción de los resultados.

• Calidad: Busca evaluar atributos de los bienes o servicios producidos respecto a normas, referencias externas o a la satisfacción de los beneficiarios / usuarios.

• Economía: Mide la capacidad para generar y movilizar adecuadamente los recursos financieros y/o para recuperar los costes incurridos. Club-BPM (Business Process Management), (s. f.), (p. p. 2)

Lo indicadores de gestión propuestos para el caso de estudio son de tipo operativo.

En el siguiente cuadro se mostrarán los indicadores de gestión planteados para mejorar o ayudar que la toma de decisiones en el CPNB. (Ver Cuadro 3).

| Cuadro | 3. | Indicadores | de | gestión |
|--------|----|-------------|----|---------|
|--------|----|-------------|----|---------|

| Nombre           | Formula                   | Descripción                        |
|------------------|---------------------------|------------------------------------|
| Funcionarios     | Cantfunc * Servicio       | Mide el porcentaje de              |
| por Servicio en  | TotalfuncGeneral          | funcionarios adscritos al CPNB     |
| un periodo       |                           | por tipo de servicio (policía      |
|                  |                           | comunal, vigilancia, patrullaje y  |
|                  |                           | vigilancia, inteligencia y         |
|                  |                           | estrategia, atención a la víctima, |
|                  |                           | vías rápidas, tránsito terrestre,  |
|                  |                           | orden público, grupos tácticos,    |
|                  |                           | turísticos, otros)                 |
| Vehículos por    | Vehiculo<br>              | Mide el porcentaje de ocupación    |
| Estacionamiento  | CapacidadEst              | del estacionamiento                |
| en un periodo    |                           |                                    |
| Clasificación de | TotalDenunciasporTipo     | Mide el porcentaje de detenidos    |
| denuncias por    | TotalDenuncia             | según el tipo (robo, alteración    |
| tipo en un       | * 100                     | del orden público, hurto, entre    |
| periodo          |                           | otras)                             |
| Personas         | PersDetenidasPorSolicitud | Mide el porcentaje de personas     |
| detenidas según  | TotalOrdPerSolicitud      | detenidas, según sea la            |
| solicitud de     | * 100                     | solicitud.                         |
| denuncias en un  |                           |                                    |
| periodo          |                           |                                    |
| Expedientes por  | CantExpedientePorFecha    | Mide el porcentaje de las          |
| fecha en un      | CantExpedientePorPeriodo  | los expedientes en una fecha       |
| periodo          | * 100                     | determinada                        |

#### Innovación tecnológica

Escobar, (s. f.), (p.p. 1) expresa que "la innovación se define como la transformación de una idea en un producto o equipo vendible, nuevo o mejorado; en un proceso operativo en la industria o el comercio, o en una nueva metodología para la organización social."

Se puede entender que la innovación tecnológica, engloba aquellos procesos que se pueden automatizar, si están creados manualmente o crearlo si no existen, permitiendo que esto sea de mucha utilidad a toda esta nueva era con la tecnología actual.

Es el conjunto de actividades científicas, tecnológicas, financieras y comerciales que permiten:

• Introducir nuevos o mejorados productos en el mercado nacional o extranjero (ejemplos: medicamentos, equipos, dispositivos médicos, diagnosticadores; y de productores: LABEX, IMEFA, CIDEM, CQF, etc.).

 Introducir nuevos o mejorados servicios (ejemplos: nuevos servicios quirúrgicos, preventivos, de atención estomatológica, PPU).

• Implantar nuevos o mejorados procesos productivos o procedimientos (ejemplos: médico-quirúrgicos, docente-educativos, informativos y de automatización).

• Introducir y validar nuevas o mejoradas técnicas de gerencia y sistemas organizacionales con los que se presta atención sanitaria y que se aplican en nuestras fábricas y empresas. Escobar Yéndez, (s. f.), (p.p. 1)

Por lo tanto, la innovación tecnológica comprende a todos esos campos donde se pueda crear y realizar cambios mediante procesos tecnológicos, aquellos procesos nuevos en los mercados o ya existente de forma manual y se automatizaron, se puede decir que en esas áreas se ha aplicado la innovación tecnológica para el mejoramiento.

De acuerdo con la mayoría de los estudios sobre el tema, las innovaciones se clasifican según su impacto en:

• Básicas o radicales (disruptivas)

- Incrementales (progresivas)
- Cambios en los sistemas tecnológicos
- Cambios en los paradigmas tecnológicos

Innovaciones radicales: Son aquellas que abren nuevos mercados, nuevas industrias o nuevos campos de actividad en la esfera cultural, en la administración pública o en los servicios.

Innovaciones incrementales: Son aquellas que producen cambios en tecnologías ya existentes para mejorarlas, pero sin alterar sus características fundamentales.

Cambios en los sistemas tecnológicos: Son combinaciones de innovaciones radicales e incrementales, que unidas a innovaciones en actividades organizativas y gerenciales, provocan efectos en diferentes esferas de la producción o permiten el surgimiento de otras; por ejemplo: la producción de nuevos materiales sintéticos, así como de plantas a partir de la ingeniería genética.

Cambios en los paradigmas tecnológicos: Son los que han promovido las revoluciones industriales y corresponden a tecnologías o cambios en los sistemas tecnológicos, cuyo amplio espectro de aplicación afecta las condiciones de producción de todos los sectores de la economía, como han sido los casos de la máquina de vapor y la microelectrónica. Escobar Yéndez, (s. f.), (p.p. 1).

A todo esto, la innovación tecnológica permite mejorar los procesos que ya están en uso, pero de forma manual, o crear un nuevo proceso para llevar los recursos o administrar actividades, entre otras.

Este sistema le permitirá a C.O.P. dar un paso hacia el mejoramiento, ya que le permitirá realizar sus actividades con mayor facilidad, rapidez y confiabilidad; esta innovación podría clasificarse como tecnológica, ya que contaría con recursos tecnológicos que bien pueden ser mejor utilizados para el beneficio de la misma y así sacar el máximo provecho para el beneficio de la colectividad.

## **CAPÍTULO II**

## ANÁLISIS Y DISEÑO DEL SISTEMA

#### Metodología de investigación

Las metodologías de investigación se realizan manteniendo una serie de etapas que permiten al investigador ubicar con exactitud el tipo de estudio que está realizando y la finalidad concreta del porque lo está haciendo.

Según Tamayo y Tamayo (2002) la metodología de la investigación puede definirse como" un proceso que, mediante la aplicación del método científico, procura obtener información relevante y fidedigna, para entender, verificar, corregir y aplicar el conocimiento" (p.32).

De acuerdo con lo expresado por el autor, el sistema propuesto se admite como proyecto factible, porque se han llevado investigaciones con la finalidad de llevar una propuesta de un modelo operativo factible para CPNB, planteando en la misma, soluciones a la problemática que presenta esta organización.

#### Tipo de Investigación

La investigación realizada se considera de tipo Proyecto Factible, debido a que el sistema desarrollado le permitirá dar solución a los problemas que presenta el Cuerpo de Policía Nacional Bolivariana (CPNB), Según la Universidad Pedagógica Experimental Libertador (UPEL) (2010) un proyecto factible "consiste en la investigación, elaboración y desarrollo de una propuesta de un modelo operativo viable para la solucionar problemas, requerimientos o necesidades de organizaciones o grupos sociales" (p. 21).
#### Diseño de Investigación

El diseño de la investigación es de Campo y Documental, el cual según la Universidad Pedagógica Experimental Libertador (2010) lo define como:

El análisis sistemático de problemas en la realidad, con el propósito bien sea de describirlo, interpretarlos, entender su naturaleza y factores constituyentes, explicar sus causas y efectos, o predecir su ocurrencia, haciendo uso de métodos característicos de cualquiera de los paradigmas o enfoques de investigación conocidos o en desarrollo (p. 18).

De esta manera, se ha seleccionado este diseño ya que la información se obtuvo mediante una entrevista no estructurada con el personal del Cuerpo de Policía Nacional (CPNB).

#### Técnicas de Recolección de Datos

Hernández, Fernández y Baptista (1998) definen el proceso de recolección de datos como "la reunión de los datos pertinentes sobre las variables, sucesos, contextos, comunidades u objetivos involucrados en la investigación" (p.78).

Rodríguez (2007) expresa que una entrevista no estructurada se va construyendo a medida que avanza la entrevista con las respuestas que se dan.

Por su parte Peláez (2007) establece que la Revisión documental es una técnica que busca obtener información a partir de lo que se denominan fuentes secundarias. Se trata de establecer un dialogo entre el texto y la persona que está desarrollando el estudio para identificar una categoría o elemento de análisis. La revisión documental busca producir un ordenamiento conceptual que permita explicar un fenómeno determinado

Avilez (1999) expresa que la observación directa, así como la entrevista es también una técnica útil para el investigador y consiste en observar a las personas cuando efectúan su trabajo teniendo una amplia aceptación científica. Además, permite determinar que se está haciendo, como se está haciendo, quien lo hace, cuando se lleva a cabo, cuanto tiempo toma, donde se hace y porque se hace.

Basados en la utilización de estas técnicas se pudo conocer de que forma se llevaban a cabo los procesos dentro del C.O.P., permitiendo obtener datos relevantes la cual sirvieron de apoyo para el desarrollo de la aplicación.

#### Metodología de Desarrollo

En 1997, Piattini (citado en Garzás, 2007) definió metodología de desarrollo de sistemas como un "Conjunto de pasos y procedimientos que deben seguirse para el desarrollo de software" (p. 3). En otras palabras hablar de metodología implica una serie de pasos, procedimientos y técnicas que se deben llevar a cabo para la realización de un nuevo software o modificación y/o implementación de una ya existente. Las metodología de desarrollo de sistemas tratan las todas las fases como el ciclo de vida de un software como: análisis, diseño, implementación y pruebas; permitiendo llevar de una manera organizada la realización de éstas y así obtener los resultados deseados.

Para el desarrollo del sistema de información para el control de las actuaciones policiales del CPNB se utilizó la metodología propuesta por (Jacobson 1998) conocido como "Object Oriented Software Engineering" (OOSE) la cual permite la producción de software de alta calidad conociendo la necesidad de sus usuarios finales, dentro de una planificación y presupuesto predecibles. Las fases son las siguientes.

#### Fase de Análisis

Según Jacobson (1998). Ésta tiene como objeto permitir al analista atender el sistema que se desea desarrollar, partiendo de sus requerimientos funcionales. Aquí se producen los siguientes dos (2) modelos:

24

#### Modelo de Requerimientos

Define los límites y funcionalidades de cualquier sistema, Jacobson (1998) expresa que el modelo de requerimientos consiste en "delimitar el sistema y definir la funcionalidad que el sistema debería ofrecer" (p. 156). A continuación, se incluyen los siguientes modelos:

• Modelo de casos de usos: ilustran como el mundo exterior interactúa con los elementos de la aplicación del sistema. Este modelo usa actores para definir qué rol representa un usuario dentro del sistema y casos de uso para representar lo que el usuario debería poder hacer con el sistema, en el siguiente gráfico se muestra de qué manera se representan los actores y los casos de uso (Ver Gráfico 1).

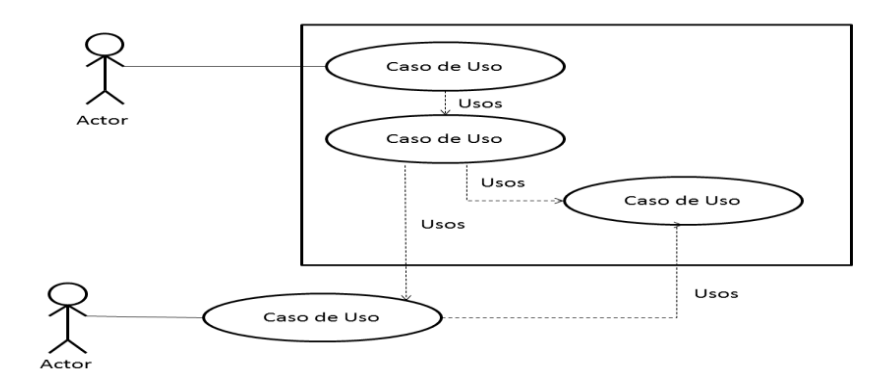

**Gráfico 2.** *Representación de los actores y casos de uso. Tomado de: <<Object Oriented Software Engineering>> por Jacobson (1998. Traducción propia.* 

 Modelo de Objeto de dominio: Proporciona un panorama lógico del sistema en cuestión, que es usado para especificar los casos de usos correspondientes a los diagramas de caso de uso. Jacobson (1998) expresa que "este modelo es adaptado al modelo de implementación actual y más allá refinado en el modelo de diseño, usando los casos de uso para describir cómo los casos de uso fluyen sobre el diseño de los objetos". (p. 130) en la siguiente gráfica se muestra de qué manera se representan los objetos del dominio (Ver Gráfico 3).

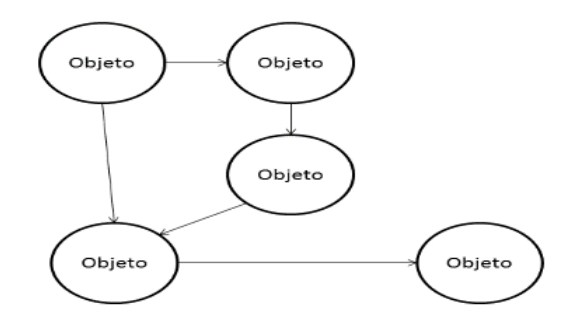

*Gráfico 3.* Objeto de dominio del problema. Tomado de: <<Object Oriented Software Engineering>> por Jacobson (1998).Traducción propia.

• *Modelo de Descripción de interfaz*: permite capturar el aspecto interactivo del sistema, debido a la importancia que tiene el mismo en la incorporación del usuario.

#### Modelo de Análisis

El modelo del análisis propuesto define tres tipos de objetos dentro de un sistema: objeto de interfaz, objeto de entidad y objeto de control, que serán explicados a continuación.

 Modelo Objeto de interfaz: son los objetos que interactúan de forma directa con el medio exterior. Se representan de la siguiente manera (Ver Gráfico 4)

• *Modelo Objeto de entidad*: este tipo de objetos contiene información almacenada aun cuando un caso de uso ha sido finalizado. Se representa de la siguiente manera (Ver Gráfico 4).

• *Modelo Objeto de control*: ilustra la funcionalidad que no se encuentra contenida en ningún otro objeto perteneciente al sistema (Ver Gráfico 4).

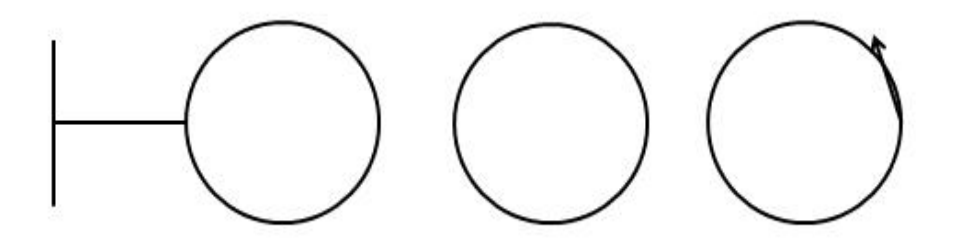

**Gráfico 4.** *Objetos utilizados en el modelo de análisis.* Tomado de: <<Object Oriented Software Engineering por Jacobson>> (1998). Traducción propia.

#### Fase de Construcción

Consiste en la implementación de los detalles que conciernen a la arquitectura y construcción de un plan. Para llevar esto a cabo deben cumplirse lo siguiente:

• *Modelo de Diseño*: A través de este modelo, se muestra el comportamiento del sistema. Su objetivo principal es adecuar el modelo de análisis al ambiente de implementación del sistema, haciendo uso del diagrama de interacción perteneciente a esta etapa de la metodología.

Los diagramas de interacción permiten describir la secuencia de clic que se comunican mediante el envío de mensajes. Como una base para esa interacción se usa otra vez el modelo de casos de uso.

• *Modelo de Implementación*: Consiste simplemente en la notación del código fuente. En esta etapa no solo está incluida la codificación del sistema sino también el uso del SMBD y de cualquier aplicación.

#### Fase de Prueba

Es la última fase del ciclo de desarrollo del sistema y de acuerdo a Jacobson (ob. cit.), consiste en verificar si el sistema ha sido diseñado correctamente y funciona como ha sido especificado. Jacobson (ob. cit.), también expresa que "el propósito de las pruebas es encontrar fallas" (p. 315).

En otras palabras se prueba el sistema para tratar de demostrar que algo no ésta correcto dentro del código fuente del sistema. Para que este proceso se lleve a cabo de manera más correcta, la metodología contiene el modelo de pruebas.

> Modelo de Prueba: Describe el estado de los resultados de la prueba. El modelo de requerimientos de nuevo representa una herramienta potente de prueba, al probar cada caso de uso, se verifica que los objetos se comuniquen en dicho caso de uso.

De manera similar se verifican la interfaz de usuario, descrita en el modelo de requerimientos, con todo lo anterior, el modelo de requerimientos es la base de verificado para el modelo de prueba.

En este modelo también se deben corregir los errores, en el caso que se encuentre alguno. Una vez que se han verificado todos los enlaces y módulos del sistema y se verifique que no existe error probable se considera finalizado el desarrollo del sistema. En caso de que se continúen encontrando errores es necesario continuar el proceso de depuración hasta lograr el correcto funcionamiento del sistema en desarrollo.

#### Propuesta del Modelo Integral de Negocio

Para obtener una solución informática basada en la inteligencia de negocios es necesario partir del conocimiento de aquellas herramientas que sirven como almacenes de datos con características propias, como son los DataWarehouse y los Datamart.

28

Para Sinnexus (2012) define DataWarehouse de la siguiente manera:

**DataWarehouse:** es una base de datos corporativa que se caracteriza por integrar y depurar información de una o más fuentes distintas, para luego procesarla permitiendo su análisis desde infinidad de perspectivas y con grandes velocidades de respuesta. La creación de un DataWarehouse representa en la mayoría de las ocasiones el primer paso, dese el punto de vista técnico, para implantar una conclusión completa y fiable.

De la misma manera Sinnexus (2012) define Datamart como:

Una base de datos departamental, especializada en el almacenamiento de los datos de un área de negocio especifica. Se caracteriza por disponer la estructura óptima de datos para analizar la información al detalle desde todas las perspectivas que afecten a los procesos de dicho departamento. Un Datamart puede ser alimentado desde los datos de un DataWarehouse, o integrar por sí mismo un compendio de distintas fuentes de información.

Para la propuesta del modelo integral se utilizara Datamart, que no es más que la base de datos de la organización, que replica los datos transaccionales una vez seleccionados, depurados y especialmente estructurados. (Rotaeche, 2007) (Ver Gráfico 5)

En cuanto a sus actividades se tomaran los query reporting que son las herramientas para la elaboración de informes y listado de las operaciones de los indicadores propuestos para la organización. El Datamart es una base de datos departamental, orientada a satisfacer las necesidades específicas de un grupo en particular de usuarios, es decir, un DataWarehouse departamental.

En lo anteriormente descrito cabe destacar que los query reporting son herramientas para la elaboración de informes y listados, tanto en detalle como sobre información agregada a partir de la información de los DataWarehouse y Datamart. Este permitirá mostrar los reportes como:

- Listado de Servicios adscritos al CPNB
- Funcionarios adscritos a un servicio en especifico

- Personas detenidas según sea el motivo de detención
- Vehículos detenidos según sea el motivo de detención
- Vehículos que se encuentran en estacionamiento

Estos reportes se realizaran a través de los indicadores propuestos, para el manejo y toma de decisión de la información.

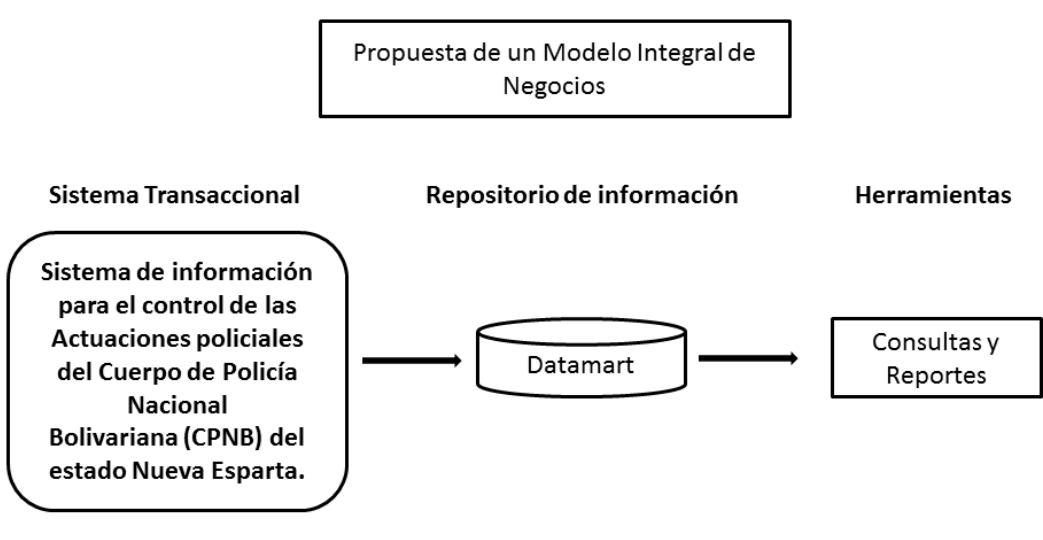

Herramientas para el Sistema de información

Gráfico 5. Propuesta de un modelo integral de negocios para el Cuerpo de Policía Nacional Bolivariana (CPNB)

#### RESULTADOS

La metodología utilizada para el desarrollo del sistema de información para el control de las actuaciones policiales del Cuerpo de Policía Nacional Bolivariana (CPNB), fue Ingeniería de Software Orientado a Objetos (OOSE). A continuación, se muestran los resultados obtenidos de las fases de la metodología, como son: Fase de análisis que incluye el modelo de requerimientos y análisis, la fase de construcción la cual incluye el modelo de diseño y de implementación, y por último la fase de prueba, la cual incluye el modelo de prueba.

#### Fase de Análisis

Esta fase es primordial, debido a que es el inicio para el desarrollo de todo software, así mismo se permite obtener datos y se identifican de manera específica los requisitos del sistema de información. A continuación, se muestran los modelos que forman parte de esta primera fase y que fueron utilizados para el desarrollo del sistema.

#### Modelo de Requerimientos

Este modelo delimita el sistema y define su funcionalidad. Se divide en: modelo de casos de uso, modelo de objetos del dominio y el modelo de objeto de control.

Modelo de casos de uso: este modelo está constituido por dos elementos básicos, la identificación de los actores, que son todos aquellos usuarios que interactúan con el sistema y los casos de usos los cuales permiten describir una secuencia de las interacciones que se producen entre los actores y el sistema de información. En el sistema de información desarrollado se identificaron dos actores, el Jefe de departamento y el funcionario operador.

31

Una vez identificados los actores, se procede a describir los casos de uso que contribuyen al análisis y el desarrollo del sistema de información planteado.

En el Gráfico 6 se describe las opciones que puede desarrollar funcionario operador en el sistema, éste puede ingresar al sistema a través del inicio de sesión, el cual será posible una vez que ingrese un usuario y una contraseña válida, en este caso de uso se puede observar la participación de los actores principales del sistema.

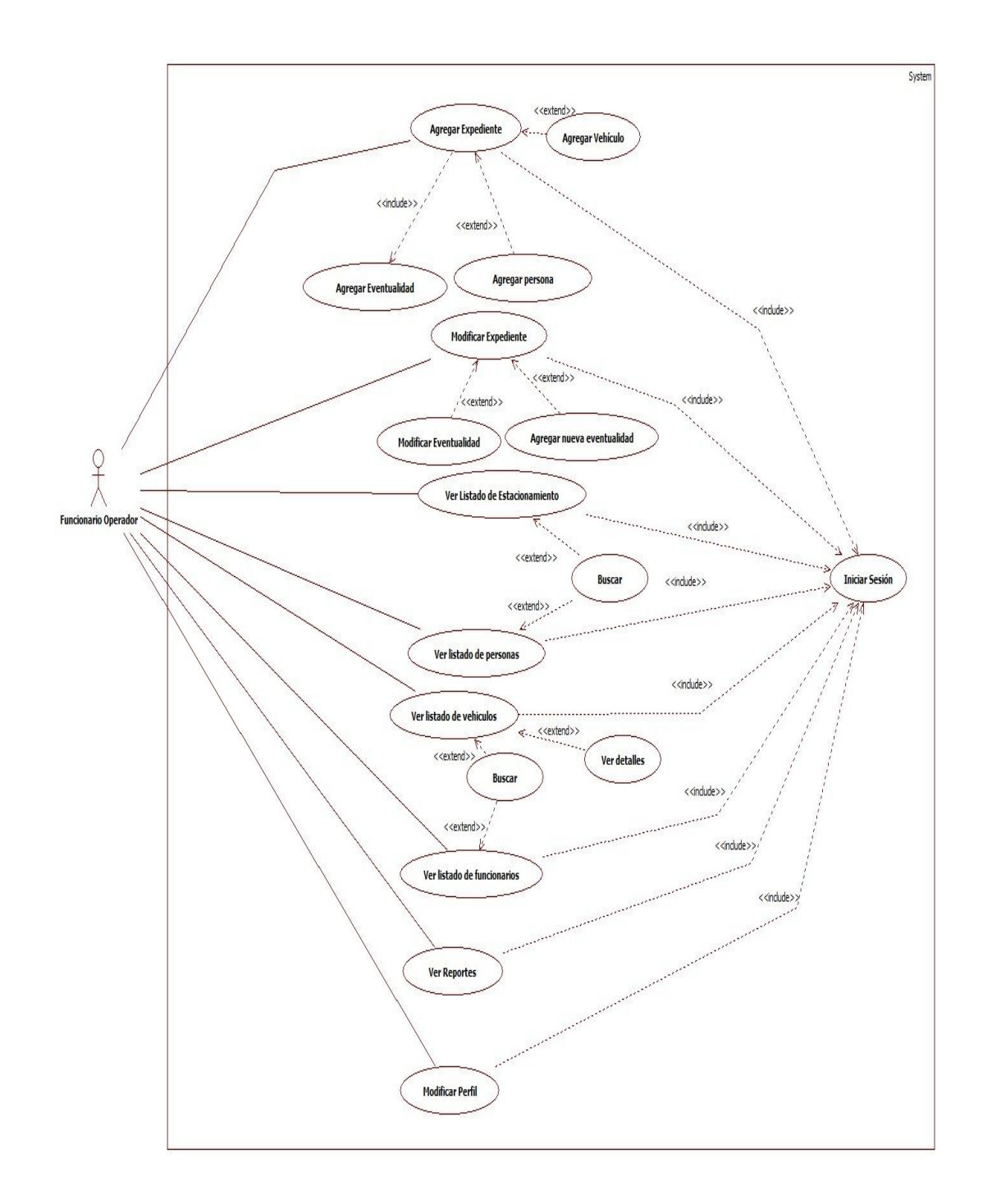

# Gráfico 6. Diagrama de caso de uso general para el Funcionario Operador

En el Gráfico 6 se observan las operaciones relacionadas con la gestión de expedientes y desde el Cuadro 4 hasta el Cuadro 16 se presentan las especificaciones de los casos de uso.

| Cuadro 4. | Especificación | del caso de | uso Agregar | Expediente |
|-----------|----------------|-------------|-------------|------------|
| •••••••   |                |             |             |            |

| Nombre: agregar expediente                                            |  |  |
|-----------------------------------------------------------------------|--|--|
| Descripción: permite al usuario ingresar los datos de un expediente   |  |  |
| para que este sea registrado.                                         |  |  |
| Actor Principal: Funcionario Operador                                 |  |  |
| Actor Secundario: ninguno                                             |  |  |
| Precondiciones: ninguno                                               |  |  |
| Flujo normal:                                                         |  |  |
| 1. Include (Iniciar sesión)                                           |  |  |
| 2. El usuario ingresa al módulo Expediente para registrar uno         |  |  |
| 3. El sistema abrirá una ventana donde el usuario tendrá diferentes   |  |  |
| opciones, para registrar un expediente este debe dirigirse al         |  |  |
| formulario que se encuentra de la lado izquierdo de la ventana        |  |  |
| 4. El sistema le pedirá al usuario que ingrese los datos solicitados  |  |  |
| (Numero del expediente, numero del expediente interno, cedula del     |  |  |
| funcionario actuante)                                                 |  |  |
| Punto de Extensión clic en agregar persona adicional el usuario       |  |  |
| puede agregar la cédula de o las personas implicadas en el caso.      |  |  |
| Punto de Extensión clic en agregar vehículo adicional el usuario      |  |  |
| puede agregar placa del o los vehículos implicados en el caso.        |  |  |
| 5. Además se solicitara la fecha de expediente, una nota, que servirá |  |  |
| para recalcar cualquier información adicional al expediente           |  |  |
| 6. El usuario confirma el registro                                    |  |  |
| Flujo Alternativo: El expediente ya existe                            |  |  |
| Post Condiciones: El expediente fue guardado con éxito                |  |  |
|                                                                       |  |  |

# Cuadro 5. Especificación del caso de uso Agregar Eventualidad

| Nombre: agr   | egar eventualidad                                   |
|---------------|-----------------------------------------------------|
| Descripción:  | permite agregar una eventualidad para un expediente |
| Actor Princip | al: funcionario operador                            |
| Actor Secund  | dario: ninguno                                      |
| Precondicion  | nes: haber registrado un expediente                 |

## Cuadro 5 (cont).

# flujo normal: Include (Agregar Expediente) Una vez registrado el expediente, el sistema notificara al usuario que este debe registrar una eventualidad Seguido el sistema abrirá una ventana donde habrá una lista de las eventualidades que el usuario puede registrar Una vez seleccionada la eventualidad el usuario debe llenar el formulario según sea la eventualidad El usuario debe confirmar el registro Post Condiciones: ninguno

# Cuadro 6. Especificación de caso de uso de extensión Agregar Persona

| Nombre: agregar persona                                                                                                    |  |
|----------------------------------------------------------------------------------------------------|--|
| Descripción: permite agregar una persona a un expediente                                                                                                  |  |
| Actor Principal: funcionario operador                                                                                                    |  |
| Actor Secundario: ninguno                                                                                                    |  |
| Precondiciones: ninguna                                                                                                    |  |
| Flujo normal:                                                                                                    |  |
| <ol> <li>El usuario debe estar situado dentro del formulario de agregar<br/>expediente y luego dar clic en el botón Buscar</li> </ol>                     |  |
| <ol> <li>Se abrirá una ventana donde aparecerá una lista de personas<br/>registradas en el sistema</li> </ol>                                             |  |
| <ol> <li>Para registrar a la persona debe dar clic en el botón agregar, el<br/>sistema abrirá una ventana con los datos a llenar de la persona</li> </ol> |  |
| 4. El usuario debe confirmar el registro                                                                                                    |  |
|                                                                                                    |  |

La persona ya se encuentra registrada

Post Condiciones: ninguno

# Cuadro 7. Especificación del caso de uso de extensión Agregar Vehículo

| Nombre: agregar vehículo                                                                                                    |
|----------------------------------------------------------------------------------------------------|
| Descripción: permite agregar una vehículo a un expediente                                                                                                    |
| Actor Principal: funcionario operador                                                                                                    |
| Actor Secundario: ninguno                                                                                                    |
| Precondiciones: ninguna                                                                                                    |
| <ul> <li>Flujo normal:</li> <li>1. El usuario debe estar situado dentro del formulario de agregar expediente y luego dar clic en el botón Buscar</li> <li>2. Se abrirá una ventana donde aparecerá una lista de vehículos registradas en el sistema</li> <li>3. Para agregar un vehículo debe dar clic en el botón agregar, el sistema abrirá una ventana con los datos a llenar del vehículo</li> <li>4. El usuario debe confirmar el registro</li> </ul> |
| Flujo Alternativo:                                                                                                    |
| El venículo ya se encuentra registrado<br>Post Condiciones: ninguno                                                                                                    |

# Cuadro 8. Especificación del caso de uso Modificar Expediente

| Nombre: modificar expediente                                     |
|------------------------------------------------------------------|
| Descripción: permite modificar un expediente ya registrado en el |
| sistema                                                          |
| Actor Principal: funcionario operador                            |
| Actor Secundario: ninguno                                        |
| Precondiciones: iniciar sesión                                   |

# Cuadro 8 (Cont).

#### Flujo normal:

- 1. Include (Iniciar sesión)
- 2. El usuario ingresa al módulo Expediente para registrar uno
- 3. En la sección de búsqueda, debe introducir el número del expediente
- 4. Luego en el listado que aparecerá como resultado de la búsqueda debe seleccionar el expediente
- 5. Una vez seleccionado, en el formulario de expediente se cargaran los datos del mismo para que sean modificados
- 6. El usuario debe confirmar la modificación Punto de extensión clic en Eventualidad después de modificar el expediente el usuario puede decidir entre modificar una eventualidad agregada al expediente o agregar una nueva, según sea el caso.
   Flujo Alternativo: ninguno

Post Condiciones: ninguno

# Cuadro 9. Especificación del caso de uso Agregar Nueva Eventualidad

| Nombre: agregar nueva eventualidad                                                                                                    |  |
|----------------------------------------------------------------------------------------------------|--|
| Descripción: permite agregar una eventualidad a un expediente ya                                                                                                    |  |
| existente                                                                                                    |  |
| Actor Principal: funcionario operador                                                                                                    |  |
| Actor Secundario: ninguno                                                                                                    |  |
| Precondiciones: seleccionar el expediente                                                                                                    |  |
| <ul> <li>Flujo normal:</li> <li>1. el usuario debe seleccionar el expediente al que desee agregar una nueva eventualidad</li> <li>2. Al seleccionar el expediente, se abrirá la venta de eventualidades, donde habrá una lista de las eventualidades que puede agregar, las eventualidades ya agregadas aparecerán sombreadas de color azul</li> <li>3. Si desea agregar una nueva eventualidad solo debe seleccionar la eventualidad a agregar y completar el formulario</li> <li>4. Una vez realizado todos los cambios, el usuario debe presionar el botón de salida para cerrar la ventana</li> <li>Flujo Alternativo: ninguno</li> </ul> |  |
| Post Condiciones: ninguno                                                                                                    |  |

# Cuadro 10. Especificación del caso de uso Ver Listado de Estacionamiento

| Nombre: Ver listado de estacionamiento                                |
|-----------------------------------------------------------------------|
| Descripción: permite ver un listado de estacionamientos registrados   |
| en el cpnb                                                            |
| Actor Principal: funcionario operador                                 |
| Actor Secundario: ninguno                                             |
| Precondiciones: iniciar sesión                                        |
| Flujo normal:                                                         |
| 1. Include (Iniciar Sesión).                                          |
| 2. Una vez ingresado al sistema y el usuario haya iniciado sesión, el |
| usuario estará situado en el menú principal                           |
| 3. Luego debe dar clic en el botón Búsqueda y nuevamente dar clic     |
| en el botón Estacionamiento para poder ver el listado.                |
| Flujo Alternativo: ninguno                                            |
| Post Condiciones: ninguno                                             |

# Cuadro 11. Especificación del caso de uso Ver Listado de Personas

| Nombre: Ver listado de personas                                                                                                    |
|----------------------------------------------------------------------------------------------------|
| Descripción: permite ver un listado de personas registradas en el                                                                                                    |
| cpnb                                                                                                    |
| Actor Principal: funcionario operador                                                                                                    |
| Actor Secundario: ninguno                                                                                                    |
| Precondiciones: iniciar sesión                                                                                                    |
| Flujo normal:                                                                                                    |
| 1. Include (Iniciar sesión)                                                                                                    |
| <ol> <li>Una vez ingresado al sistema, el usuario estará situado en el menú<br/>principal, para ver el listado debe dar clic en el botón Búsqueda y<br/>nuevamente dar clic en el botón Personas para poder ver el listado</li> </ol> |
| Flujo Alternativo: ninguno                                                                                                    |
| Post Condiciones: ninguno                                                                                                    |

# Cuadro 12. Especificación del caso de uso Ver Listado de Vehículos

Nombre: Ver listado de vehículos

**Descripción:** permite ver un listado de los vehículos registrados en

el cpnb

Actor Principal: funcionario operador

Actor Secundario: ninguno

Precondiciones: iniciar sesión

#### Flujo normal:

- 1. Include (Iniciar sesión)
- 2. Una vez ingresado al sistema, el usuario estará situado en el menú principal, para ver el listado debe dar clic en el botón Búsqueda y nuevamente dar clic en el botón Vehículos para poder ver el listado de los vehículos registrados en el sistema

Flujo Alternativo: ninguno

Post Condiciones: ninguno

### Cuadro 13. Especificación del caso de uso Ver Listado de Funcionarios

**Nombre:** Ver listado de funcionarios

**Descripción:** permite ver un listado de los funcionarios registrados

en el cpnb

Actor Principal: funcionario operador

Actor Secundario: ninguno

Precondiciones: iniciar sesión

#### Flujo normal:

- 1. Include (Iniciar sesión)
- 2. Una vez ingresado al sistema, el usuario estará situado en el menú principal, para ver el listado debe dar clic en el botón Búsqueda y nuevamente dar clic en el botón Funcionarios para poder verlos

Flujo Alternativo: ninguno

Post Condiciones: ninguno

# Cuadro 14. Especificación del caso de uso Ver Reportes

| Nombre: Ver Reportes                                                                                                    |
|----------------------------------------------------------------------------------------------------|
| Nombre. Ver Reportes                                                                                                    |
| Descripción: permite generar reportes                                                                                                    |
| Actor Principal: funcionario operador                                                                                                    |
| Actor Secundario: ninguno                                                                                                    |
| Precondiciones: iniciar sesión                                                                                                    |
| Flujo normal:                                                                                                    |
| 1. Include (Iniciar sesión)                                                                                                    |
| <ol> <li>Una vez ingresado al sistema, el usuario estará situado en el menú<br/>principal</li> </ol>                                        |
| <ol> <li>Luego debe posar el cursor sobre el botón reportes el cual<br/>desplegara un listados de los reportes que puede generar</li> </ol> |
| 4. Seleccionar el reporte que desea generar                                                                                                 |
| Flujo Alternativo: ninguno                                                                                                    |
| Post Condiciones: ninguno                                                                                                    |

# Cuadro 15. Especificación del caso de uso Modificar Perfil

| Nombre: Modificar Perfil                                                                                                    |  |
|----------------------------------------------------------------------------------------------------|--|
| Descripción: Permite al usuario modificar su perfil de usuario                                                                                                    |  |
| Actor Principal: funcionario operador                                                                                                    |  |
| Actor Secundario: ninguno                                                                                                    |  |
| Precondiciones: iniciar sesión                                                                                                    |  |
| Flujo normal:                                                                                                    |  |
| <ol> <li>Include (Iniciar sesión)</li> <li>Una vez ingresado al sistema, el usuario estará situado en el menú<br/>principal</li> </ol>                                                              |  |
| <ol> <li>En la barra superior del lado derecho estará un botón donde el<br/>usuario debe posar el cursos para que se desplegué un sub menú<br/>donde le aparecerá la opción de modificar</li> </ol> |  |
| <ol> <li>El usuario debe dar clic en modificar y este podrá modificar datos<br/>de su perfil</li> </ol>                                                                                             |  |

# Flujo Alternativo:

1. los cambios realizados no cumplan con los requisitos

Post Condiciones: ninguno

En el Gráfico 7 se describen las opciones que puede desarrollar el jefe de departamento en el sistema, éste puede ingresar al sistema a través del inicio de sesión, el cual será posible una vez que ingrese un usuario y una contraseña válida, en este caso de uso se puede observar la participación de los actores principales del sistema.

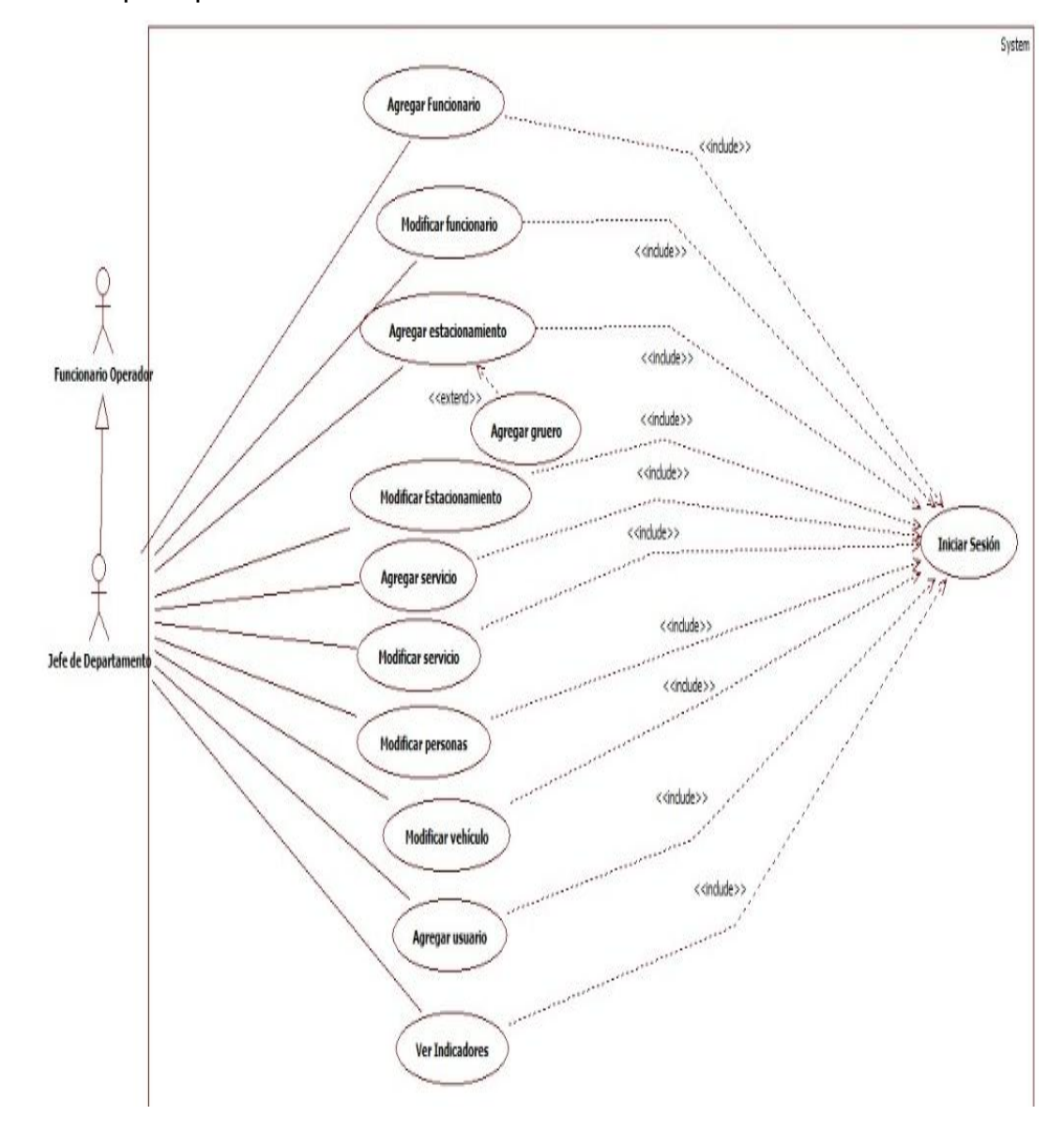

Grafico 7. Diagrama de Caso de uso General para el Jefe de Departamento

# Cuadro 16. Especificación del caso de uso Agregar Funcionario

| Nombre: Agregar funcionario                                                                           |  |  |
|----------------------------------------------------------------------------------------------------|--|--|
| Descripción: permite agregar un funcionario                                                           |  |  |
| Actor Principal: jefe de departamento                                                                 |  |  |
| Actor Secundario: ninguno                                                                             |  |  |
| Precondiciones: ninguno                                                                               |  |  |
| Flujo normal:                                                                                         |  |  |
| 1. Include (iniciar sesión)                                                                           |  |  |
| 2. Una vez ingresado al sistema, el usuario estará situado en el menú principal                       |  |  |
| 3. Luego debe dar clic en el botón búsqueda y luego dar clic en el botón funcionario                  |  |  |
| 4. En la ventana de funcionario debe dar clic en el botón agregar para registrar un nuevo funcionario |  |  |
| 5. El sistema abrirá una ventana donde el usuario debe completar el formulario                        |  |  |
| 6. El usuario debe confirmar el registro                                                              |  |  |
| Flujo Alternativo: ninguno                                                                            |  |  |
| Post Condiciones: ninguno                                                                             |  |  |

# Cuadro 17. Especificación del caso de uso Modificar Funcionario

| Nombre: modificar funcionario                 |
|-----------------------------------------------|
| Descripción: permite modificar un funcionario |
| Actor Principal: jefe de departamento         |
| Actor Secundario: ninguno                     |
| Precondiciones: iniciar sesión                |

# Cuadro 17 (Cont).

#### Flujo normal:

- 1. Una vez ingresado al sistema y el usuario haya iniciado sesión, el usuario estará situado en el menú principal
- 2. Luego debe dar clic en el botón búsqueda, y luego dar clic en el botón funcionario
- Una vez en la ventana de funcionario el usuario debe buscar al funcionario ya sea por un listado de los funcionarios adscritos al CPNB que aparecerá en la ventana o filtrando la búsqueda
- 4. Del resultado de la búsqueda aparecerá una tabla con la información básica del funcionario
- 5. En esa misma tabla aparecerá el botón Modificar, en el cual el usuario debe dar clic
- Seguido a modificar los datos del funcionario el usuario debe presionar el botón guardar, para que estos datos sean registrados en el sistema.

Flujo Alternativo: ninguno

Post Condiciones: ninguno

# Cuadro 18. Especificación del caso de uso Agregar Estacionamiento

| Nombre: Agregar estacionamiento                                                                                                    |  |  |  |
|----------------------------------------------------------------------------------------------------|--|--|--|
| Descripción: permite agregar un estacionamiento                                                                                    |  |  |  |
| Actor Principal: jefe de departamento                                                                                              |  |  |  |
| Actor Secundario: ninguno                                                                                                    |  |  |  |
| Precondiciones: ninguno                                                                                                    |  |  |  |
| Flujo normal:                                                                                                    |  |  |  |
| <ol> <li>Include (Iniciar sesion)</li> <li>Una vez ingresado al sistema , el usuario estará situado en el menú</li> </ol>          |  |  |  |
| principal<br>3. Luego debe dar clic en el botón búsqueda, y luego dar clic en el<br>botón estacionamiento                          |  |  |  |
| <ol> <li>En la ventana de estacionamiento debe dar clic en el botón agregar<br/>para registrar un nuevo estacionamiento</li> </ol> |  |  |  |
| 5. Seguido debe completar el formulario                                                                                            |  |  |  |

 El usuario debe confirmar el registro *Punto de extensión clic en registrar gruero* una vez registrado el estacionamiento, se desplegará un mensaje notificando al usuario si desea agregar a un gruero.

# Cuadro 18 (Cont).

#### Flujo Alternativo: ninguno

Post Condiciones: ninguno

# Cuadro 19. Especificación del caso de uso de extensión Agregar Gruero

| Nombre: Agregar gruero                                                                                                    |  |  |  |
|----------------------------------------------------------------------------------------------------|--|--|--|
| Descripción: permite agregar un gruero a un estacionamiento ya                                                                    |  |  |  |
| registrado                                                                                                    |  |  |  |
| Actor Principal: jefe de departamento                                                                                             |  |  |  |
| Actor Secundario: ninguno                                                                                                    |  |  |  |
| Precondiciones: iniciar sesión                                                                                                    |  |  |  |
| Flujo normal:                                                                                                    |  |  |  |
| <ol> <li>Después de registrar el estacionamiento el botón de agregar gruero<br/>se habilitara</li> </ol>                          |  |  |  |
| <ol> <li>El usuario debe dar clic en el botón agregar, completar el formulario<br/>y luego presionar el botón guardar.</li> </ol> |  |  |  |
| Flujo Alternativo: ninguno                                                                                                    |  |  |  |
| Post Condiciones: ninguno                                                                                                    |  |  |  |

# Cuadro 20. Especificación del caso de uso Modificar Estacionamiento

Nombre: modificar estacionamiento

**Descripción:** permite modificar un estacionamiento

Actor Principal: jefe de departamento

Actor Secundario: ninguno

Precondiciones: iniciar sesión

# Cuadro 20 (Cont).

#### Flujo normal:

- 1. Include (iniciar sesión)
- 2. Una vez ingresado al sistema, el usuario estará situado en el menú principal
- 3. Luego debe dar clic en el botón búsqueda, y luego dar clic en el botón estacionamiento
- Una vez en la ventana de estacionamiento el usuario debe buscar al estacionamiento ya sea por un listado de los estacionamientos adscritos al CPNB que aparecerá en la ventana o filtrando la búsqueda
- 5. Del resultado de la búsqueda aparecerá una tabla con la información básica del estacionamiento
- 6. En esa misma tabla aparecerá el botón Modificar, en el cual el usuario debe dar clic
- 7. Seguido a modificar los datos del estacionamiento el usuario debe presionar el botón guardar, para que estos datos sean registrados en el sistema.

Flujo Alternativo: ninguno

Post Condiciones: ninguno

# Cuadro 21. Especificación del caso de uso Agregar Servicio

| Nombre: Agregar servicio                                                                                                    |  |  |
|----------------------------------------------------------------------------------------------------|--|--|
| Descripción: permite agregar un servicio                                                                                               |  |  |
| Actor Principal: jefe de departamento                                                                                                  |  |  |
| Actor Secundario: ninguno                                                                                                    |  |  |
| Precondiciones: iniciar sesión                                                                                                    |  |  |
| Flujo normal:                                                                                                    |  |  |
| <ol> <li>Una vez ingresado al sistema y el usuario haya iniciado sesión, el<br/>usuario estará situado en el menú principal</li> </ol> |  |  |
| <ol> <li>Luego debe dar clic en el botón búsqueda, y luego dar clic en el<br/>botón Servicios</li> </ol>                               |  |  |
| <ol> <li>En la ventana de servicios debe dar clic en el botón agregar para<br/>registrar un nuevo servicio</li> </ol>                  |  |  |

4. Después debe completar el formulario y presionar el botón guardar para este sea registrado en el sistema.

#### Cuadro 21 (Cont).

Flujo Alternativo: que falte algún campo por llenar

Post Condiciones: ninguno

#### Cuadro 22. Especificación del caso de uso Modificar Servicio

| Nombre: modificar servicio                                                                                                    |
|----------------------------------------------------------------------------------------------------|
| Descripción: permite modificar un servicio                                                                                                    |
| Actor Principal: jefe de departamento                                                                                                    |
| Actor Secundario: ninguno                                                                                                    |
| Precondiciones: iniciar sesión                                                                                                    |
| Flujo normal:                                                                                                    |
| <ol> <li>Una vez ingresado al sistema y el usuario haya iniciado sesión, el<br/>usuario estará situado en el menú principal</li> <li>Luego debe dar clic en el botón búsqueda, y luego dar clic en el</li> </ol> |

- 2. Luego debe dar clic en el botón búsqueda, y luego dar clic en el botón servicio
- 3. Una vez en la ventana de servicios el usuario debe buscar el servicio ya sea por un listado de los servicios adscritos al CPNB que aparecerá en la ventana o filtrando la búsqueda
- 4. Del resultado de la búsqueda aparecerá una tabla con la información del básica del servicio
- 5. En esa misma tabla aparecerá el botón Modificar, en el cual el usuario debe dar clic
- 6. Seguido a modificar los datos del servicio el usuario debe presionar el botón guardar, para que estos datos sean registrados en el sistema.

Flujo Alternativo: que falte algún campo por llenar

Post Condiciones: ninguno

#### Cuadro 23. Especificación del caso de uso Modificar Persona

| Nombre: modificar persona                  |
|--------------------------------------------|
| Descripción: permite modificar una persona |
| Actor Principal: jefe de departamento      |
| Actor Secundario: ninguno                  |
| Precondiciones: ninguno                    |

#### Cuadro 23 (Cont).

#### Flujo normal:

- 1. Include (iniciar sesión)
- 2. Una vez ingresado al sistema, el usuario estará situado en el menú principal
- 3. Luego debe dar clic en el botón búsqueda, y luego dar clic en el botón Personas
- 4. Una vez en la ventana de Personas el usuario debe buscar a la persona ya sea por un listado de las personas que están registradas en el sistema que aparecerá en la ventana o filtrando la búsqueda
- 5. Del resultado de la búsqueda aparecerá una tabla con la información del básica de la persona
- 6. En esa misma tabla aparecerá el botón Modificar, en el cual el usuario debe dar clic
- 7. Seguido a modificar los datos de la persona el usuario debe presionar el botón guardar, para que estos datos sean registrados en el sistema.

Flujo Alternativo: ninguno

Post Condiciones: ninguno

# Cuadro 24. Especificación del caso de uso Modificar Vehículos

| Nombre   | : modificar vehículos               |
|----------|-------------------------------------|
| Descrip  | ción: permite modificar un vehículo |
| Actor P  | rincipal: jefe de departamento      |
| Actor Se | ecundario: ninguno                  |
| Precono  | diciones: ninguno                   |

# Cuadro 24 (Cont).

#### Flujo normal:

- 1. Include (iniciar sesión)
- 2. Una vez ingresado al sistema, el usuario estará situado en el menú principal
- 3. Luego debe dar clic en el botón búsqueda, y luego dar clic en el botón vehículo
- 4. Una vez en la ventana de vehículos el usuario debe buscar el vehículo ya sea por un listado de los vehículos registrados en el sistema que aparecerá en la ventana o filtrando la búsqueda
- 5. Del resultado de la búsqueda aparecerá una tabla con la información del básica del vehículo
- 6. En esa misma tabla aparecerá el botón Modificar, en el cual el usuario debe dar clic
- Seguido a modificar los datos del vehículo el usuario debe presionar el botón guardar, para que estos datos sean registrados en el sistema.

Flujo Alternativo: que falte algún campo por llenar

Post Condiciones: ninguno

# Cuadro 25. Especificación del caso de uso Agregar Usuario

| Nombre: Agregar usuario                                                                                                    |  |  |  |
|----------------------------------------------------------------------------------------------------|--|--|--|
| Descripción: permite agregar un usuario                                                                                                    |  |  |  |
| Actor Principal: jefe de departamento                                                                                                    |  |  |  |
| Actor Secundario: ninguno                                                                                                    |  |  |  |
| Precondiciones: ninguno                                                                                                    |  |  |  |
| Flujo normal:                                                                                                    |  |  |  |
| <ol> <li>Una vez ingresado al sistema y el usuario haya iniciado sesión, el usuario estará situado en el menú principal</li> <li>Luego debe dar clic en el botón búsqueda, y luego dar clic en el botón Usuario</li> <li>En la ventana de usuarios debe dar clic en el botón agregar para registrar un nuevo usuario</li> <li>Seguido debe completar el formulario y presionar el botón guardar para este sea registrado en el sistema.</li> </ol> Flujo Alternativo: que falte algún campo por llenar |  |  |  |
| Post Condiciones: ninguno                                                                                                    |  |  |  |

# Cuadro 28. Especificación del caso de uso Ver Indicadores

| Nombre: Ver indicadores                                                                                                    |  |  |  |
|----------------------------------------------------------------------------------------------------|--|--|--|
| Descripción: permite generar los indicadores de gestión                                                                                                    |  |  |  |
| Actor Principal: jefe de departamento                                                                                                    |  |  |  |
| Actor Secundario: ninguno                                                                                                    |  |  |  |
| Precondiciones: ninguno                                                                                                    |  |  |  |
| Flujo normal:                                                                                                    |  |  |  |
| <ol> <li>Una vez ingresado al sistema y el usuario haya iniciado sesión, el<br/>usuario estará situado en el menú principal</li> </ol>                                  |  |  |  |
| <ol> <li>Luego debe posar el cursor sobre el botón Indicadores, el cual<br/>abrirá un sub menú donde estarán los distintos indicadores que<br/>puede generar</li> </ol> |  |  |  |
| 3. Luego debe seleccionar el indicador que desea generar                                                                                                    |  |  |  |
| Flujo Alternativo: ninguno                                                                                                    |  |  |  |
| Post Condiciones: ninguno                                                                                                    |  |  |  |

#### Modelo de Objeto

Desde el Gráfico 8 hasta el gráfico 11 se representa el modelo de objeto de dominio para el caso de estudio.

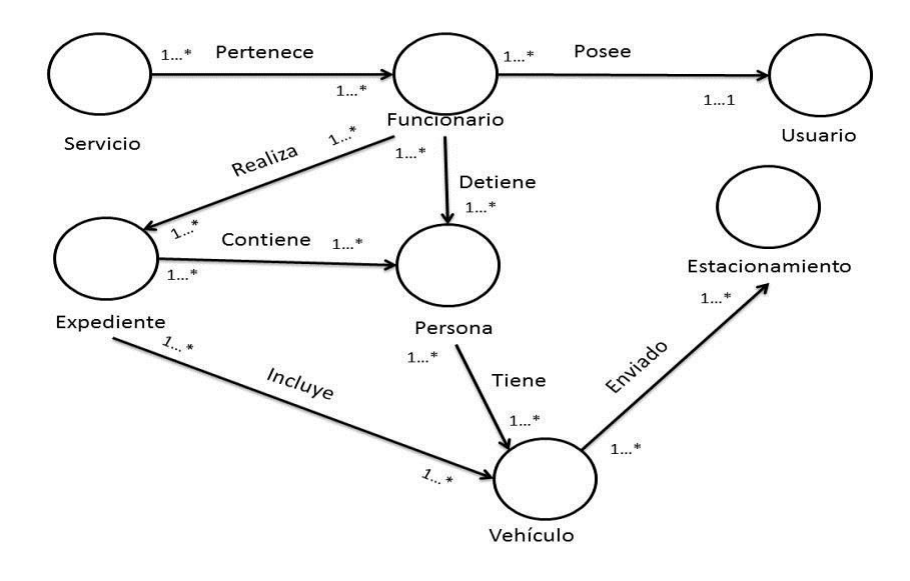

Gráfico 8. (1/4). Modelo de Objeto de Dominio del sistema de información para el control de las actuaciones policiales del Cuerpo de Policía Nacional Bolivariana (CPNB)

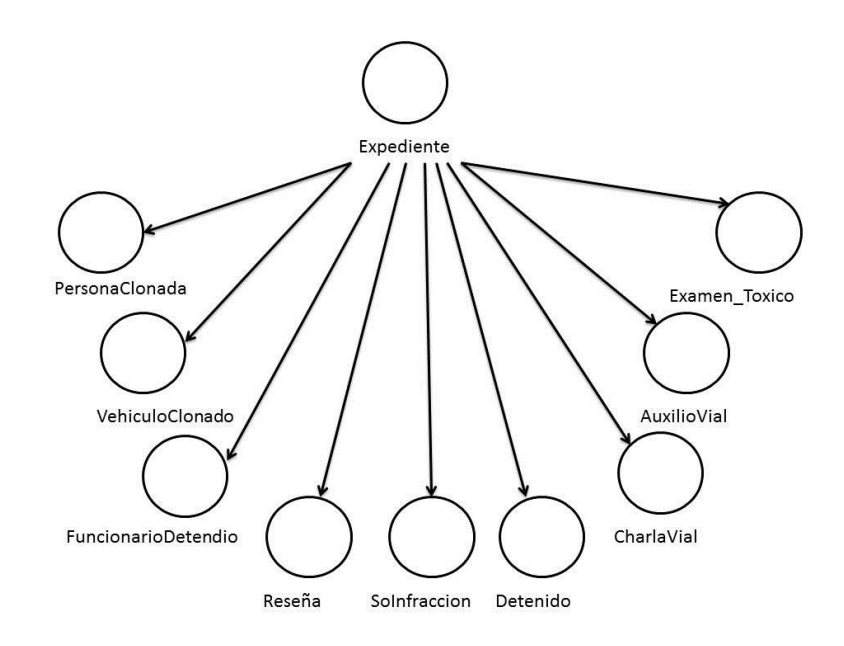

Gráfico 9. (2/4). Modelo de Objeto de Dominio del sistema de información para el control de las actuaciones policiales del Cuerpo de Policía Nacional Bolivariana (CPNB)

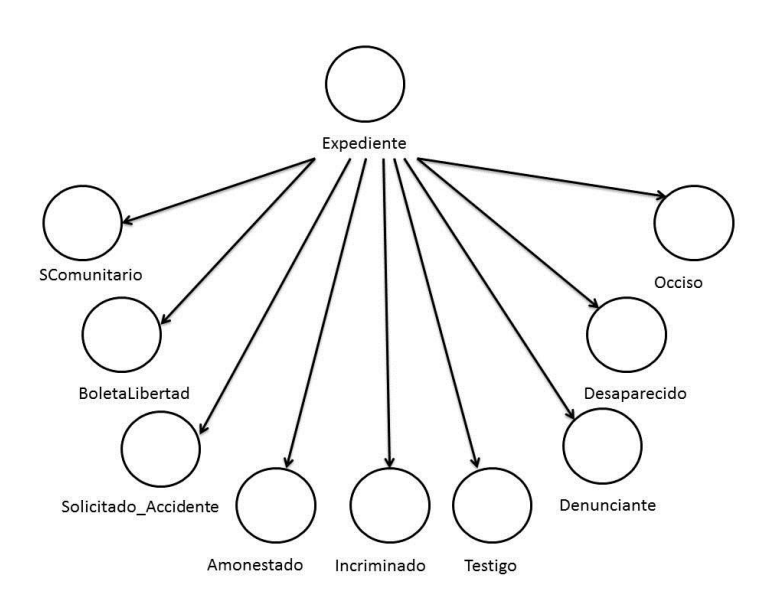

Gráfico 10. (3/4). Modelo de Objeto de Dominio del sistema de información para el control de las actuaciones policiales del Cuerpo de Policía Nacional Bolivariana (CPNB)

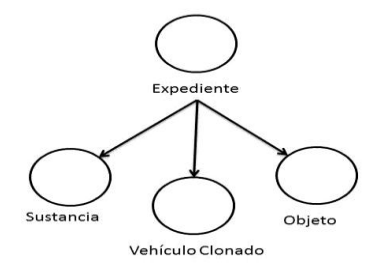

# Gráfico 11. (4/4). Modelo de Objeto de Dominio del sistema de información para el control de las actuaciones policiales del Cuerpo de Policía Nacional Bolivariana (CPNB)

#### Modelo de análisis

Está formado a partir de los casos de uso, cada caso de uso permitirá formar los siguientes modelos que son: interfaz, entidad y control. A continuación, se describen cada uno de estos objetos y las relaciones existentes entre ellos.

*Modelo Objeto de Interfaz*: se encarga de modelar información y comportamiento que es dependiente de la interfaz actual de sistema, del gráfico 12 al 17, se muestra el objeto de interfaz del sistema de información correspondiente al caso de estudio.

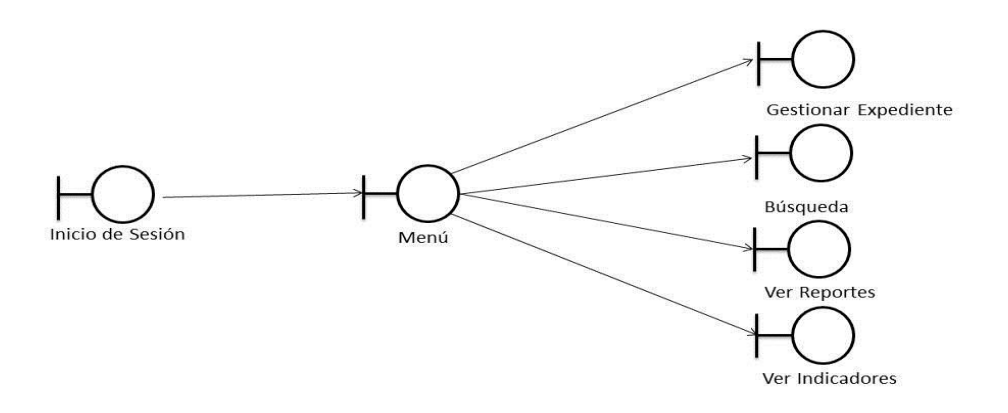

Gráfico 12. (1/6). Representación del diagrama de objeto de interfaz.

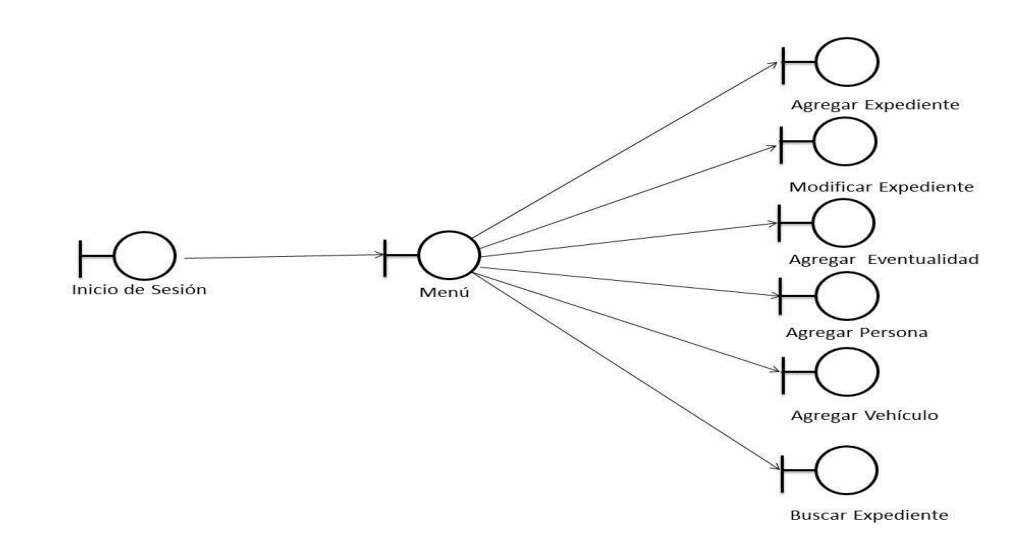

Gráfico 13. (2/6). Representación del diagrama de objeto de interfaz.

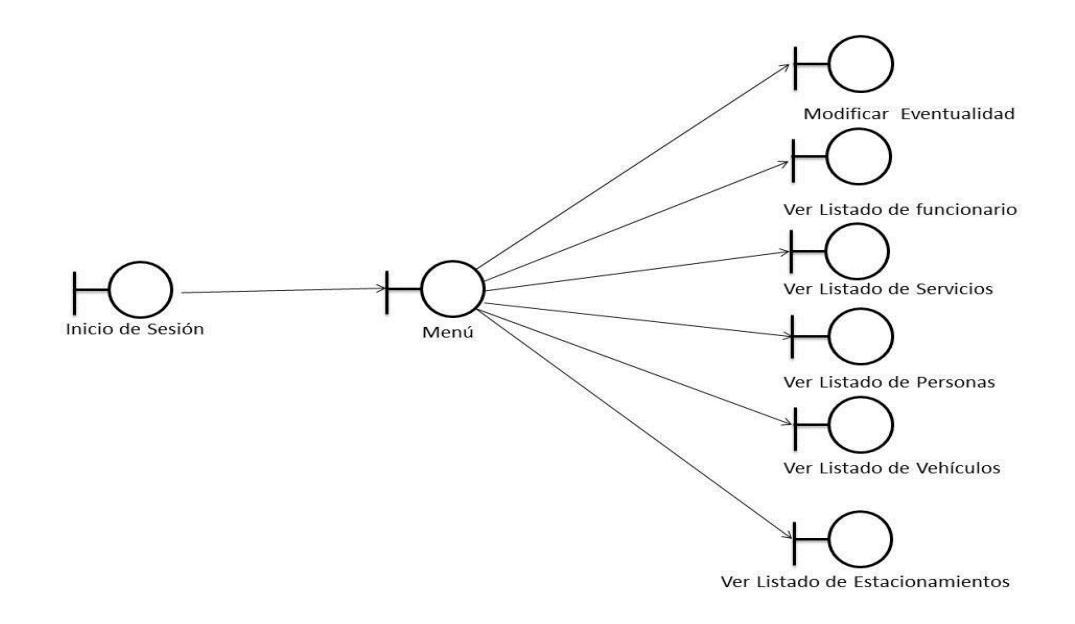

Gráfico 14. (3/6). Representación del diagrama de objeto de interfaz.

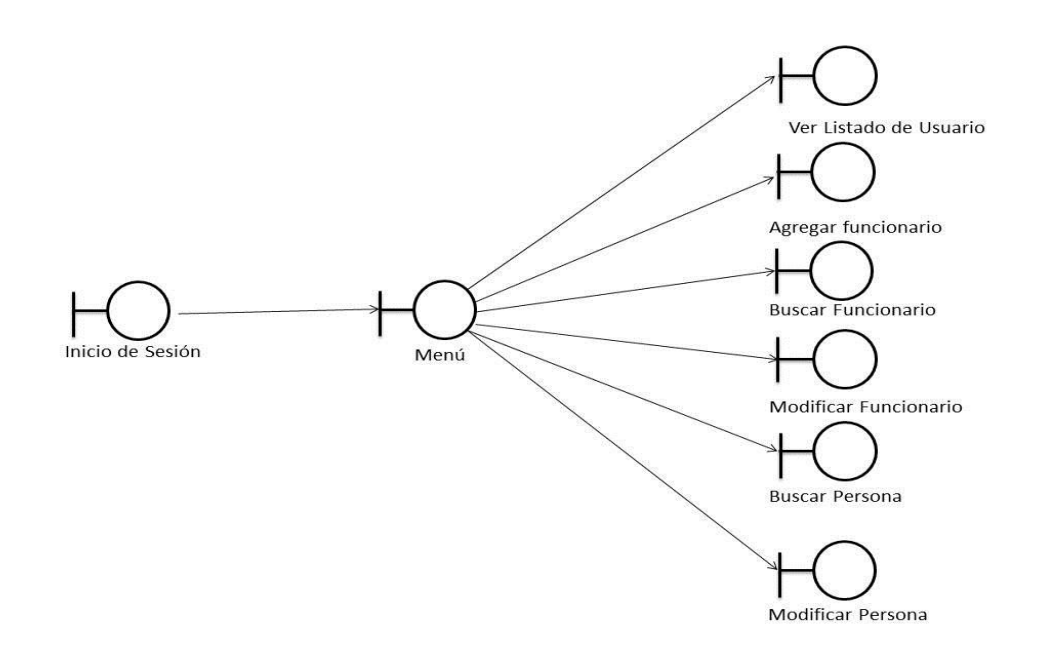

Gráfico 15. (4/6). Representación del diagrama de objeto de interfaz.

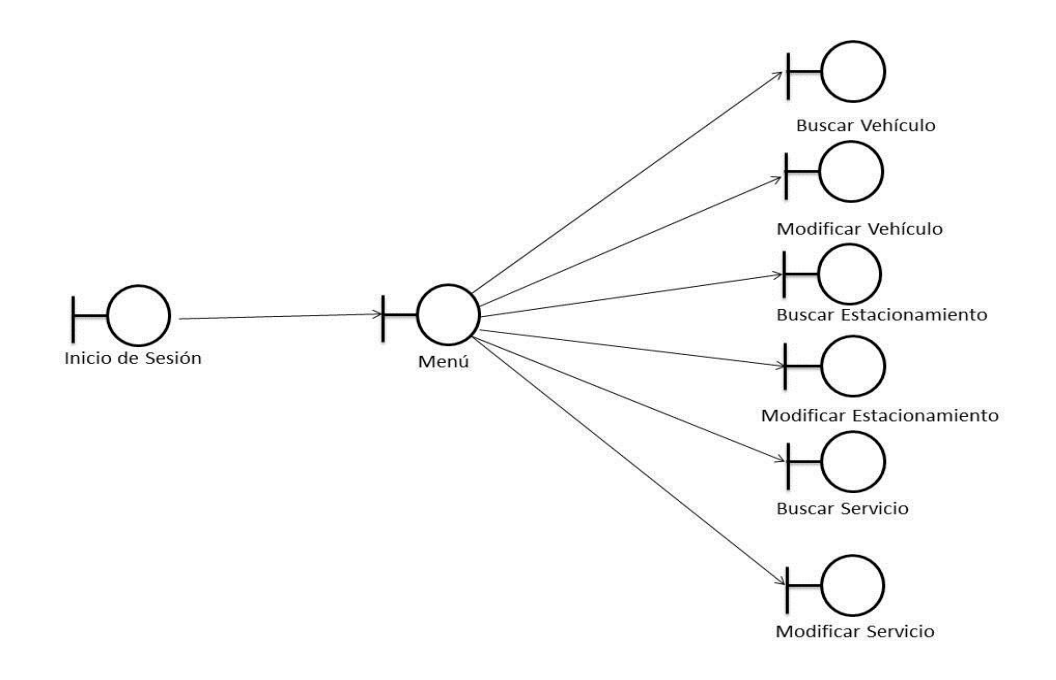

Gráfico 16. (5/6). Representación del diagrama de objeto de interfaz.

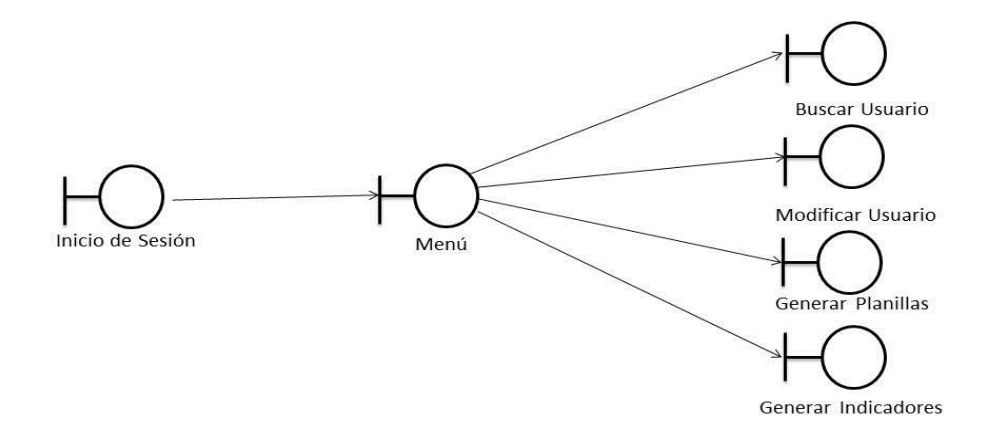

Gráfico 17. (6/6). Representación del diagrama de objeto de interfaz.

*Modelo Objeto Entidad*: muestran una estructura de datos lógicos y contribuyente a comprender de que información depende el sistema. A continuación, se representan una serie de gráficos correspondientes a los objetos de entidad. (Ver Gráfica 18 hasta la Gráfica 50)

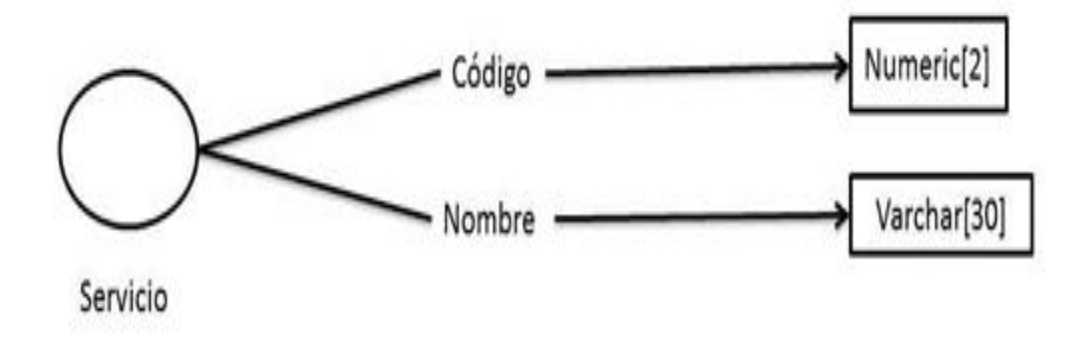

Gráfico 18. Objeto entidad Servicio

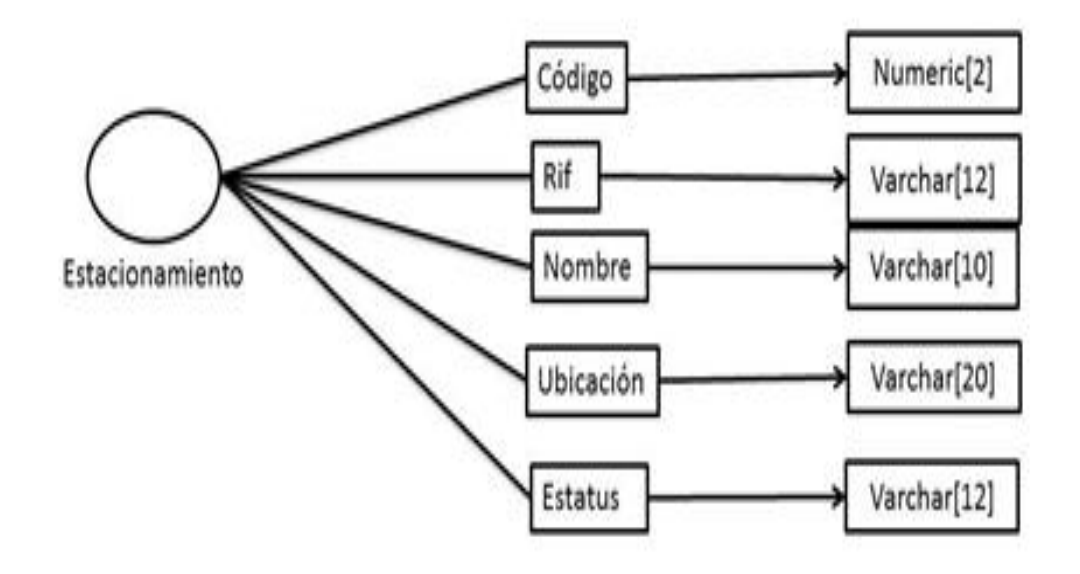

Gráfico 19. Objeto entidad Estacionamiento

|          | / Tipo_Cedula    | Varchar[1]  |
|----------|------------------|-------------|
|          | Cédula           | Numeric[9]  |
|          | Pnombre          | Varchar[15] |
|          | Pasaporte        | Varchar[15] |
|          | Snombre          | Varchar[10] |
|          | Papellido        | Varchar[10] |
| $\frown$ | Sapellido        | Varchar[10] |
|          | Numero           | Varchar[10] |
| Persona  | Genero           | Numeric[11] |
|          | Edad             | Char[1]     |
|          | Dirección        | Numeric[2]  |
|          | Nacionalidad     | Varchar[20] |
|          | Fecha_Nacimiento | Varchar[10] |
|          | Ocupación        | Date        |
|          |                  | Varchar[10] |
|          | > Foto           | Varchar     |

Gráfico 20. Objeto entidad Persona

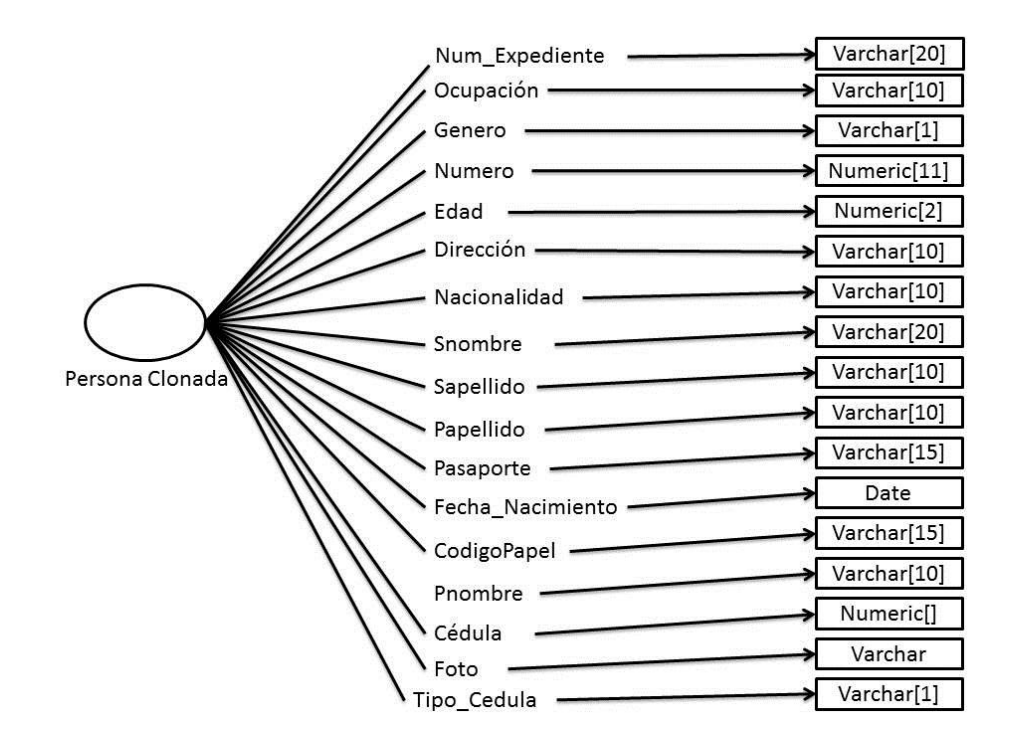

Gráfico 21. Objeto entidad Persona Clonada

|              |                                                           | Varchar[1]    |
|--------------|-----------------------------------------------------------|---------------|
|              | Tipo                                                      | Varchar[10]   |
| /            | Placa                                                     | Varchar[30]   |
| /            | SM                                                        | Varchar[30]   |
|              | SC                                                        | Varchar[30]   |
|              | Scab                                                      | Varchar[30]   |
|              | FCO<br>Marca<br>Clase<br>Modelo<br>Año<br>Color<br>Puesto | Varchar[10]   |
|              |                                                           | Varchar[10]   |
| Vehículo     |                                                           | Varchar[10]   |
|              |                                                           | Varchar[10]   |
|              |                                                           | Date          |
|              |                                                           | Varchar[10]   |
|              |                                                           | Numeric[3]    |
| $\mathbf{i}$ | // Uso                                                    | Varchar[15]   |
|              | Estatus —                                                 | → Varchar[20] |
|              | V Foto                                                    | → Varchar     |

Gráfico 22. Objeto entidad Vehículo

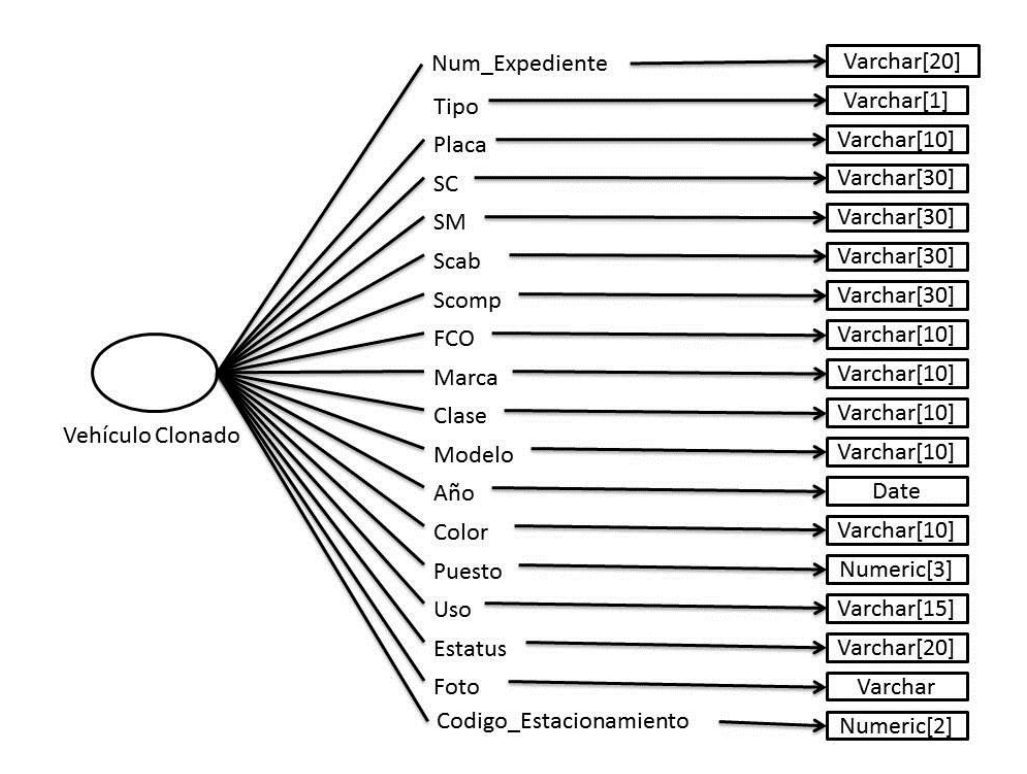

Gráfico 23. Objeto entidad Vehículo Clonado

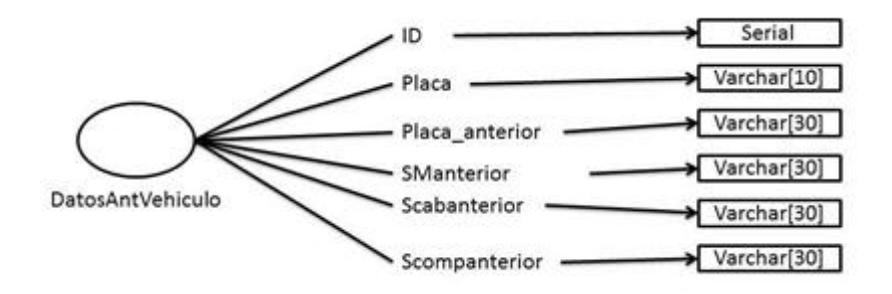

Gráfico 24. Objeto entidad Datos Anteriores de Vehículo

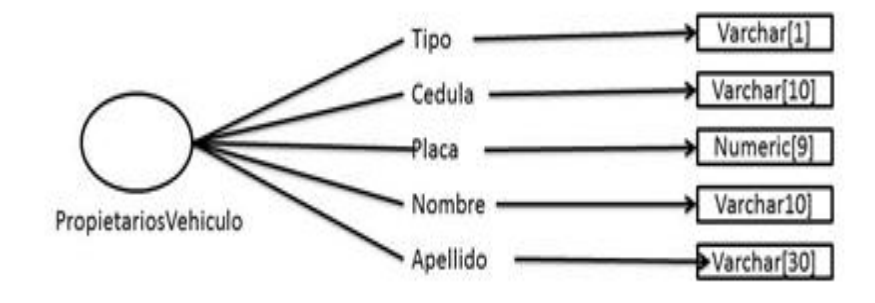

Gráfico 25. Objeto entidad Propietarios de Vehículos

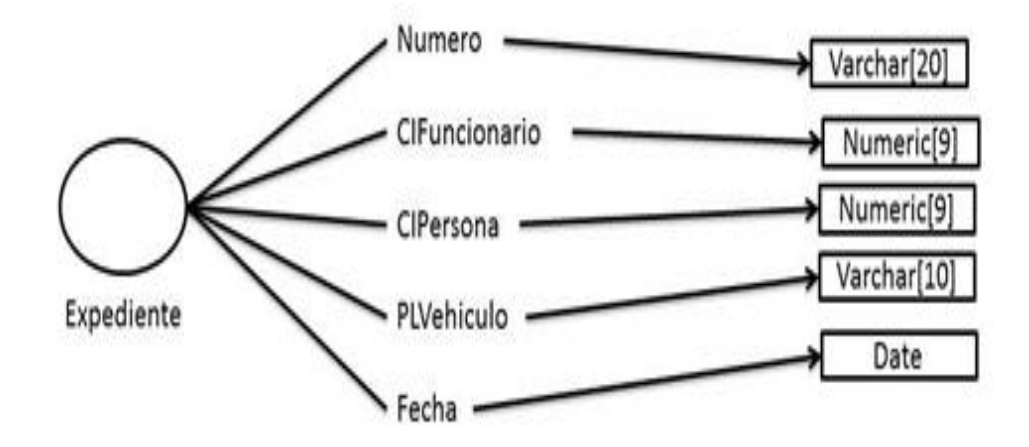

Gráfico 26. Objeto entidad Expediente
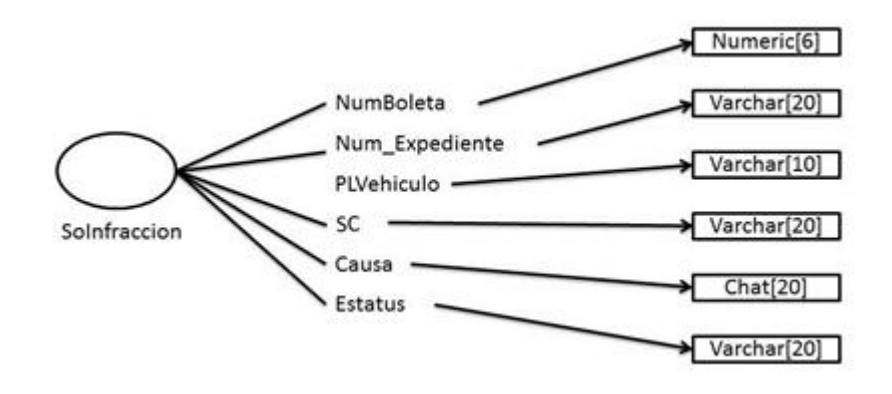

Gráfico 27. Objeto entidad Solicitado por Infracción

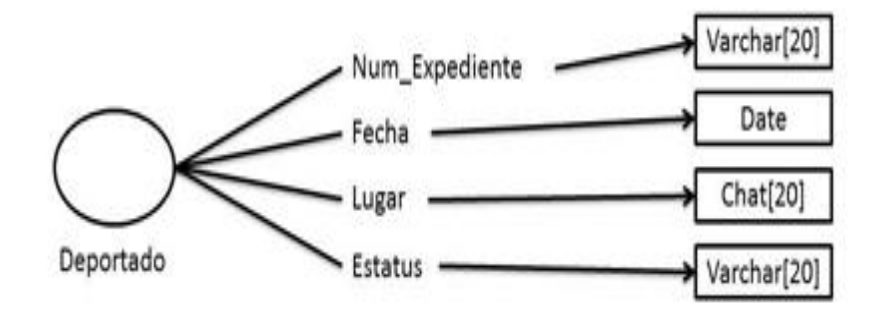

Gráfico 28. Objeto entidad Deportado

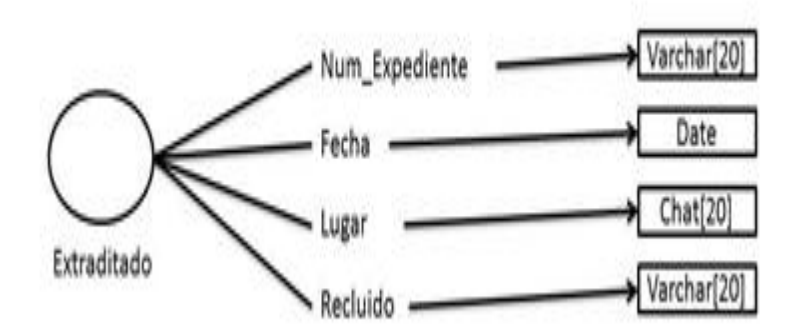

Gráfico 29. Objeto entidad Extraditado

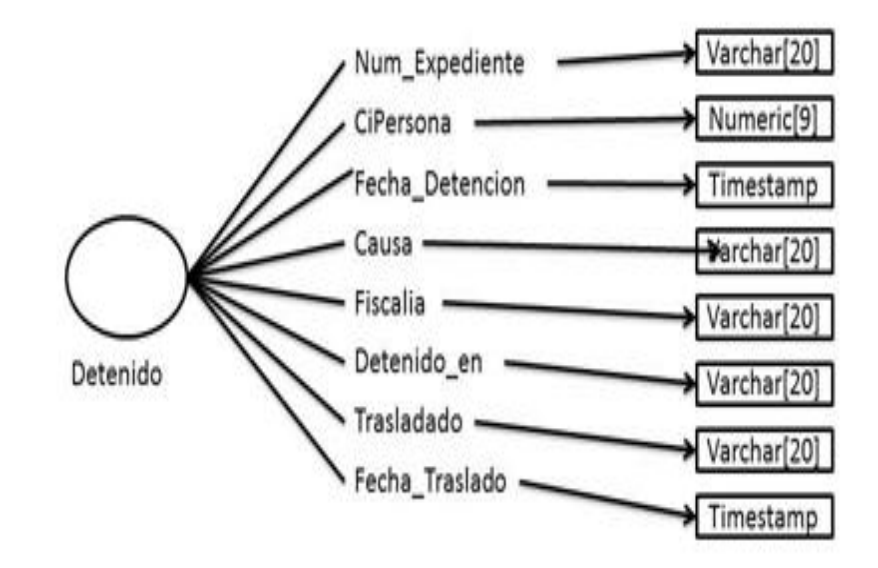

Gráfico 30. Objeto entidad Detenido

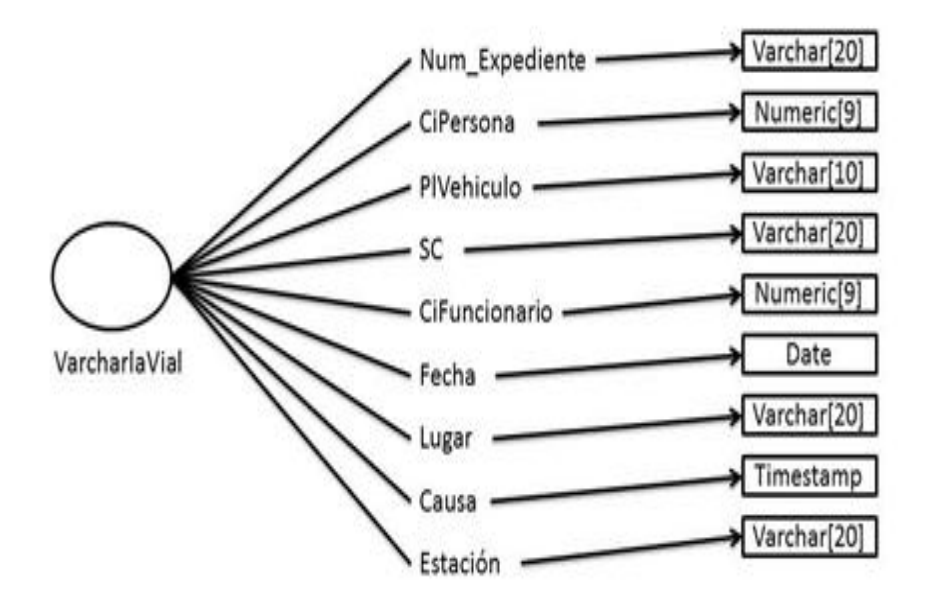

Gráfico 31. Objeto entidad Charla Vial

|             | Num_Expediente    | Varchar[20] |
|-------------|-------------------|-------------|
|             | CiPersona         | Numeric[9]  |
|             | PlVehiculo —      | Varchar[10] |
|             | sc                | Varchar[20] |
| AuxilioVial | CiFuncionario ——— | Numeric[9]  |
|             | Lugar             | Varchar[20] |
|             | Estación          | Varchar[20] |

Gráfico 32. Objeto entidad Auxilio Vial

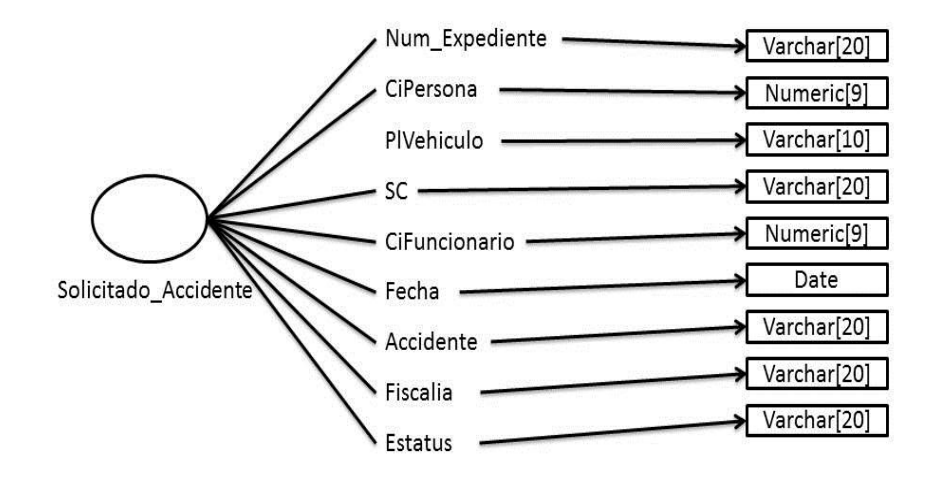

Gráfico 33. Objeto entidad Solicitado por Accidente

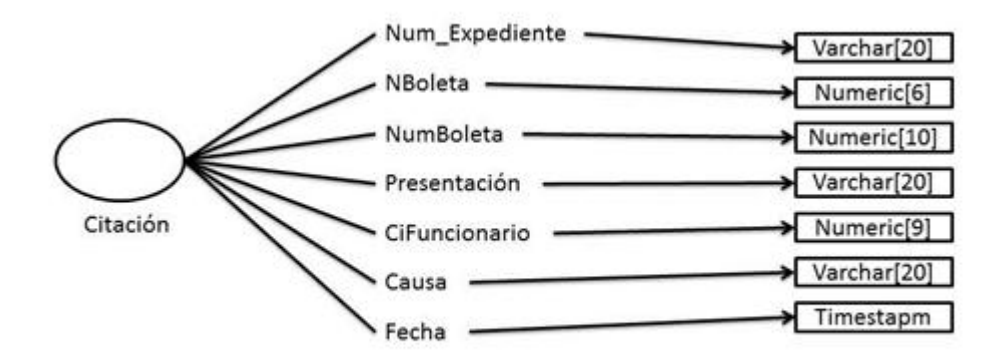

Gráfico 34. Objeto entidad Citación

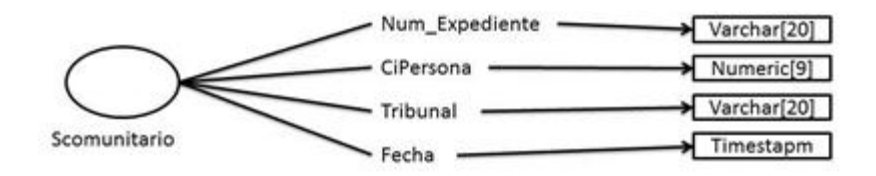

Gráfico 35. Objeto entidad Servicio Comunitario

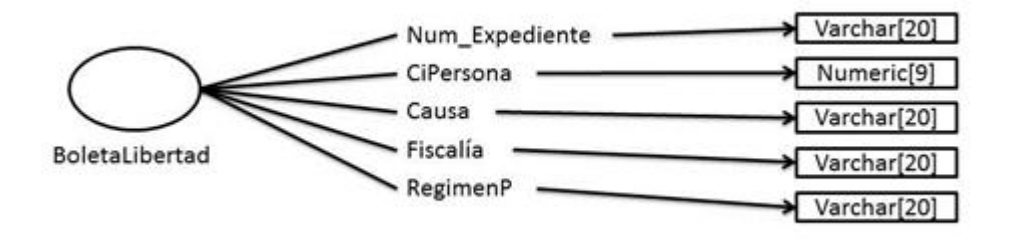

Gráfico 36. Objeto entidad Boleta de Libertad

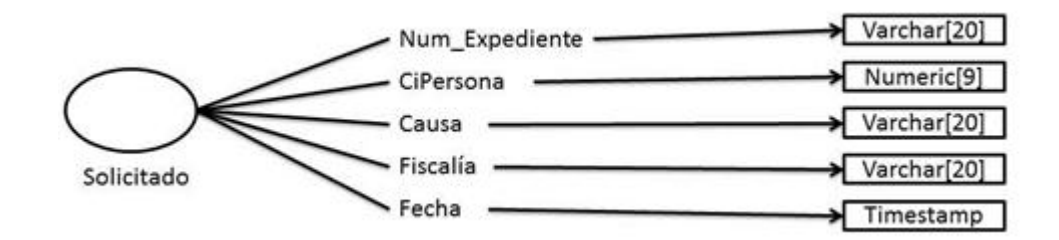

Gráfico 37. Objeto entidad Solicitado

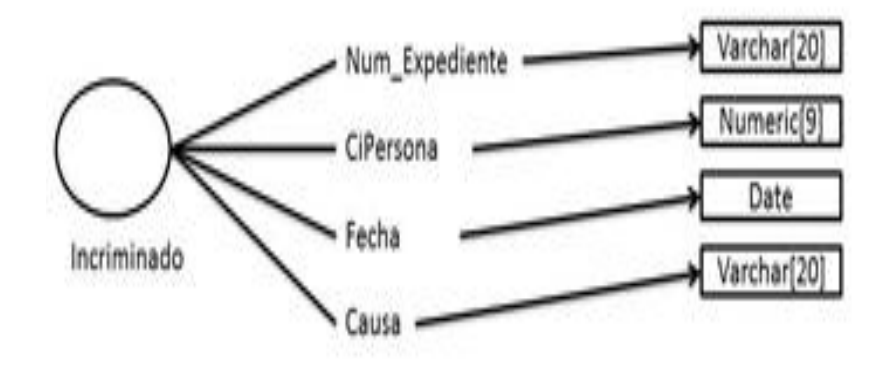

Gráfico 38. Objeto entidad Incriminado

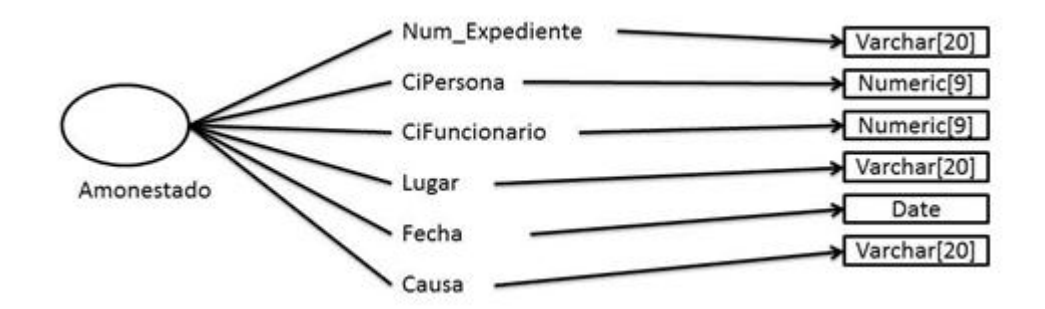

Gráfico 39. Objeto entidad Amonestado

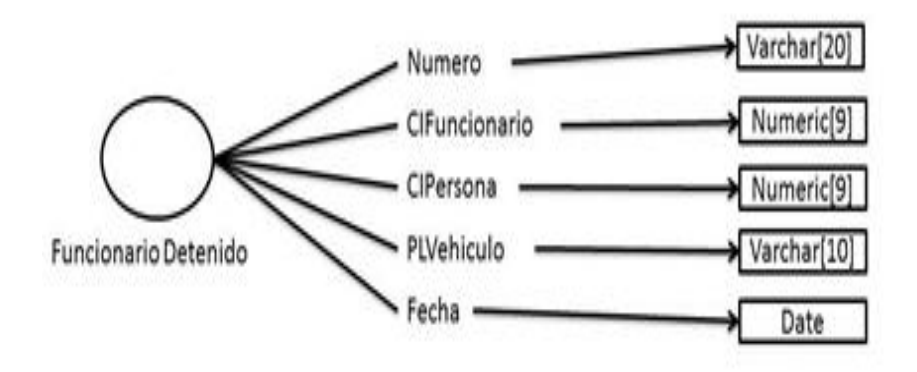

Gráfico 40. Objeto entidad Funcionario Detenido

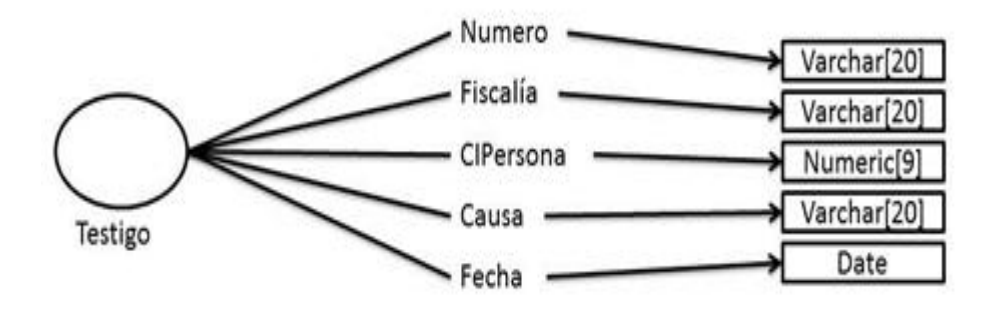

Gráfico 41. Objeto entidad Testigo

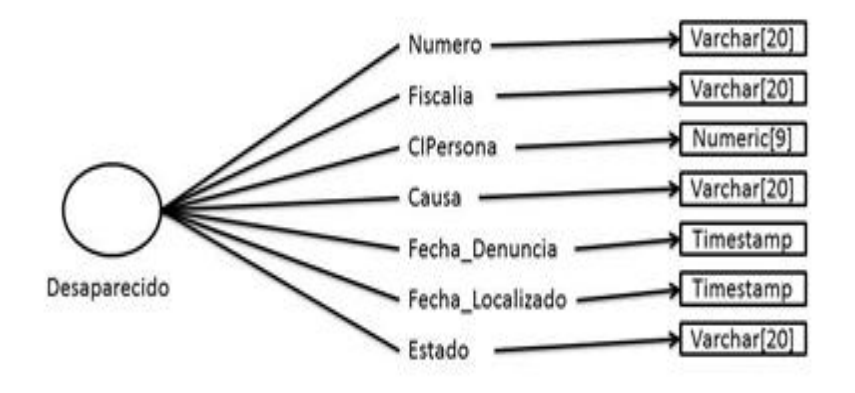

Gráfico 42. Objeto entidad Desaparecido

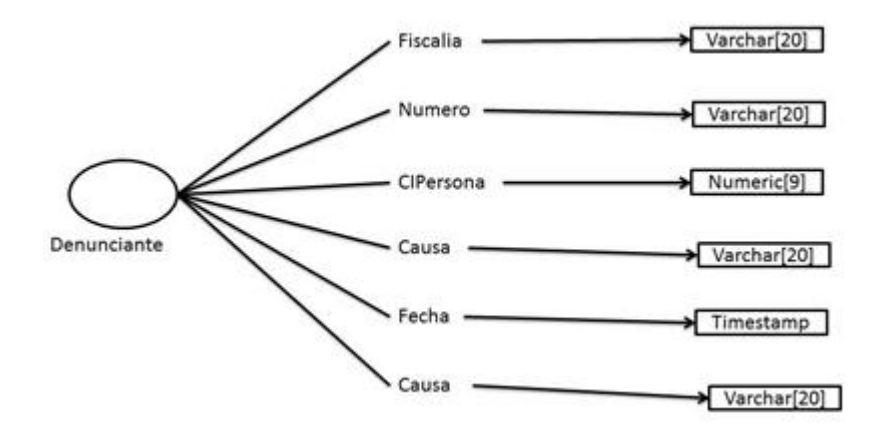

Gráfico 43. Objeto entidad Denunciante

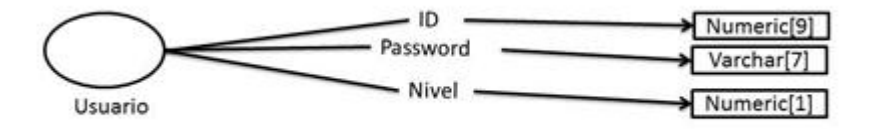

Gráfico 44. Objeto entidad Usuario

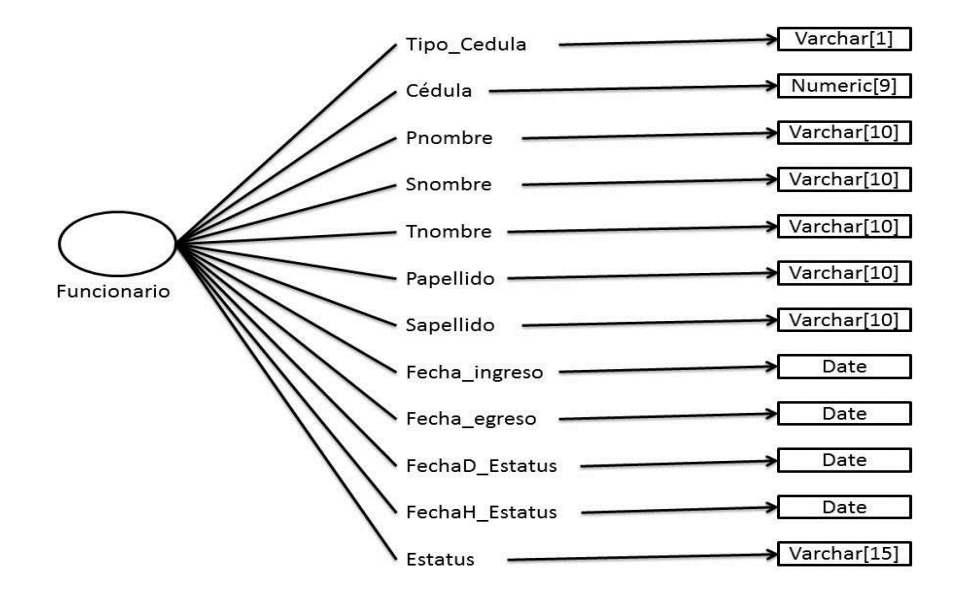

Gráfico 45. (1/3). Objeto entidad Funcionario

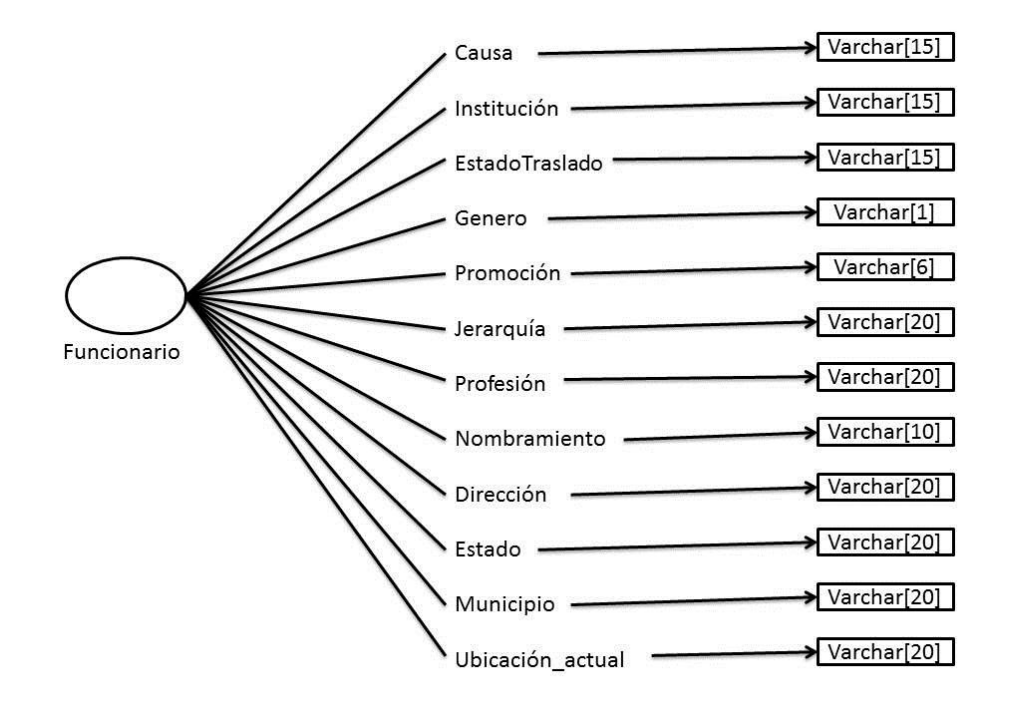

Gráfico 46. (2/3). Objeto entidad Funcionario

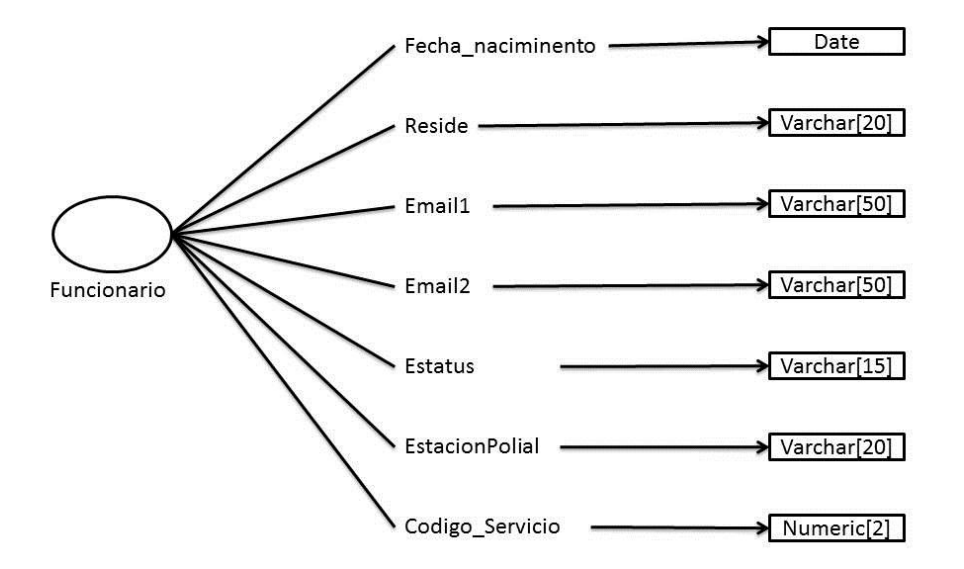

Gráfico 47. (3/3). Objeto entidad Funcionario

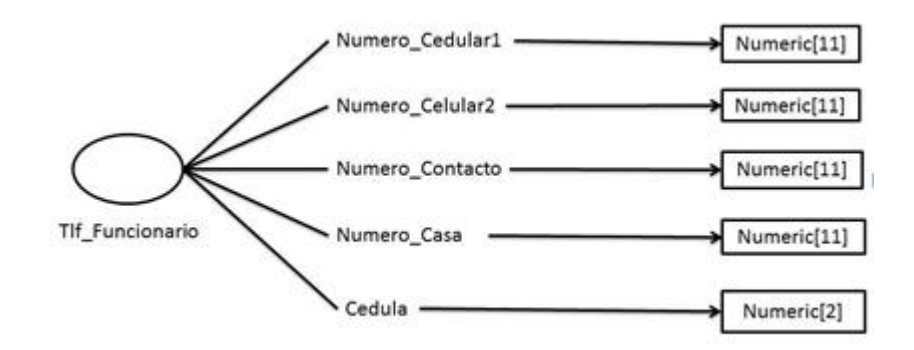

Gráfico 48. Objeto entidad Teléfono Funcionario

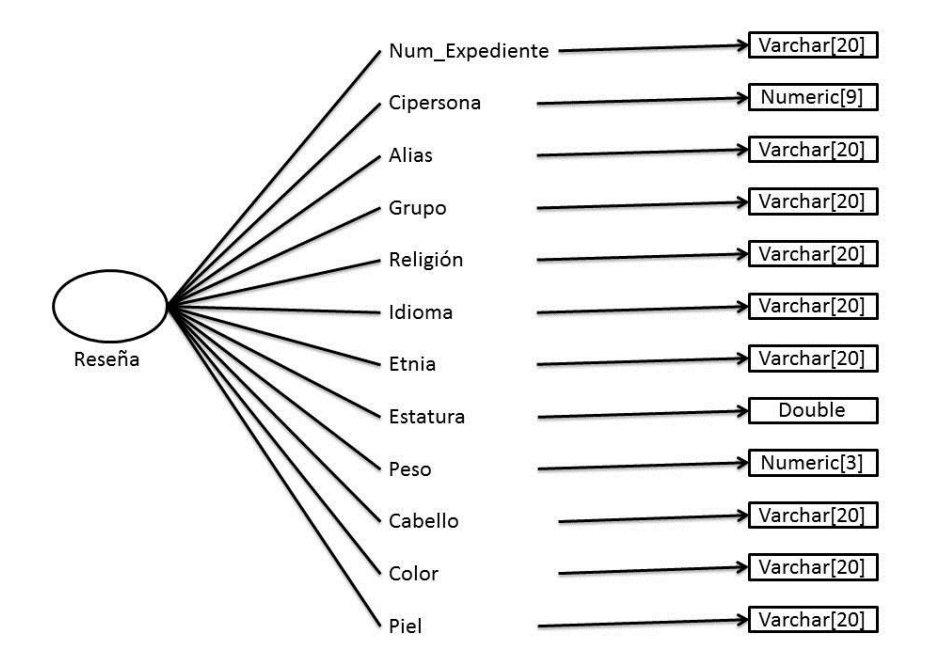

Gráfico 49. (1/2). Objeto entidad Reseña

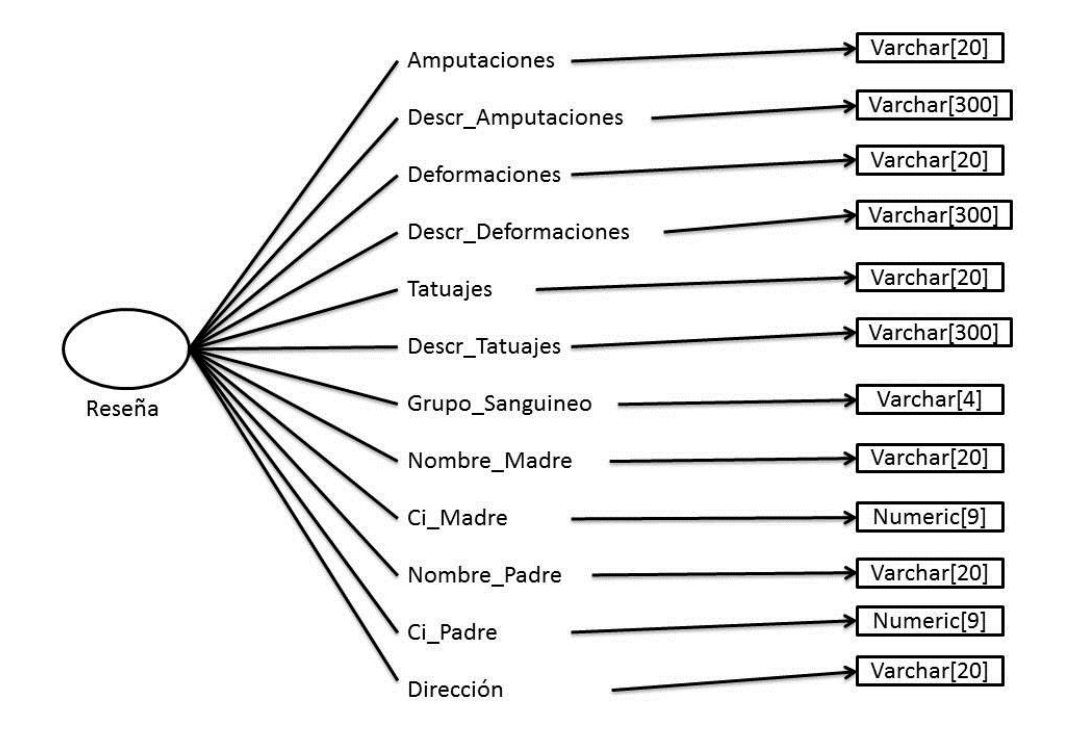

Gráfico 50. (2/2). Objeto entidad Reseña

*Modelo Objeto de Control*: contienen comportamiento que no pertenecen ni a objeto de entidad ni de interfaz. Son normalmente objetos transitorios.

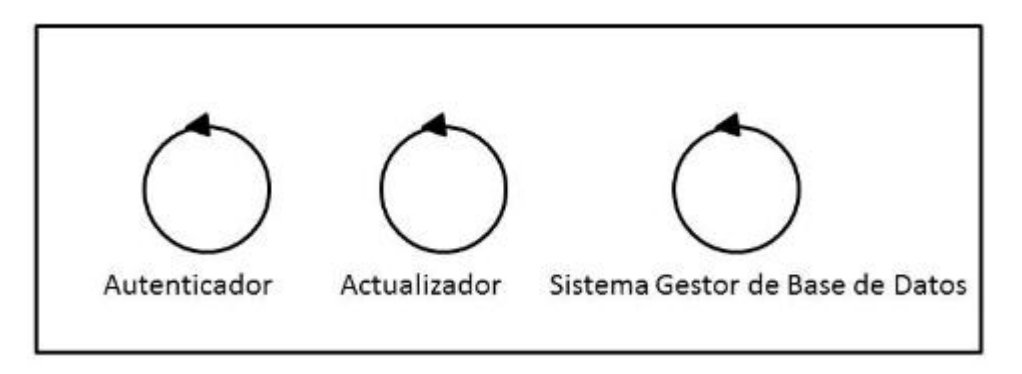

Gráfico 51. Objeto control del sistema de información para el control de las actuaciones policiales del Cuerpo de Policía Nacional Bolivariana (CPNB)

Después de identificar cada uno de los objetos que forman parte del sistema de información se procede a presentar la asociación existente entre ellos, a través del siguiente diagrama (Ver Gráfico 52 a la 57).

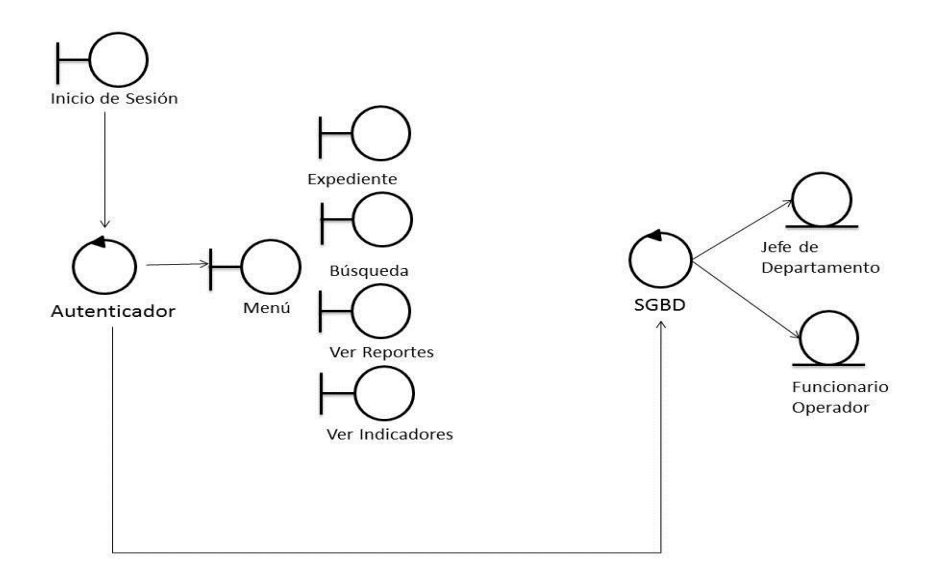

Gráfico 52. (1/6). Diagrama de objeto de control

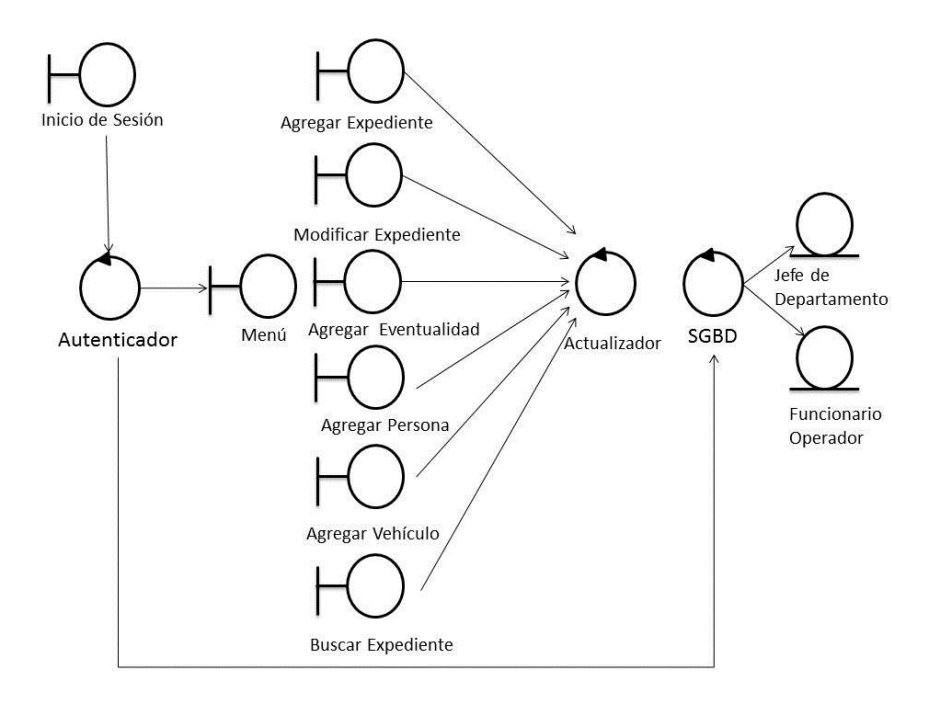

Gráfico 53. (2/6). Diagrama de objeto de control

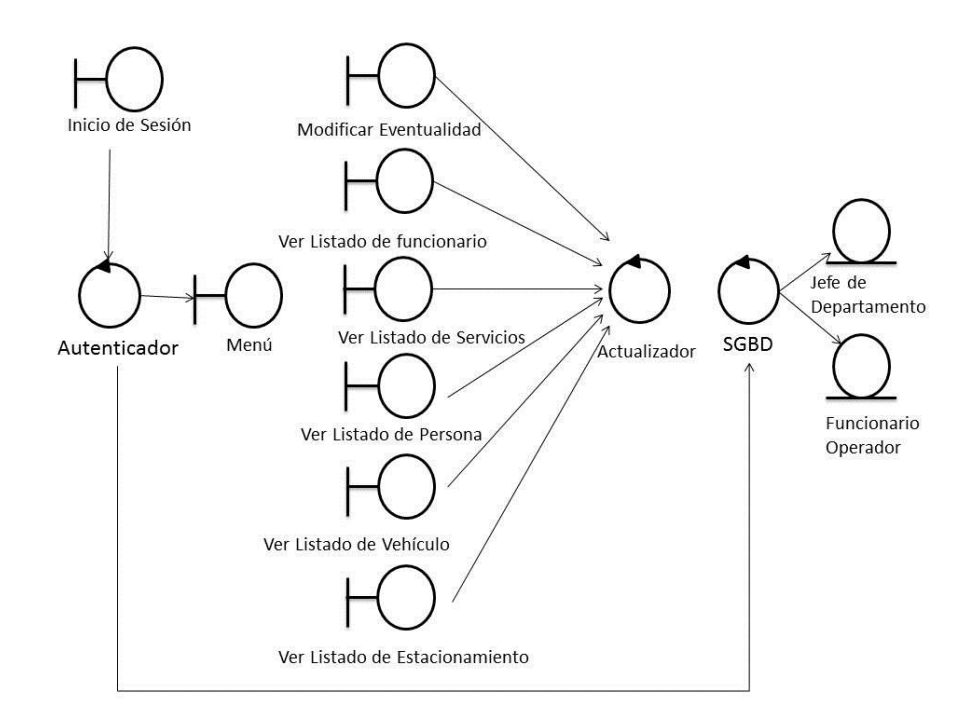

Gráfico 54. (3/6). Diagrama de objeto de control

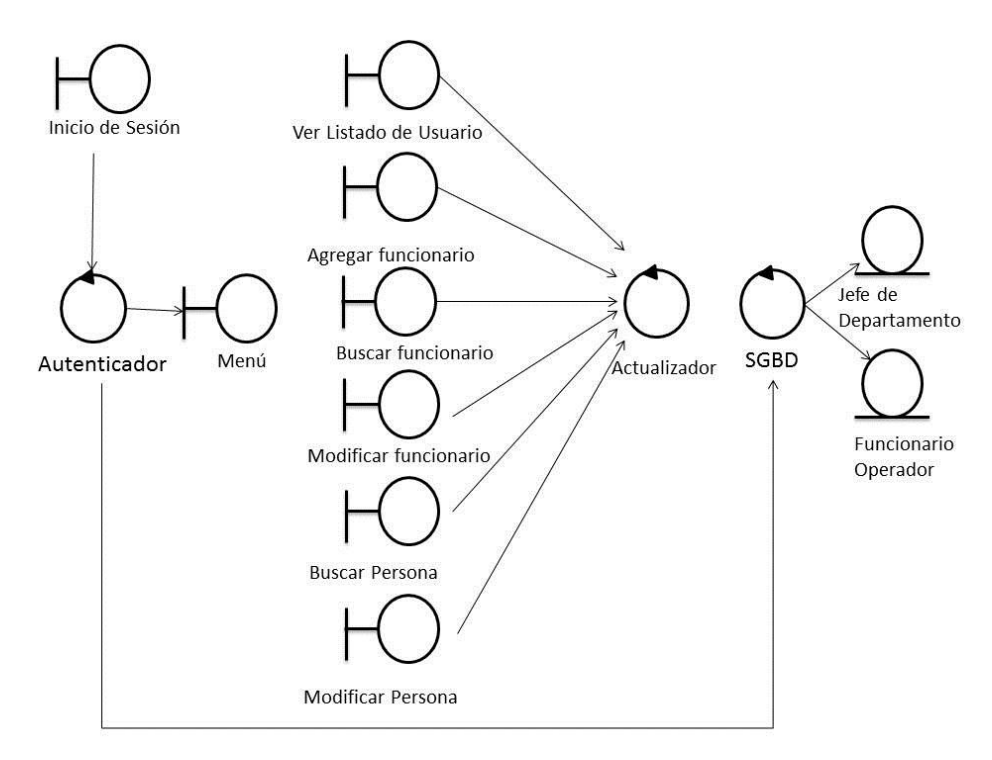

Gráfico 55. (4/6). Diagrama de objeto de control

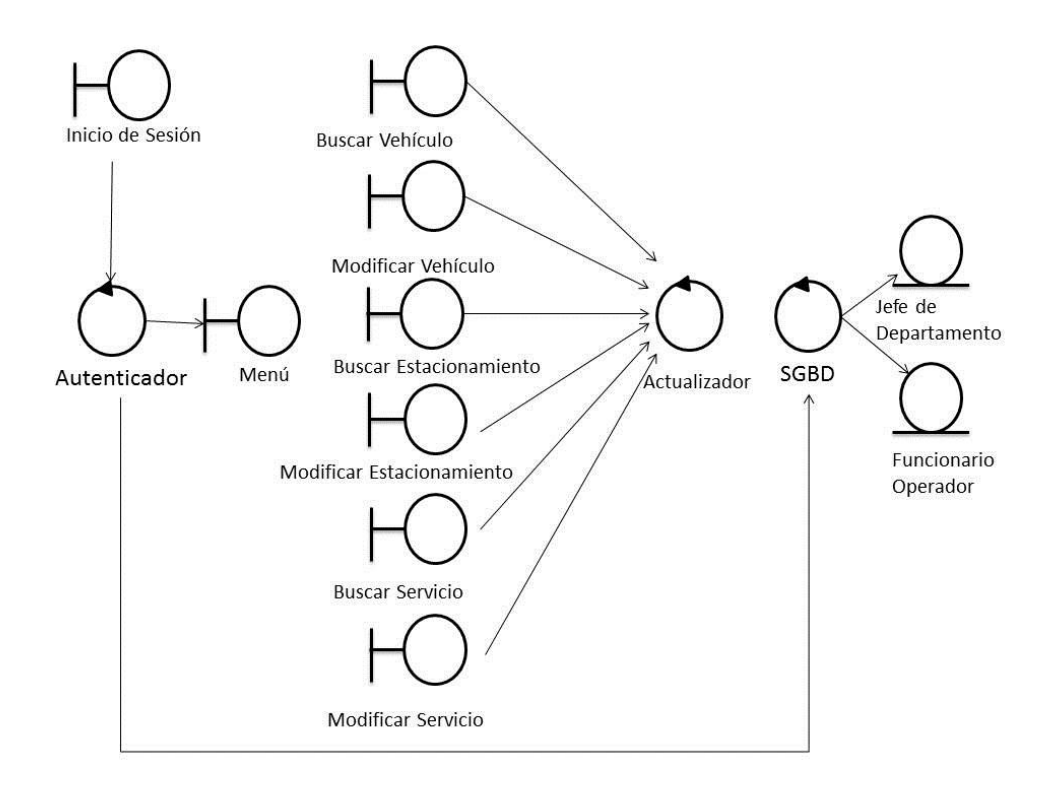

### Gráfico 56. (5/6). Diagrama de objeto de control

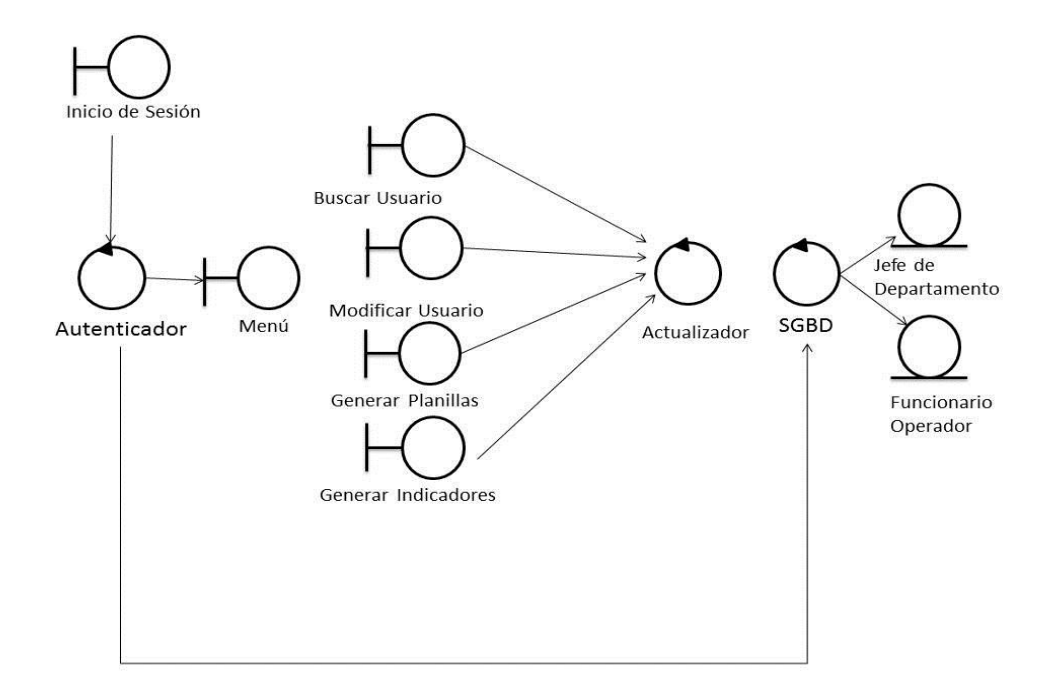

Gráfico 57. (6/6). Diagrama de objeto de control

#### Fase de Construcción

El proceso de construcción modela el sistema usando como referencia la fase de análisis, esta fase comprende el modelo de diseño y el modelo de implementación los cuales completan el desarrollo conceptual del sistema.

#### Modelo de Diseño

Este se une de manera más directa con aspectos de implementación del sistema, se construye con la finalidad de poder adaptar más a la realidad el modelo conceptual del sistema.

Para el desarrollo del sistema se elaboraron los diagramas de interacción entre los objetos del sistema, estos a su vez con los casos de usos definidos en las fases de análisis y estos se representan de esta manera los siguientes gráficos.

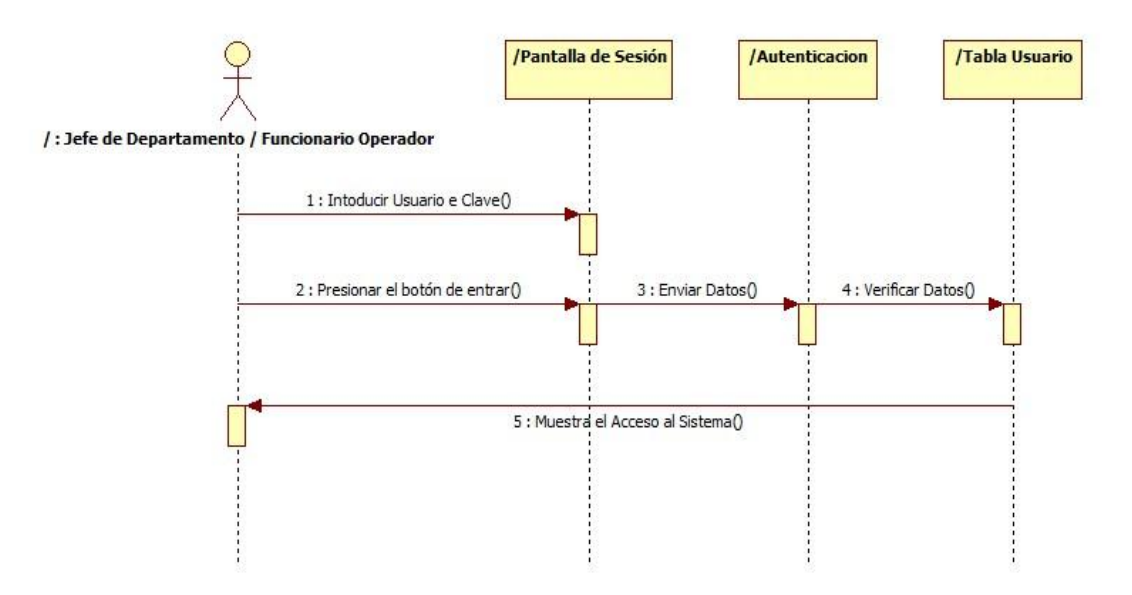

### Gráfico 58. Diagrama de interacción para el caso de uso iniciar sesión

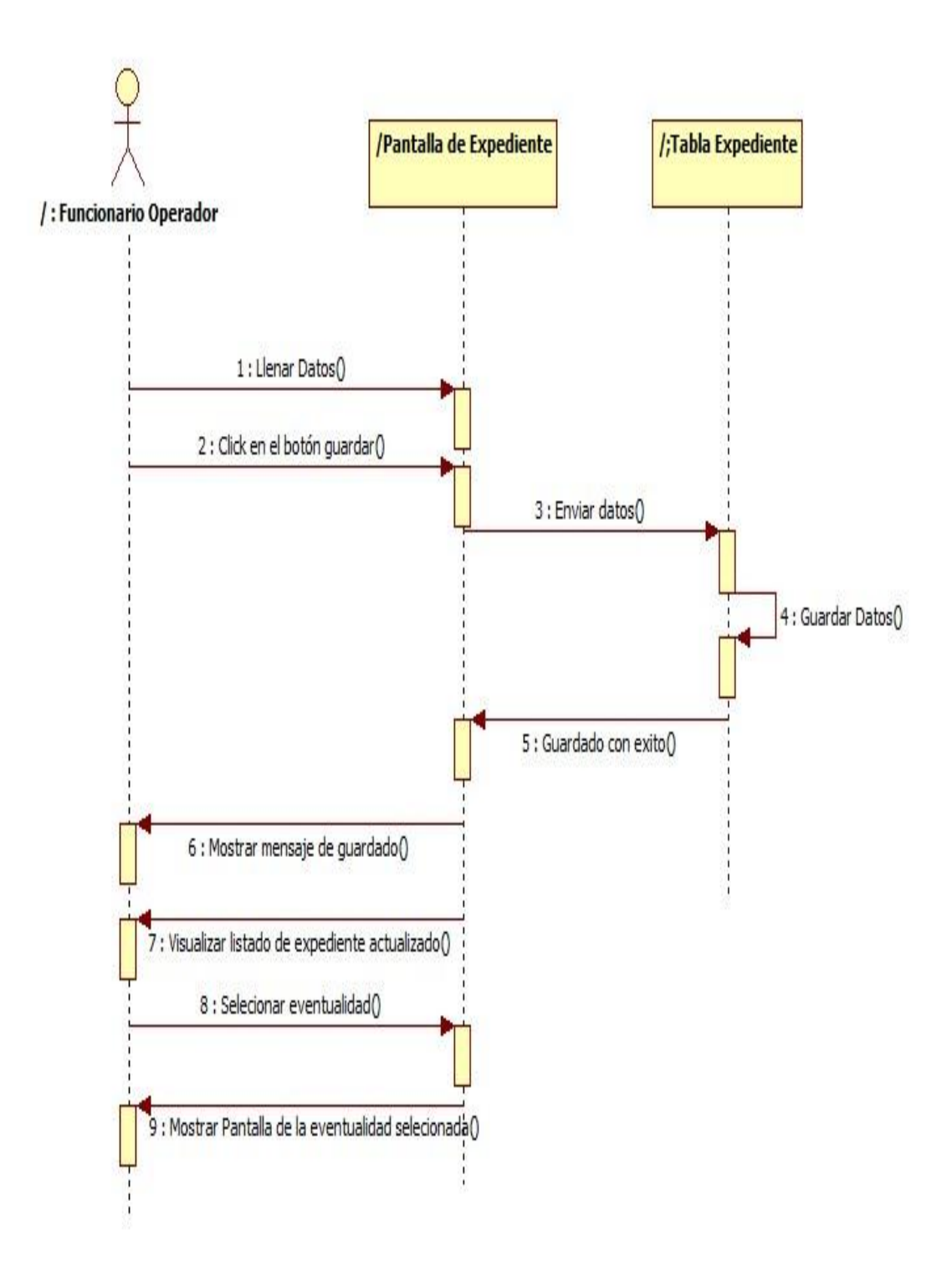

Gráfico 59. Diagrama de interacción Agregar Expediente del caso de uso agregar expediente

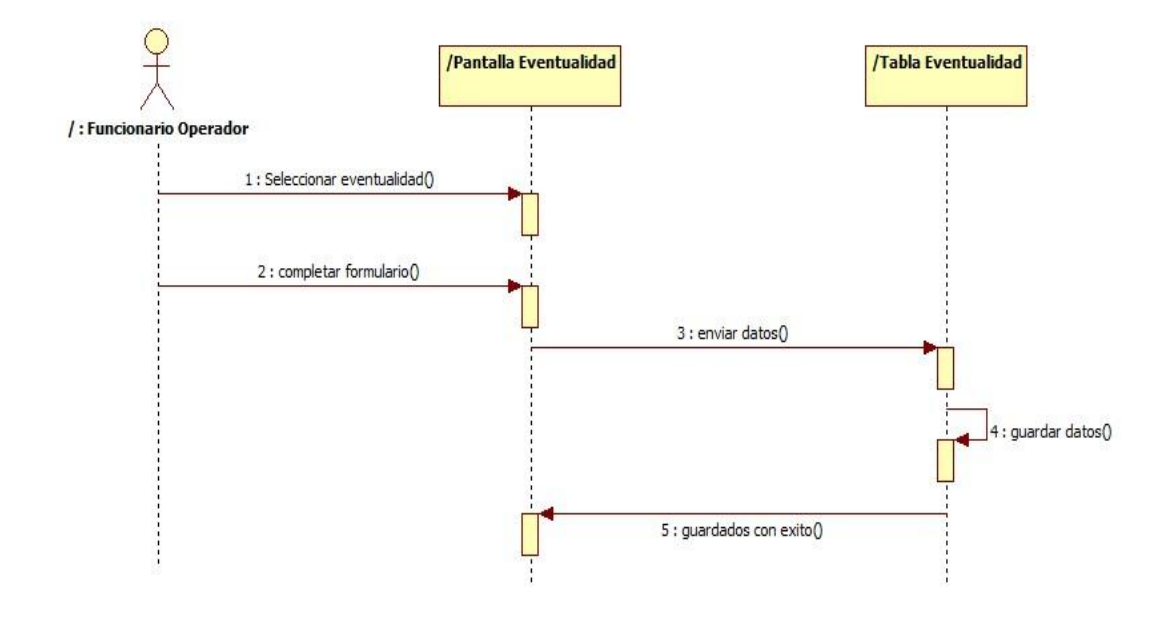

Gráfico 60. Diagrama de interacción Agregar Eventualidad del caso de uso agregar eventualidad

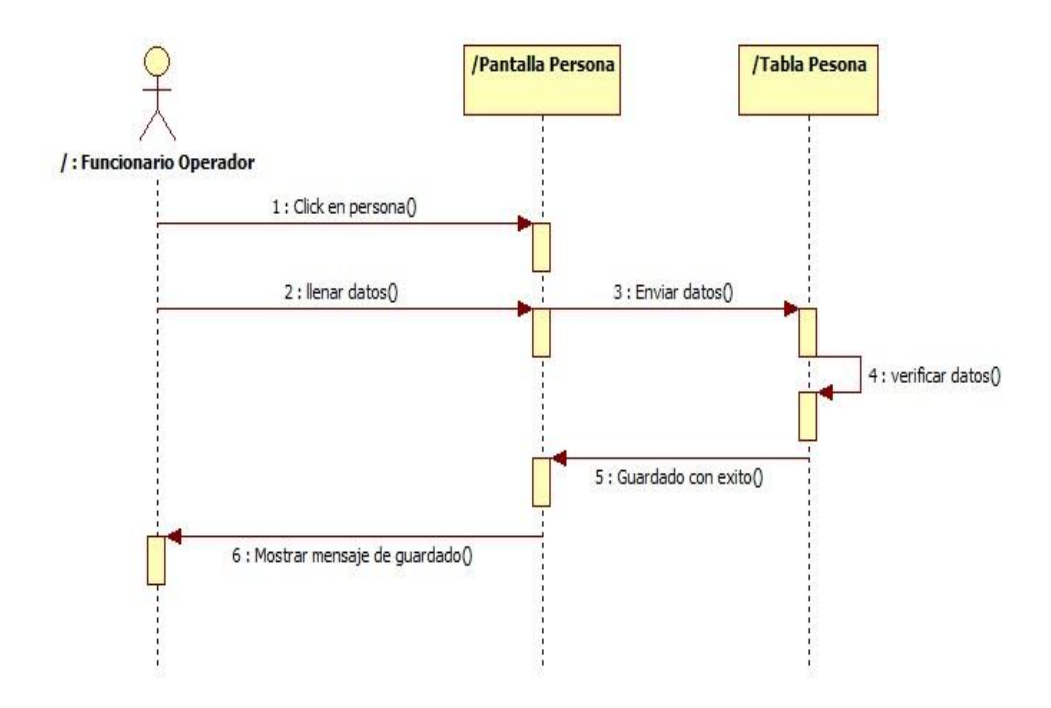

Gráfico 61. Diagrama de interacción Agregar Persona del caso de uso agregar persona

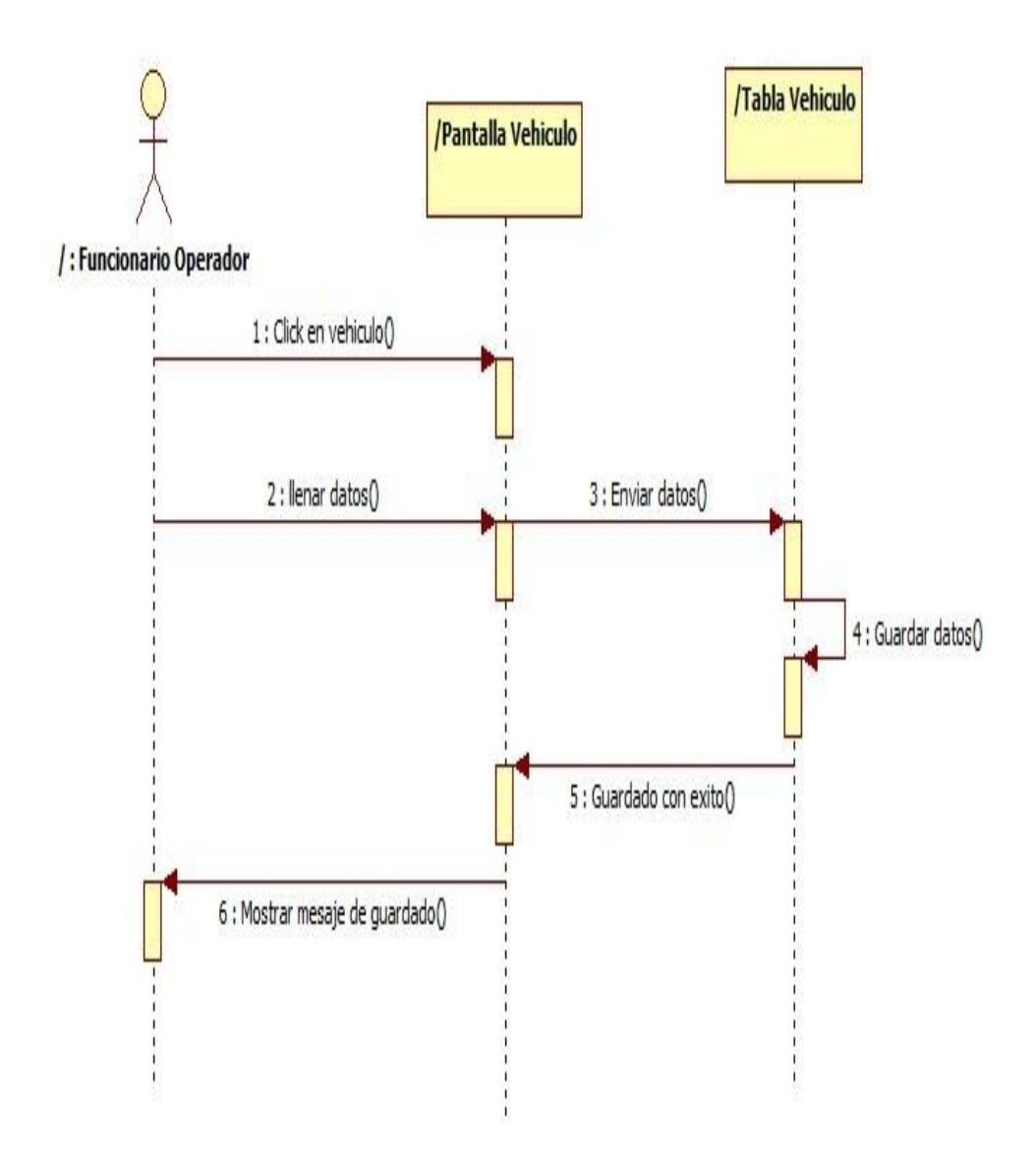

Gráfico 62. Diagrama de interacción Agregar Vehículo del caso de uso agregar Vehículo

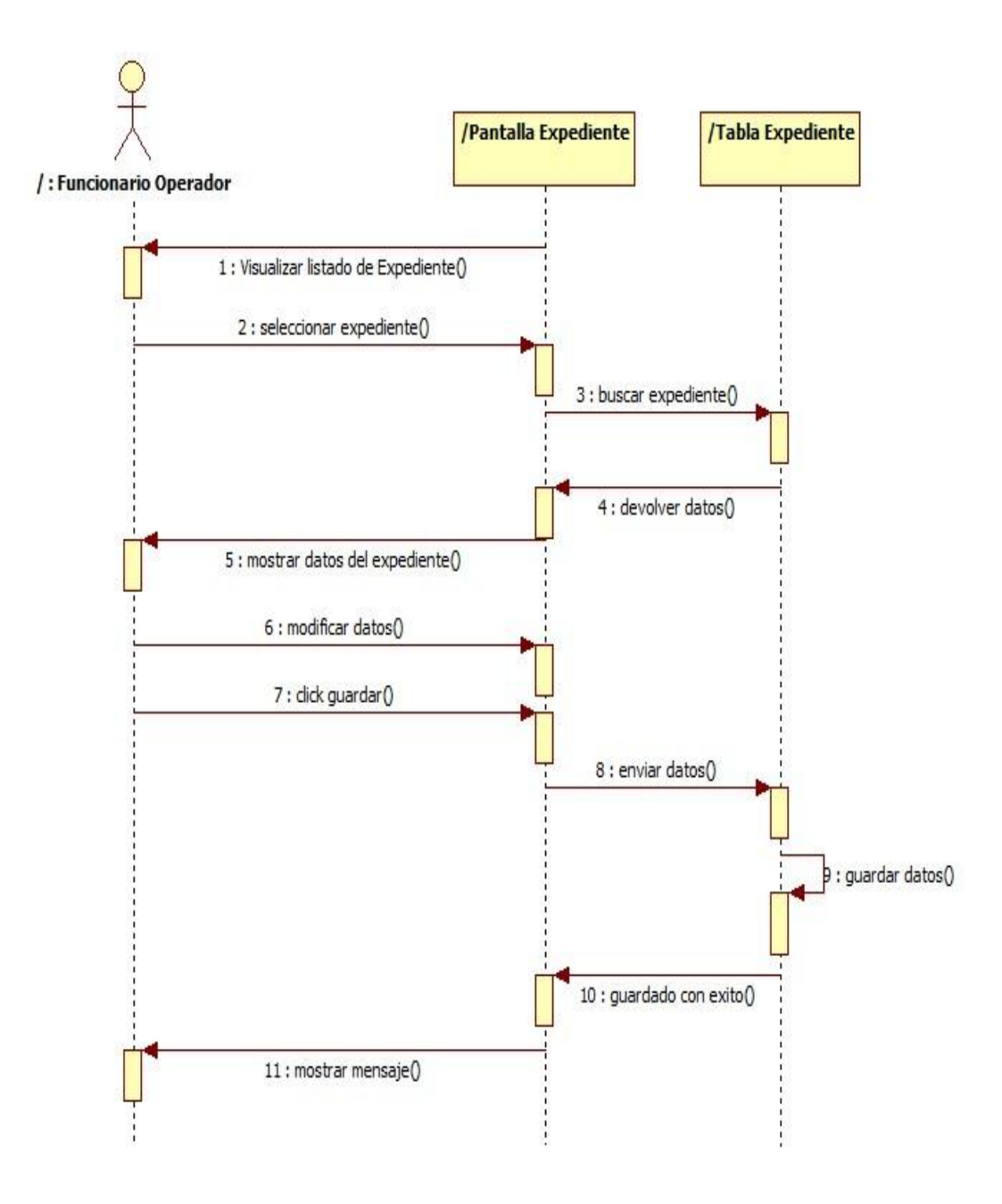

Gráfico 63. Diagrama de interacción Modificar Expediente del caso de uso modificar expediente

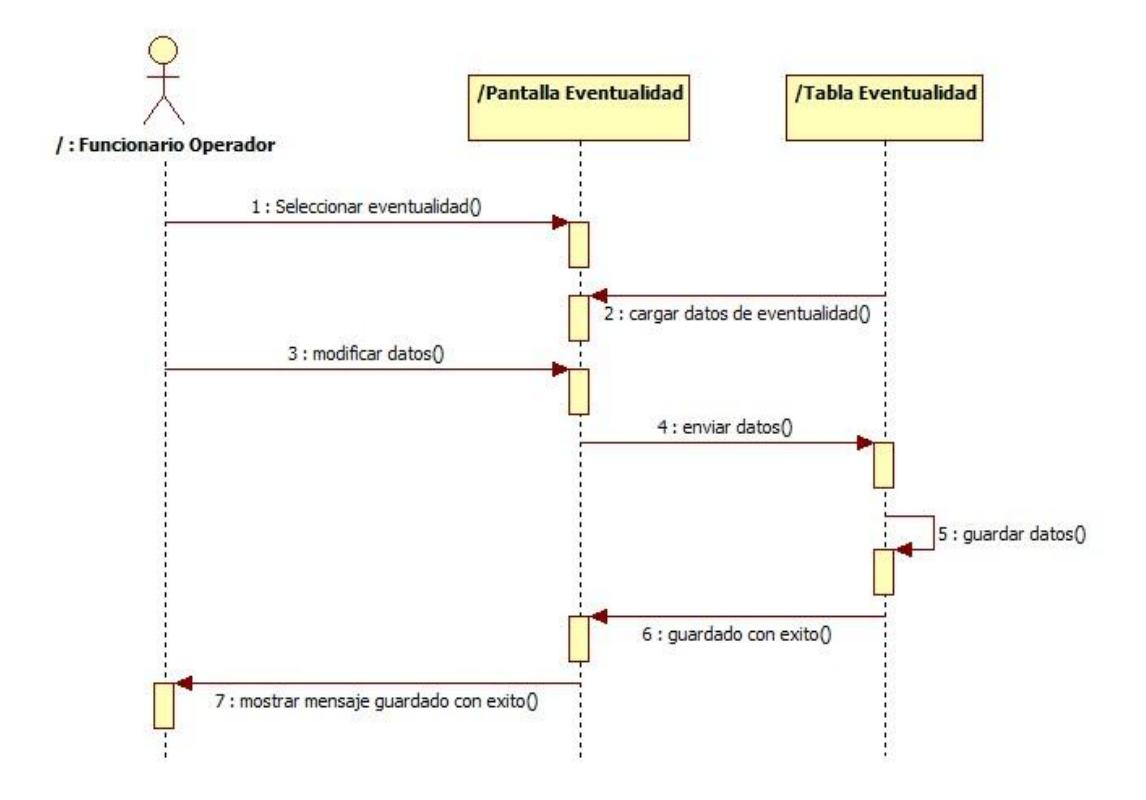

Gráfico 64. Diagrama de interacción Modificar Eventualidad del caso de uso modificar eventualidad

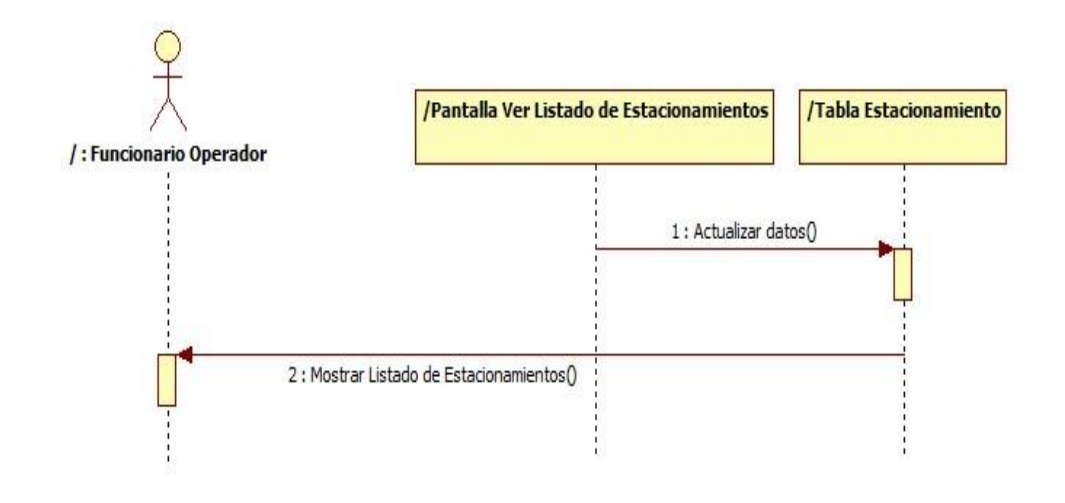

Gráfico 65. Diagrama de interacción Ver listado de estacionamiento del caso de uso Ver listado de estacionamiento

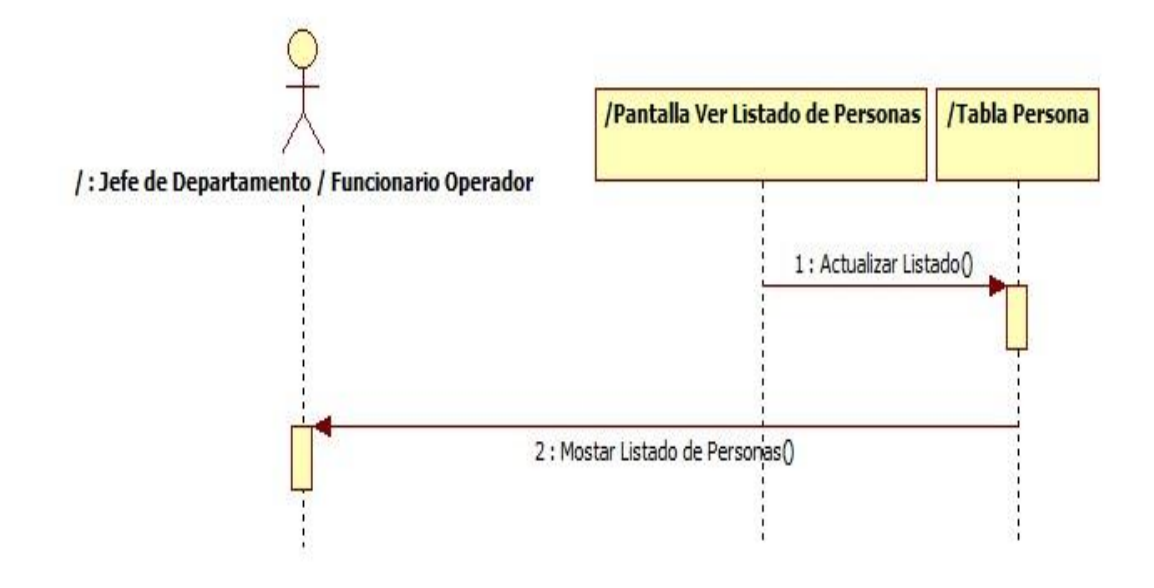

Gráfico 66. Diagrama de interacción Ver listado de persona del caso de uso Ver listado de personas

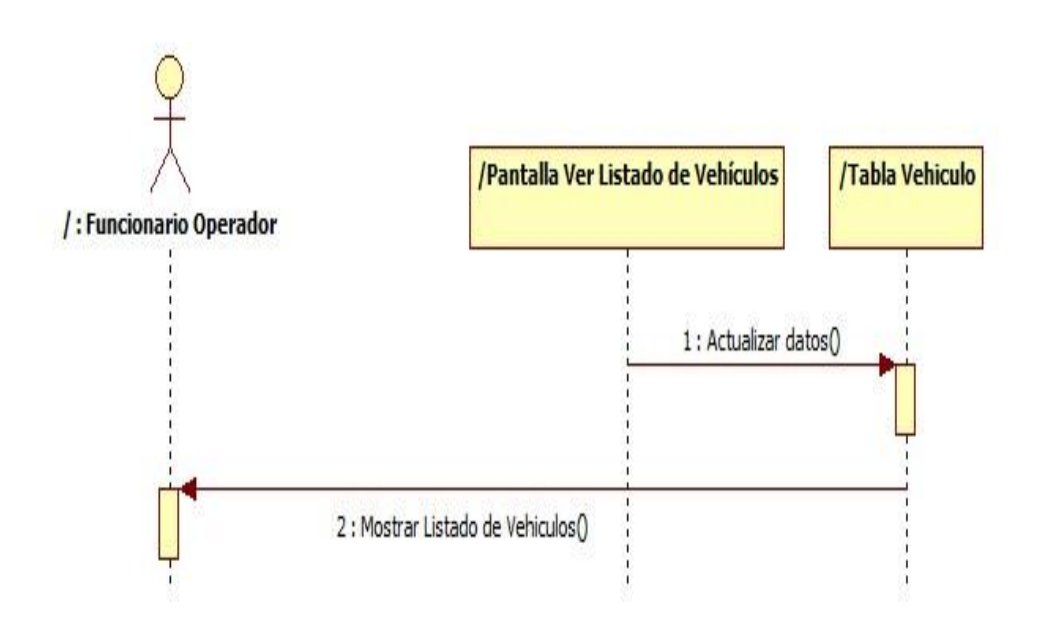

Gráfico 67. Diagrama de interacción Ver listado de vehículos del caso de uso Ver listado de vehículos

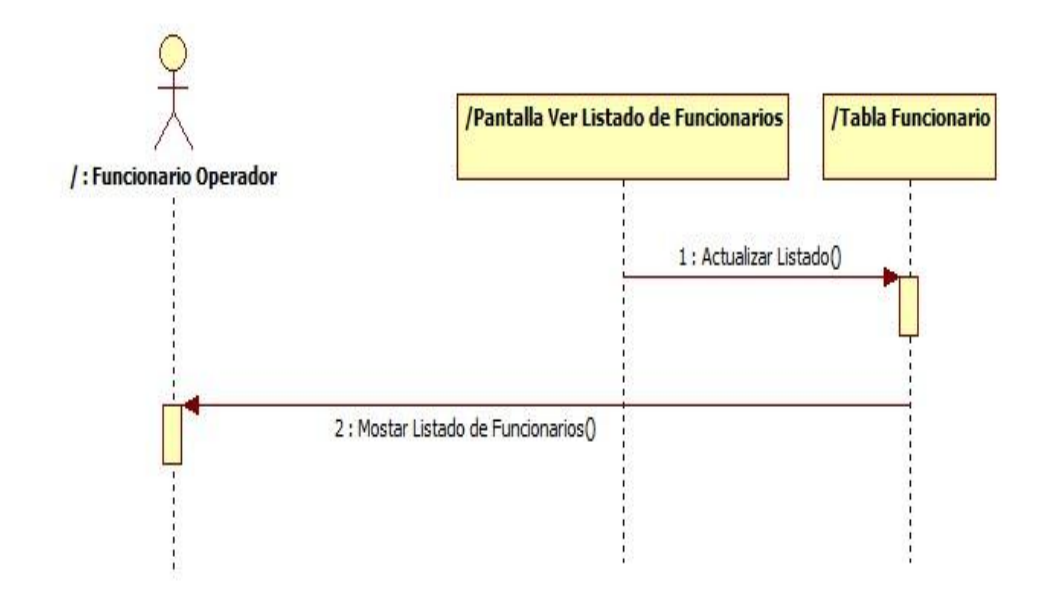

Gráfico 68. Diagrama de interacción Ver listado de funcionarios del caso de uso Ver listado de Funcionarios

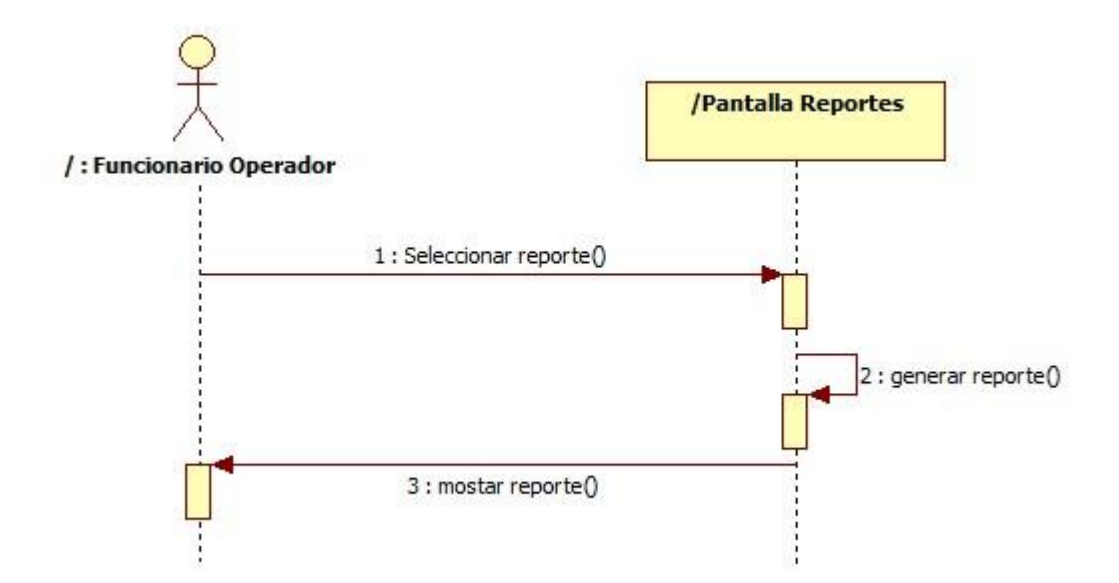

Gráfico 69. Diagrama de interacción Ver reportes del caso de uso Ver reportes

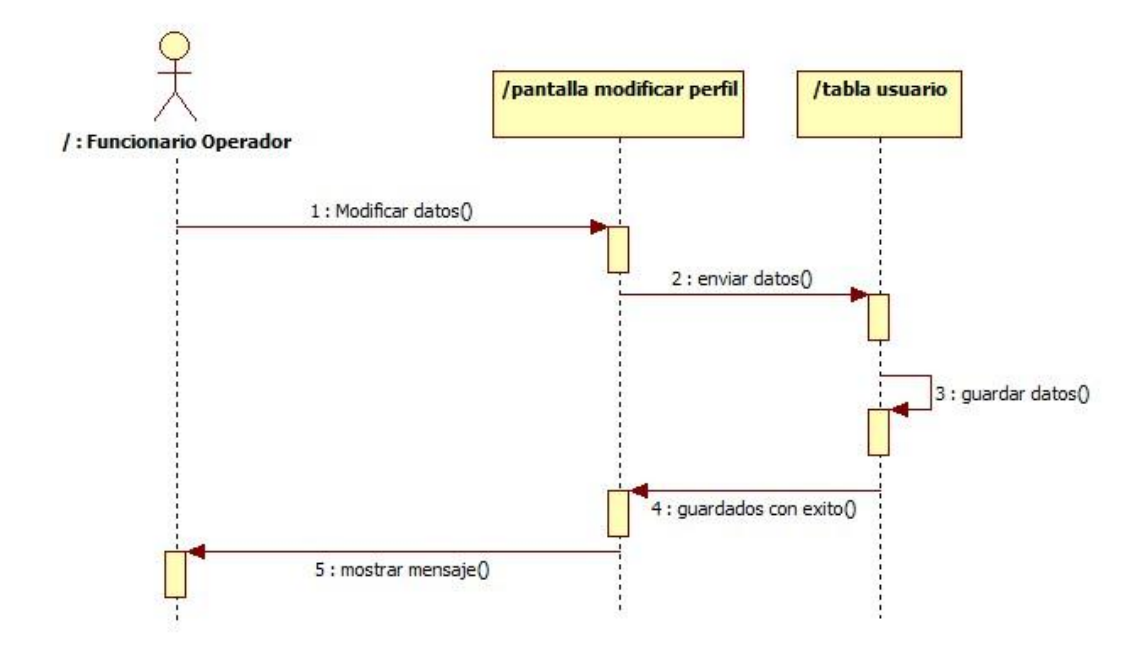

Gráfico 70. Diagrama de interacción Modificar Perfil del caso de uso Modificar perfil

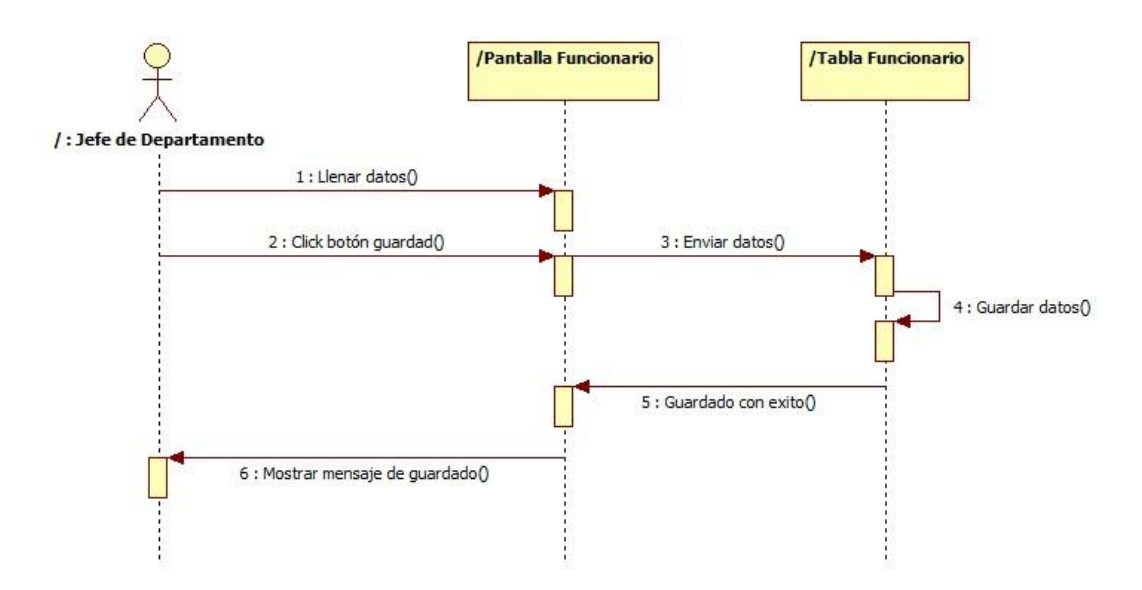

Gráfico 71. Diagrama de interacción Agregar Funcionario del caso de uso Agregar funcionario

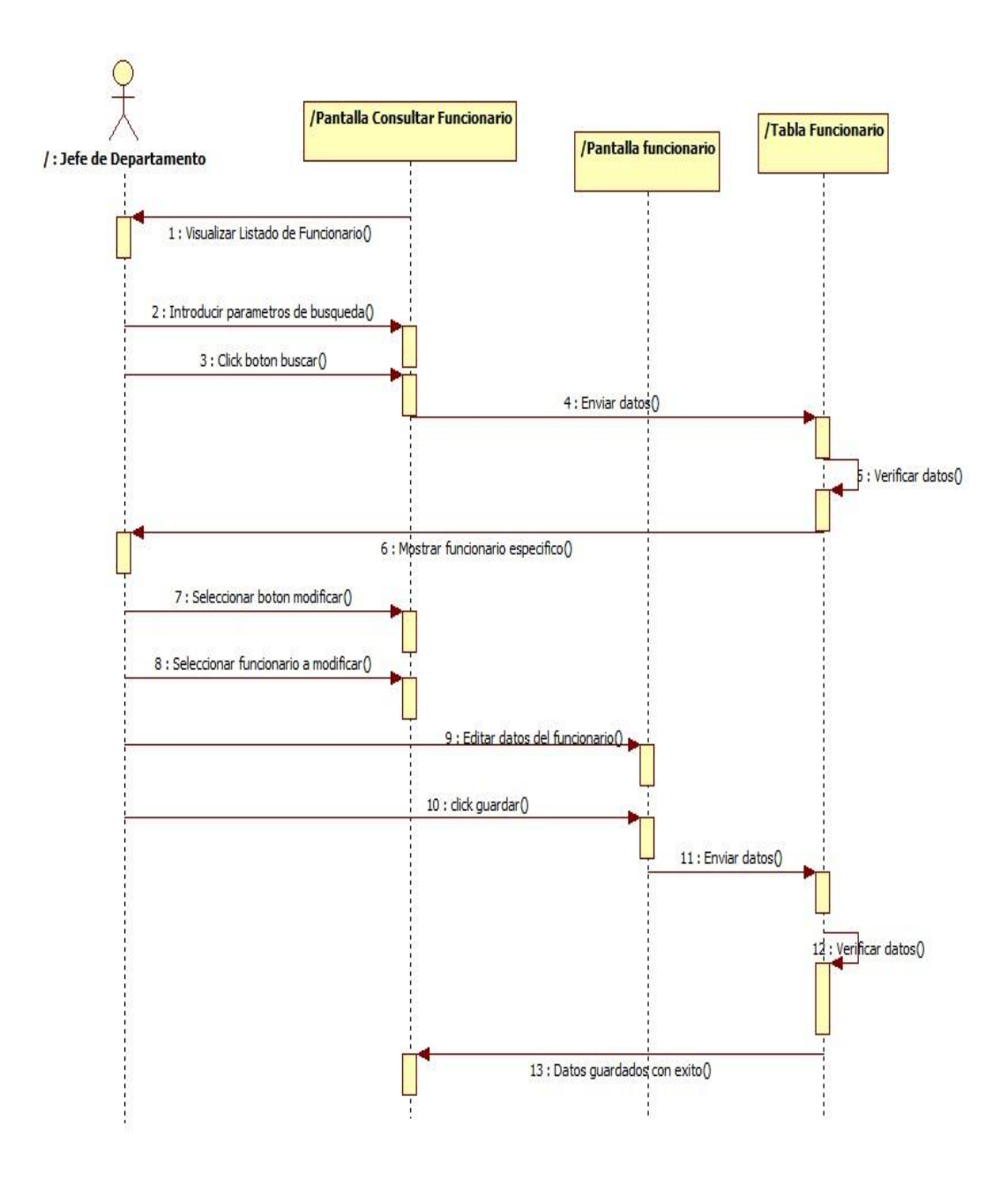

Gráfico 72. Diagrama de interacción Modificar funcionario del caso de uso Modificar funcionario

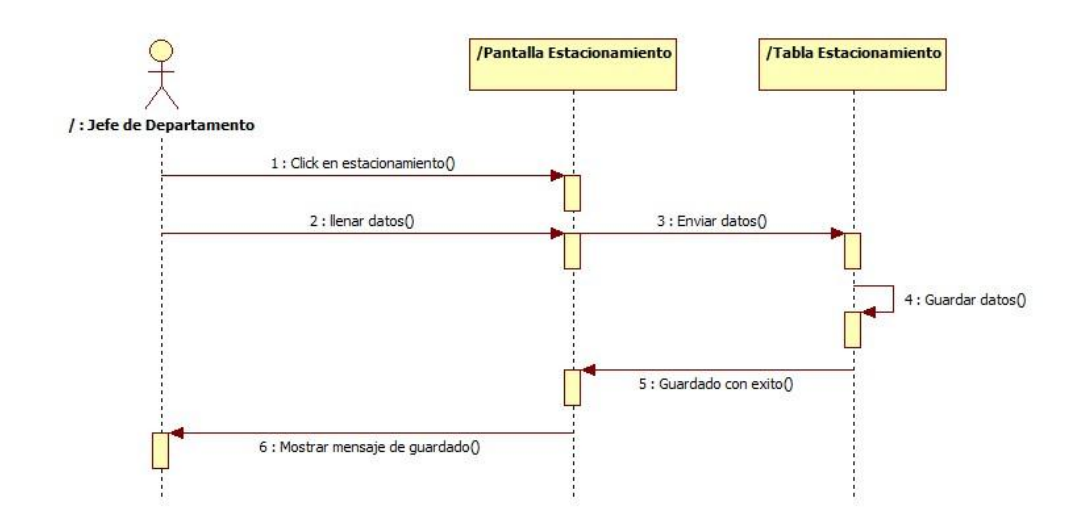

Gráfico 73. Diagrama de interacción Agregar Estacionamiento del caso de uso Agregar estacionamiento

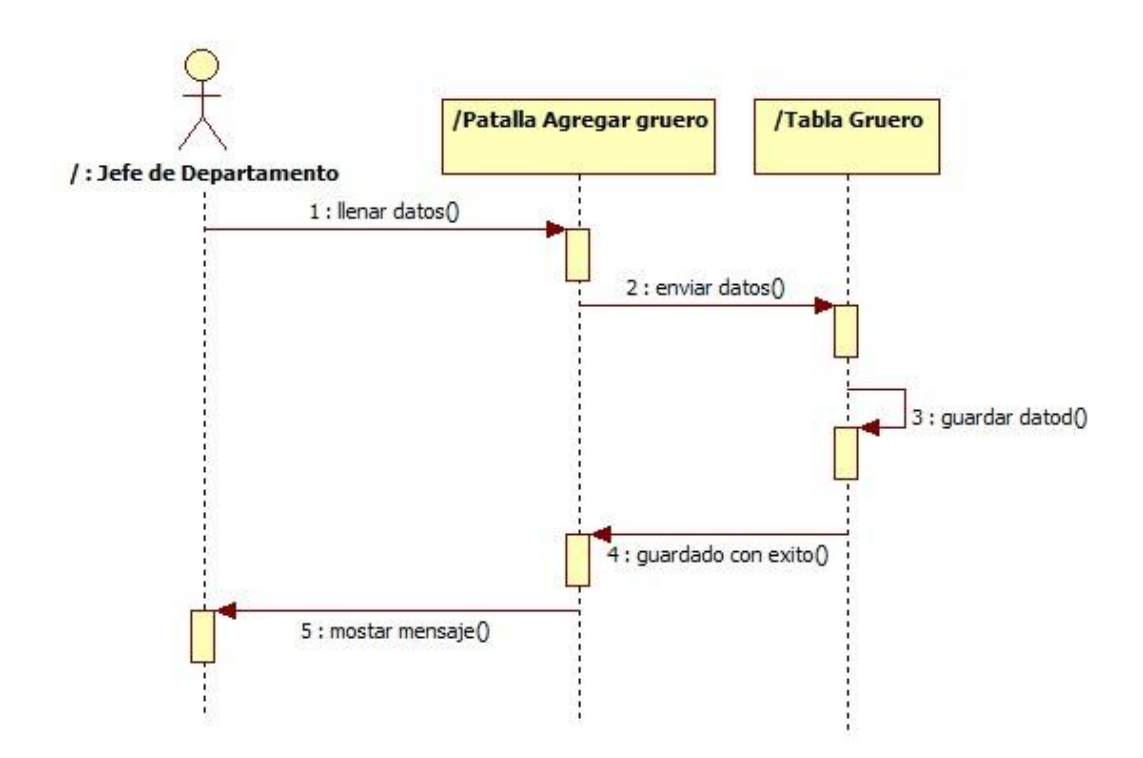

Gráfico 74. Diagrama de interacción Agregar gruero del caso de uso Agregar gruero

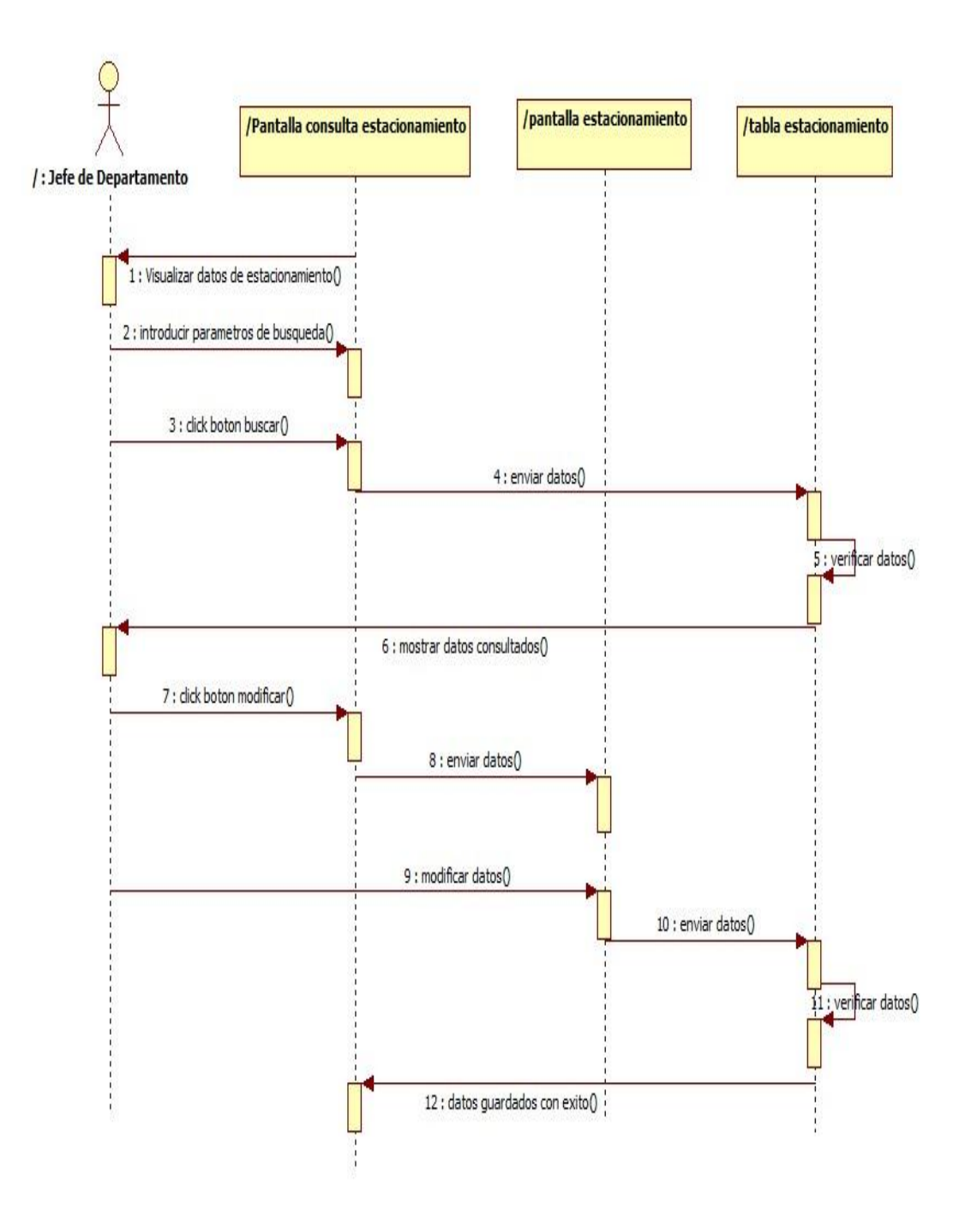

Gráfico 75. Diagrama de interacción Modificar estacionamiento del caso de uso Modificar estacionamiento

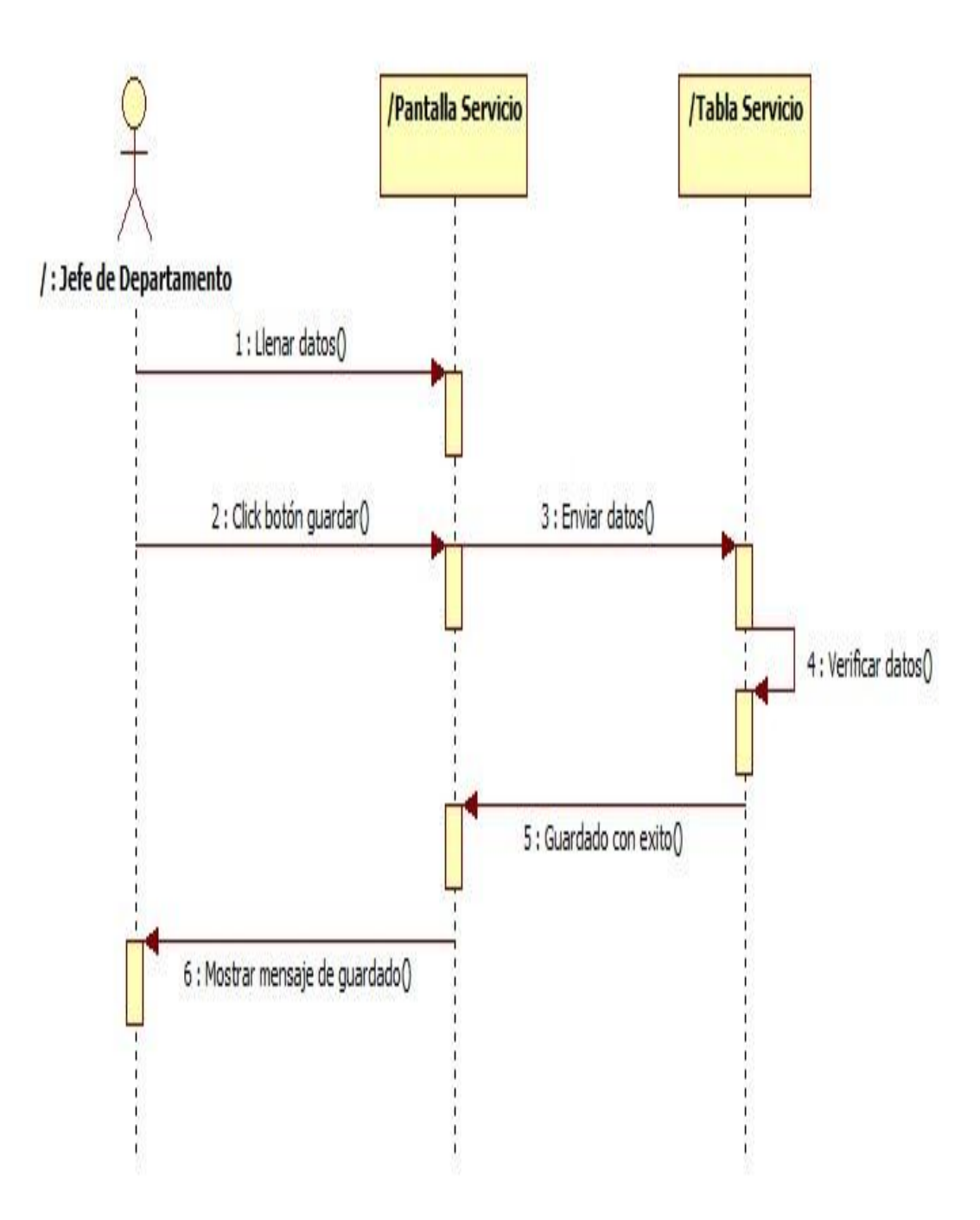

Gráfico 76. Diagrama de interacción Agregar Servicio del caso de uso Agregar Servicio

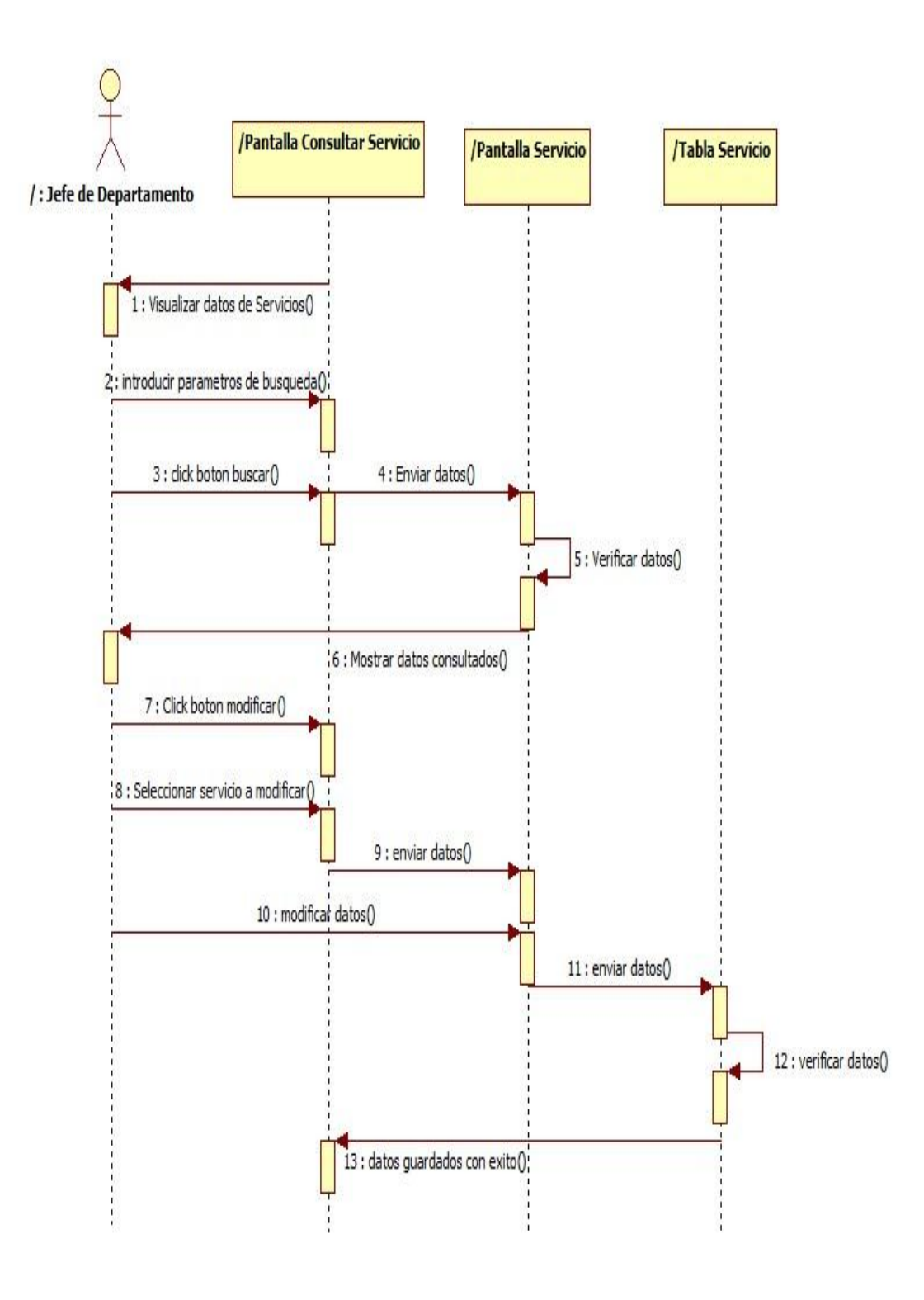

Gráfico 77. Diagrama de interacción Modificar Servicio del caso de uso Modificar Servicio

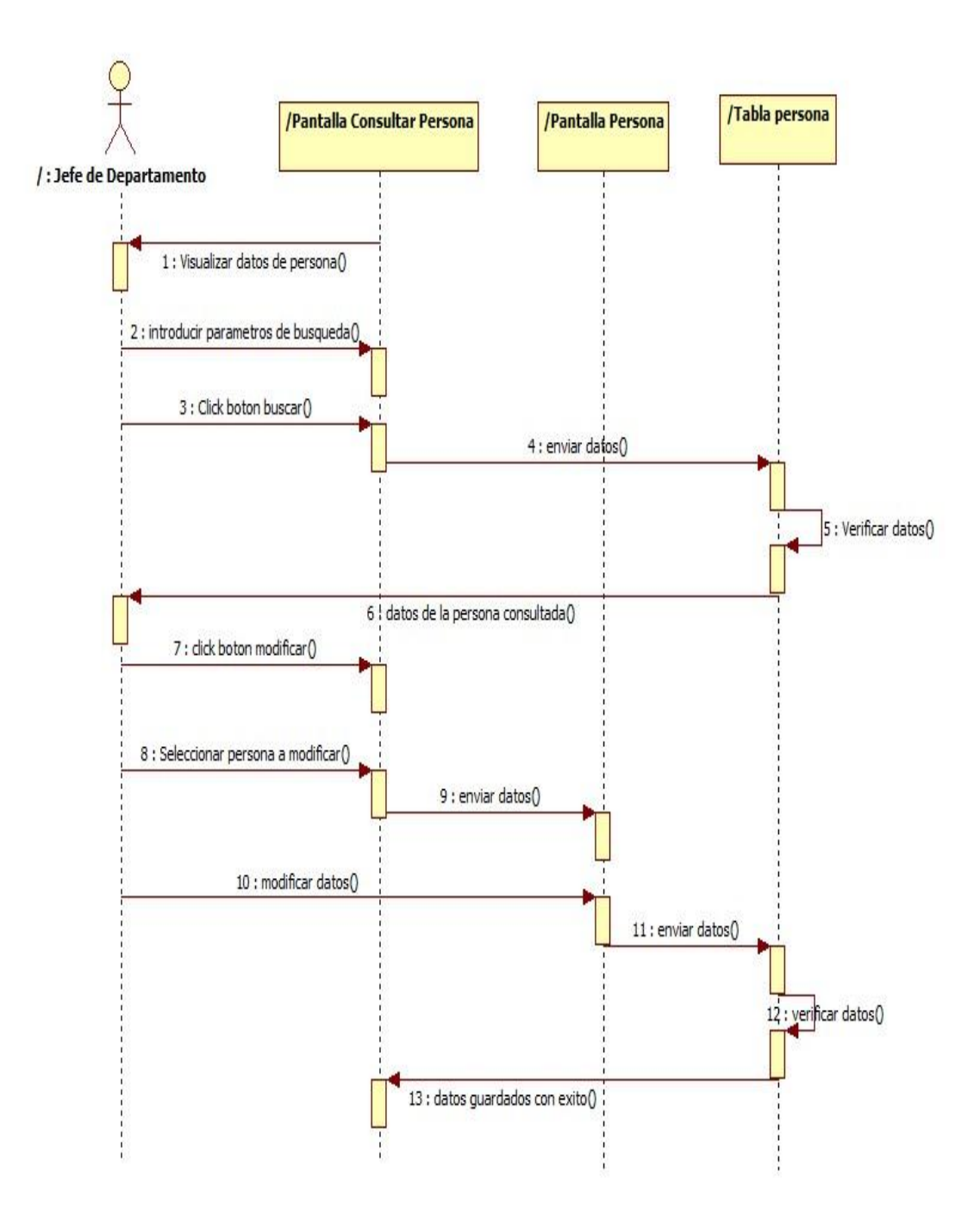

Gráfico 78. Diagrama de interacción Modificar Persona del caso de uso Modificar Persona

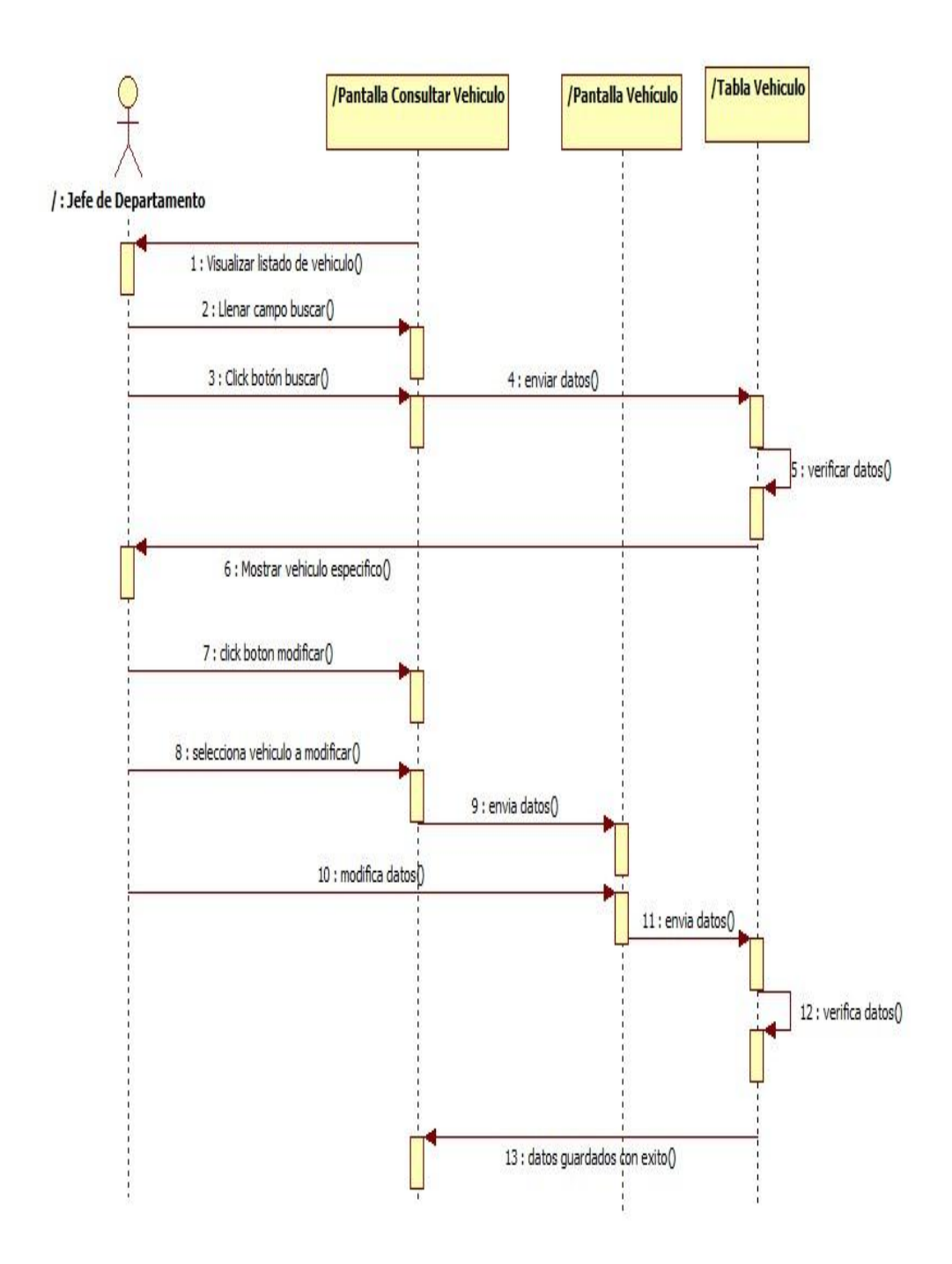

Gráfico 79. Diagrama de interacción Modificar Vehículo del caso de uso Modificar Vehículo

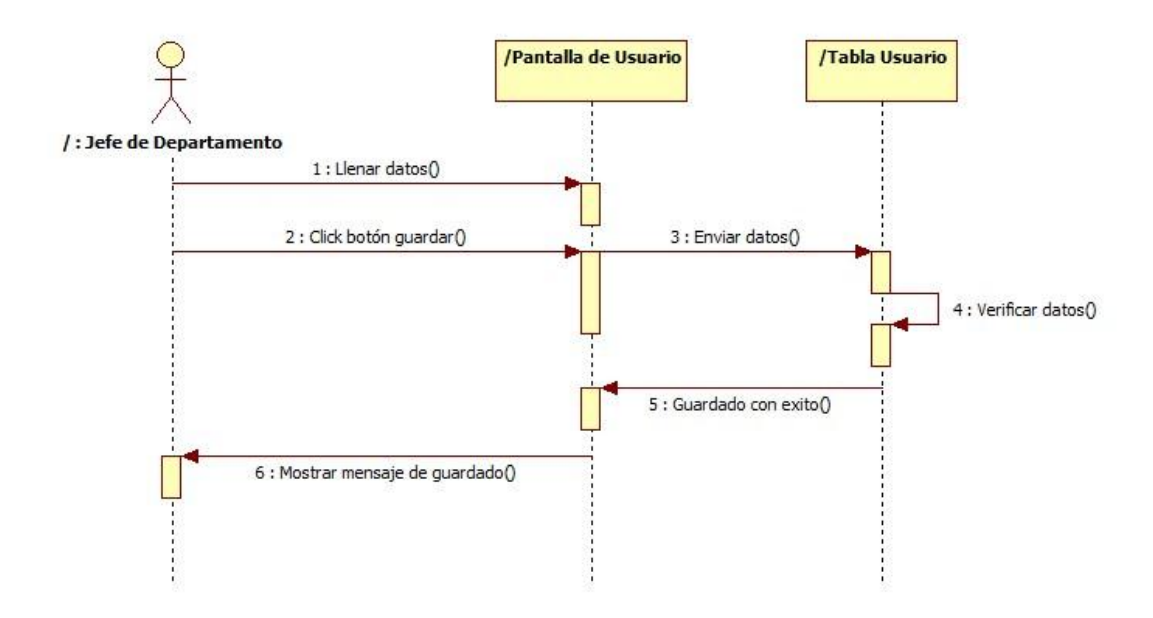

Gráfico 80. Diagrama de interacción Agregar usuario del caso de uso Agregar usuario

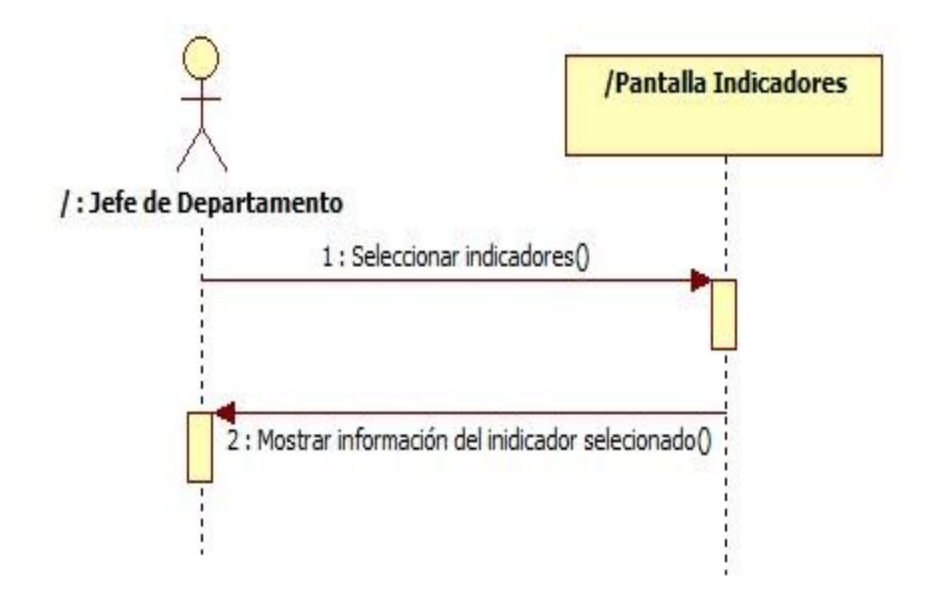

Gráfico 81. Diagrama de interacción Ver Indicadores del caso de uso Ver Indicadores

### FASE DE PRUEBAS

Ya desarrollado y codificado el sistema de información, se aplicaran numerosas pruebas alfas para verificar los resultados obtenidos y así, determinar la funcionalidad y eficiencia del mismo.

La siguiente grafica (Ver Gráfica 82) corresponde a la pantalla de inicio de sesión del sistema, donde el administrador para ingresar el sistema debe ingresar un nombre de usuario (el cual es su cédula de identidad) y contraseña de manera correcta.

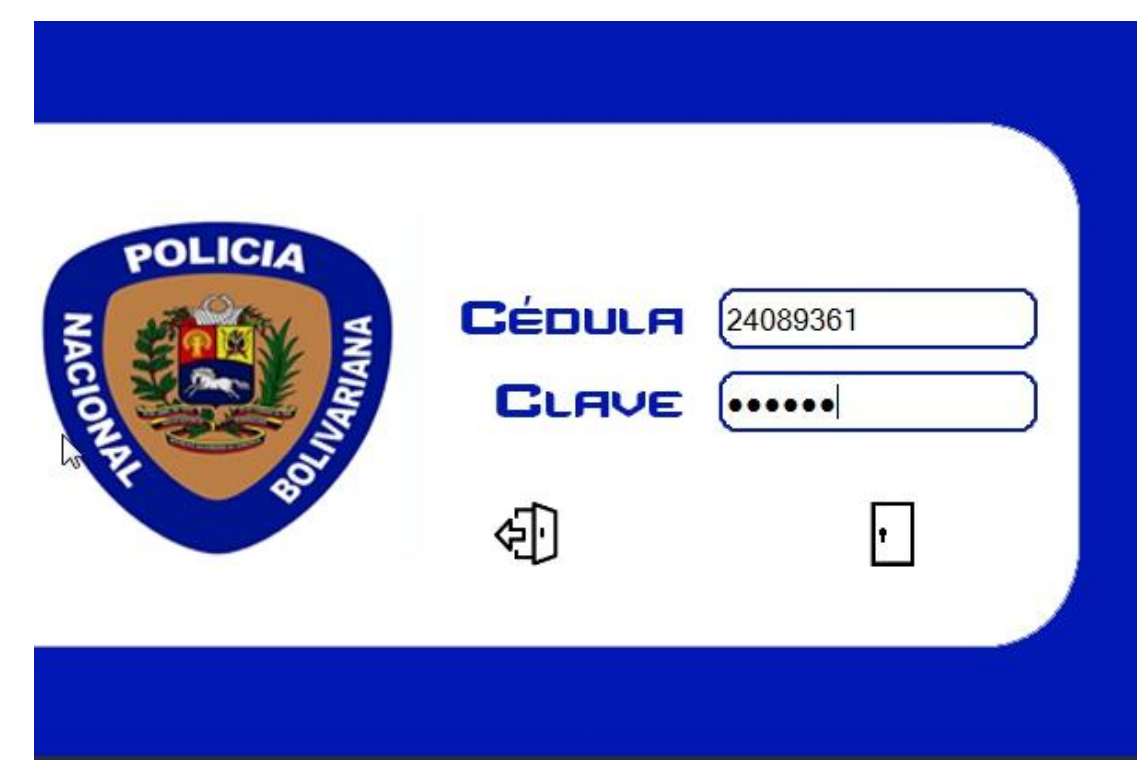

# Gráfica 82. Pantalla de iniciar sesión del sistema de información para el CPNB

Una vez ingresado al sistema el usuario está situado en el menú principal donde tendrá diferentes opciones. (Ver Gráfico 83)

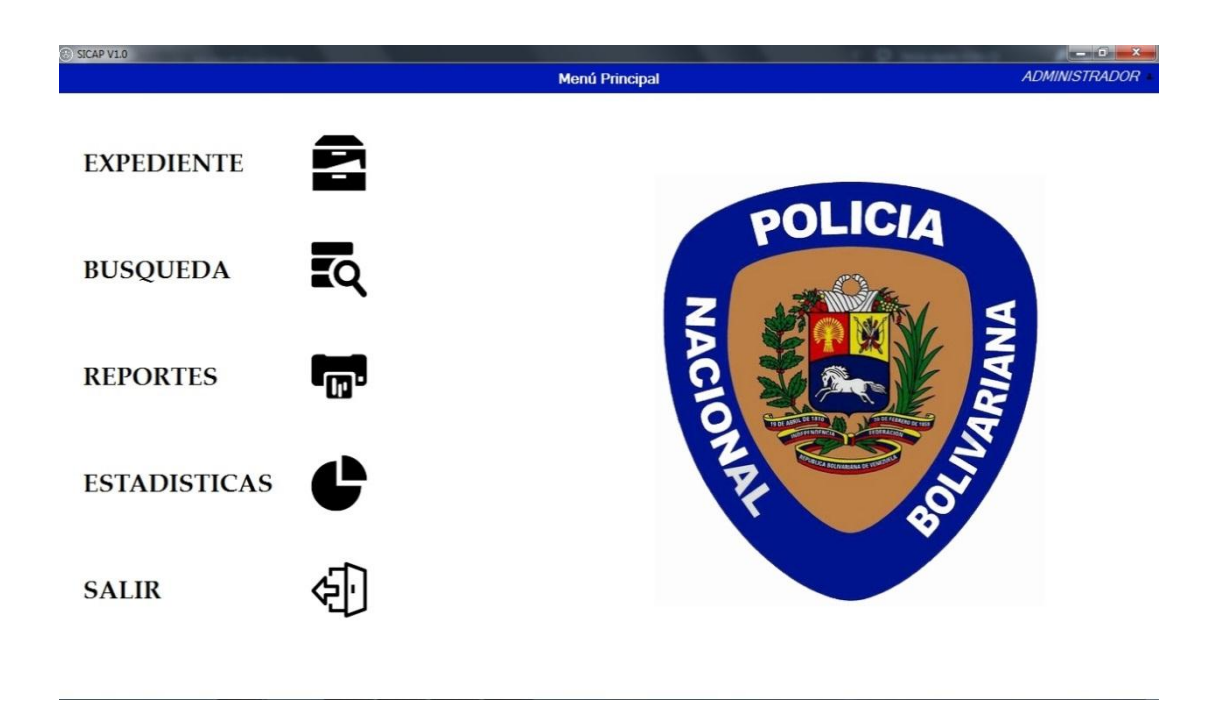

# Gráfico 83. Pantalla del menú principal del sistema de información para el CPNB

Al dar clic en el botón Expediente, se abrirá la ventana expediente donde el usuario tiene diferentes opciones, que son visualizar los expedientes en el sistema, agregar uno o modificar uno ya existente. En el siguiente gráfico (Ver Gráfico 84). En el gráfico (Ver Gráfico 85) el usuario introdujo los datos de un expediente para posteriormente registrarlo.

|                                                   |   | Expediente        | e                         |                         |       |       |     |         |
|---------------------------------------------------|---|-------------------|---------------------------|-------------------------|-------|-------|-----|---------|
| Registrar Expedientes N° Expediente *             |   | Buscar Expediente | e                         |                         |       |       | ٩   |         |
| C.I Funcionario Actuante *                        | ۹ | Expediente        | Nombre del<br>Funcionario | Nombre de<br>la Persona | Placa | Fecha | Ver | Modific |
| C.I de Ia(s) Persona(s)                           | ۹ |                   |                           |                         |       |       |     |         |
| Clasificación Placa                               | ۹ |                   |                           |                         |       |       |     |         |
| Fecha * 11/07/2017 •                              |   |                   |                           |                         |       |       |     |         |
| 4)                                                |   |                   |                           |                         |       |       |     |         |
| lota: Los Campos que tiene los * son Obligatorias |   |                   |                           |                         |       |       |     |         |
|                                                   |   |                   |                           |                         |       |       |     |         |
|                                                   |   |                   |                           |                         |       |       |     |         |

# Gráfico 84. Pantalla de Expediente del sistema de información para el CPNB

| N° Expediente c                  | pnb-015-234556-43   |          |
|----------------------------------|---------------------|----------|
| N° Expediente Interno            | ivs-015-86282       |          |
| C.I Funcionario Actuan           | te 18247447         | ۹        |
|                                  | Cédula              |          |
| C.I de la(s) Persona(s)          | 8391198             | ۹        |
|                                  |                     |          |
| _                                |                     | -        |
| _                                | Clasificación Placa |          |
| N° Placa                         | Clasificación Placa | م        |
| N° Placa                         | Clasificación Placa | ٩        |
| N° Placa<br>Fecha                | Clasificación Placa | <b>Q</b> |
| N° Placa<br>Fecha<br>Observación | Clasificación Placa | Q        |
| N° Placa<br>Fecha<br>Observación | Clasificación Placa | Q        |

# Gráfico 85. Formulario de registrar expediente del sistema de información para el CPNB

En los siguientes gráficos (Ver Gráfico 86 y Gráfico 87) se puede ver como el usuario registra a una persona y un vehículo, es de resaltar que las personas y los vehículos solo pueden ser ingresados al sistema a través de un expediente. El formulario de personas es igual para el gruero, el cual es agregado después de registrar un estacionamiento.

| Pasaporte   Fecha Ingr Pasaporte   11/07/2017   Fecha Egre Pasaporte   11/07/2017   Fecha Egre Pasaporte   11/07/2017   Feverso de la cédula   Primer Nombre   Juan   Segundo Nombre   Jose   Primer Apellido   Bosas                                                                                                    | Cédula/Rif           | V • 8391198 |  |
|----------------------------------------------------------------------------------------------------|----------------------|-------------|--|
| Fecha Ingr Pasaporte 11/07/2017   Fecha Egre Pasaporte 11/07/2017   Reverso de la cédula   Primer Nombre   Juan   Segundo Nombre   Jose   Primer Apellido   Reverso Apellido                                                                                                    | Pasaporte            |             |  |
| Fecha Egre Pasaporte 11/07/2017   Reverso de la cédula   Primer Nombre   Juan   Segundo Nombre   Jose   Primer Apellido   Reverso de la cédula                                                                                                    | Fecha Ingr Pasaporte | 11/07/2017  |  |
| Reverso de la cédula       Primer Nombre       Juan       Segundo Nombre       Jose       Primer Apellido       Perez       Segundo Apellido                                                                                                    | Fecha Egre Pasaporte | 11/07/2017  |  |
| Primer Nombre Juan<br>Segundo Nombre Jose<br>Primer Apellido Perez<br>Segundo Apellido Bosas                                                                                                    | Reverso de la cédula |             |  |
| Segundo Nombre Jose<br>Primer Apellido Perez                                                                                                    | Primer Nombre        | Juan        |  |
| Primer Apellido Perez                                                                                                    | Segundo Nombre       | Jose        |  |
| Segundo Apellido Rosas                                                                                                    | Primer Apellido      | Perez       |  |
| , the second second sec | Segundo Apellido     | Rosas       |  |

Gráfico 86. Formulario de agregar persona del sistema de información para el CPNB

| Ser | iales Del Vehículo    |            |            |
|-----|-----------------------|------------|------------|
| C   | Clasificación         | [P- ▼      | Particular |
| P   | laca                  | 002567     |            |
| s   | Serial de Carroceria  | hg45jo66lr | m76        |
| s   | Serial del Motor      | hjk234oikr | m456       |
| S   | Serial de Cabina      | [          |            |
| ¢,  | Serial de Computadora |            |            |
| F   | -co                   | +          |            |
|     |                       |            |            |

# Gráfico 87. Formulario de agregar vehículo del sistema de información para el CPNB

En el gráfico (Ver Gráfico 88) el usuario registrara un servicio que se encuentre adscrito al CPNB.

| S                              | Servicios          |
|--------------------------------|--------------------|
| Agregar Servicio               |                    |
| Código                         | 1                  |
| Nombre del Servicio            | Turistico 🗸        |
| Nota: Los Campos que tiene los | * son Obligatorios |
| 4)                             |                    |
| \$ <u>-</u> ]                  |                    |

### Gráfico 88. Formulario de agregar servicio para el sistema de información del CPNB

En el gráfico (Ver Gráfico 89) el usuario está registrando un estacionamiento.

| Código    | 1234          |
|-----------|---------------|
| Rif       | J- 1234567890 |
| Nombre    | William       |
| Ubicación | Porlamar      |
| Estatus   | ACTIVO        |

Gráfico 89. Formulario de agregar estacionamiento del sistema de información para el CPNB
En el gráfico (Ver Gráfico 90) el usuario está consultando a las personas registradas en el sistema.

|                                    |                   |          |           | Consult            | ar Persona    |             |           |      |     |               |     |
|------------------------------------|-------------------|----------|-----------|--------------------|---------------|-------------|-----------|------|-----|---------------|-----|
| uscar Persona<br>C.I de la persona |                   |          |           |                    | ٩             |             |           |      |     |               |     |
| Reverso de<br>la Cédula            | Tipo de<br>Cedula | Cédula   | Pasaporte | Nombre<br>Completo | Nacionalidad  | Procedencia | Ocupación | Edad | Ver | Ver<br>Reseña | Mod |
|                                    | v                 | 16035810 |           | EDGAR INOJOSA      | VENEZOLANO(A) |             |           | 34   | ۲   | <b>1</b> 2    |     |
|                                    | v                 | 8391196  |           | JUAN PEREZ         | VENEZOLANO(A) |             |           | 47   | U   | •*            |     |

| 4                           | m |  |
|-----------------------------|---|--|
| No posee poliza ¿Agregar? + |   |  |

# Gráfico 90. Pantalla de Consultar Personas del sistema de información para el CPNB

La realización de las pruebas nos permitió conocer las debilidades que este presentaba, esto nos ayudó a mejorar el sistema para su correcto funcionamiento.

#### CAPITULO III

#### **CONCLUSIONES Y RECOMENDACIONES**

#### Conclusiones

En cuanto a los resultados obtenidos del sistema se puede concluir, en primer lugar que sí se cumplió con el objetivo general de este caso de estudio, puesto que se logró diseñar y elaborar un sistema de información para el control de actuaciones policiales del Cuerpo de Policía Nacional Bolivariana (CPNB).

El desarrollo del sistema se logró de manera completa gracias a todos los conocimientos obtenidos por parte del Sr. José Villa quien fue de gran ayuda al describir la forma en que se llevan los procesos en la institución.

La aplicación de la metodología OOSE sirvió para realizar el sistema de una manera eficiente aplicando los conocimientos obtenidos para realizar esta aplicación.

Con la ayuda del lenguaje de Visual Basic, se pudo codificar el sistema de manera satisfactoria y con la ayuda del sistema gestor de base de datos PostgreSQL se creó una base de datos con las necesidades que tenía el CPNB.

La realización de pruebas alfa permitió mejorar el sistema aplicando cambios necesarios y corregir fallas en el sistema para que éste funcionara de una mejor manera y los usuarios trabajarán de una forma más cómoda.

Gracias a este sistema el CPNB puede realizar operaciones de registro de expedientes de una manera organizada, a la vez poder así tener más tiempo y eficiencia para dar repuestas a las solicitudes de servicios.

96

A su vez el sistema le permitirá contar con un mejor control de los servicios policiales, funcionarios adscritos al CPNB, personas y vehículos detenidos, siendo este la innovación tecnológica y así tener un mejor control y eficiencia de sus actuaciones policiales.

#### Recomendaciones

• En cuanto a la instalación del sistema tener en cuenta los requerimientos de hardware y software especificados.

•Leer previamente el manual de usuario para usar el sistema de manera correcta.

- Capacitar al personal que utilizará el sistema.
- Realizar respaldo de la base de datos periódicamente.

• Agregar módulos al sistema que abarquen otras tareas que se desempeñen en el C.O.P.

• Agregar al sistema un sistema de capta huellas.

• Mejorar conexión a internet

#### REFERENCIAS

- Arias, F. (1999). *El proyecto de Investigación*. (Tercera Edición). Caracas (Venezuela).
- Avilez, J (1999). Recolección de Datos. [Documento en línea]. Disponible: http://www.scrib.com/doc/3140477/recolecion-de-datos [Consulta: Julio 01, 2017]
- Balestrini, M. (1998). *Como se elabora el proyecto de investigación*. Editorial Fotolito. Caracas (Venezuela)
- Constitución de la República Bolivariana de Venezuela de 1999. [Página en línea]. Disponible: [http://www.mp.gob.ve/LEYES/constitución/contitucion1.html] [Consulta: Octubre 10, 2016]
- Freites (2002). *Tecnología*. [Página en línea]. Disponible en: http://www.areatecnologica.com/que-es-tecnologia.html [Consulta: abril 20. 2017]
- Funciones del Cuerpo de Policía Nacional Bolivariana. (2012). [Página en línea].Disponible:

http://cpnb.gob.ve/index.php/institucion/organizacion/directiva/funciones [Consulta: Octubre 13, 2016]

Gaceta Oficial de la República Bolivariana de Venezuela N° 5.940 [Pagina en línea]. Disponible:

http://cdn.eluniversal.com/2009/12/07/gaceta071209.pdf [Consulta: Octubre 10, 2016]

- Gaceta Oficial de la República Bolivariana de Venezuela N° 38.891. [Página en línea]. Disponible: http://virtual.urbe.edu/gacetas/38891.pdf [Consulta: Octubre 10, 2016]
- Garzas, J (2007). Revisión de los procesos de desarrollo. (1ª.ed) México.

- Hernández, R; Fernández, C y Baptista, P. (1998). *Metodología de la investigación*. McGraw-Hill. México
- Hernández, Fernández y Baptista (1998). Técnicas de recolección de datos.
  [Página en línea]. Disponible: http://www.eumed.net/librosgratis/2008b/402/Tecnicas%20e%20Instrumentos%20de%20Recoleccio n%20de%20Informacion.html [Consulta: Noviembre 25, 2016]
- Jacobson, I. (1998). *Object Oriented Software Engineering.* New York: Addison-Wesley Professional.
- Jones y George, (2010). Administración contemporánea. [Página en línea]. Disponible: https://unetecorporativa.wordpress.com/2012/01/30/libroadministracion-contemporanea-jones-george-ed-mc-graw-hill// [Consulta: Abril 20, 2017]
- Ley del Estatuto de la Función Policial. (2009). [Página en línea]. Disponible: cpnb.gob.ve/index.php/2014-10-06-13-47-49/descargar%3Fdownload%3D2:ley+&cd=1&hl=es&ct=clnk&gl=ve [Consulta: Octubre 13, 2016]
- Ley de Reforma del decreto N° 5.895, con Rango, Valor y Fuerza de la Ley Orgánica del Servicio de Policía y del Cuerpo de Policía Nacional. (2009). [Página en Línea]. Disponible: http://policehumanrightsresources.org/wp-content/uploads/2016/09/Leyde-Reforma-del-Decreto-N%C2%BA-5.895.pdf
- Ministerio Del Poder Popular Para Las Relaciones Interiores Justicia Y Paz. Practiguía sobre el Sistema Integrado de Información y Dirección de las Operaciones Policiales. (2010)
- Misad, M (2009). Estructura Organizacional de una empresa. [Página en línea].
   Disponible: https://www.slideshare.net/mercedesmisad/estructura-organizacional-organigrama [Consulta: Abril 20, 2017]
- Rivas, E, (2003). *Redacción de los Informes de Investigación Científica*. Trujillo: Centro Psicopedagógico "La Libertad".

- Rodríguez, J, (). *La Entrevista*. [Página en línea]. Disponible: https;//uam.es/personal\_pdi/stmaria/jmurillo/InvestigacionEE/presentaci ones/curso\_10/entrevista.pdf [Consulta: Julio 01, 2017]
- Sheldon, E. (2008) Inteligencia de negocios. [Página en línea]. Disponible: https://pwc.com/ve/es/asesoriagerencial/boletin/assets/boletin-adivisoryedicion-10-2008-pdf [Consulta] [Consulta: Octubre 13, 2016]
- Sinnexus (2012). DataWarehouse. [Página en línea]. Disponible: https://www.sennexus.com/business\_intelligence/datawarehouse.as [Consulta Octubre 10, 2016]
- Tamayo y Tamayo. M (2002). *Metodología de Investigación*. Limusa Noriega Editores Venezuela.
- Universidad Pedagógica Experimental Libertador (2010). *Manual de trabajos de grados de especialización y maestrías y tesis doctorales*. La Editorial Pedagógica de Venezuela.

ANEXOS

# Anexo A

# [Acta policial]

|                    | ACTA POLICIAL                                                                        |
|--------------------|--------------------------------------------------------------------------------------|
| En el día de hoy   | , 10 de Octubre 2016, siendo las 10:00 a.m., compareció por ante este despacho       |
| Oficina de Proc    | edimientos Penales dela Dirección de Vigilancia del Transporte Terrestre, de         |
| Cuerpo de Po       | licía Nacional Bolívariana, el funcionario: Oficial Agregado (PNB) Jonn              |
| Sandoval, titula   | r de la Cédula de Identidad Nro. V-15.819.934, quien de conformidad con l            |
| establecido en e   | artículo 113, 115, 186, 191,193, 200 y 201 del Código Orgánico Procesal Pena         |
| artículo 23 num    | eral 3 de la Ley Orgánica del Servicio de Policía de Investigación, el Cuerpo d      |
| Investigación Ci   | entificas, Penales y Criminalísticas y el Instituto Nacional de Medicina y Ciencia   |
| Forenses, en co    | oncordancia con el artículo 18, 200, 213, 214 de la Ley de Transporte Terrestre,     |
| con el artículo 6  | numeral 4, y artículo 24 de la providencia Administrativa número 065-03 dictad       |
| por el Instituto N | lacional de Transporte Terrestre, publicada en la Gaceta Oficial de la Repúblic      |
| Bolivariana de     | Venezuela número 5.687 Extraordinario de fecha 30-12-2003; deja constanc             |
| mediante la pre    | sente Acta de las siguientes diligencias policiales efectuadas con ocasión           |
| conocimiento de    | el siguiente caso: En fecha 08 de Octubre del 2016, siendo las 08:25 p.m             |
| encontrándome      | de servicio en la Estación Policial Porlamar, fui comisionado por el jefe de lo      |
| servicios Superv   | risor (CPNB) Wilmer Gonzalez, para que me trasladara a la avenida 4 de may           |
| cruce con aveni    | da La Auyama, sector prolongación Porlamar-Los Robles, municipio Maneiro, d          |
| inmediato me tra   | aslade al lugar antes mencionado, al llegar se encontraba comision de protecció      |
| civil Mariño, al   | mando técnico en emergencia José Lunar, quien me informó que sobre                   |
| pavimento se e     | ncontraba el cuerpo sin vida de uno de los conductores involucrados en               |
| accidente, al ini  | ciar las averiguaciones, pude constatar la veracidad de los hechos, tratándose c     |
| un accidente de    | e tránsito de la modalidad: Colisión entre vehículos con persona muert               |
| hecho ocurrido     | aproximadamente a las 08:20 p.m, de fecha 08 de Octubre de 2016. Proce               |
| a tomar las med    | idas de seguridad del caso, para asi evitar la ocurrencia de otro accidente, realic  |
| el gráfico demos   | strativo y la fijación fotográfica del área, identificando los elementos del acciden |
| de la manera si    | guiente: La vía: Se trata de la Avenida 4 de mayo cruce con avenida La Auyam         |
| sector prolonga    | ción Porlamar-Los Robles, municipio Maneiro del estado Nueva Esparta, la cu          |
| posee cuatro c     | anales de circulación, dos (02) canales para cada sentido, rayado peatona            |
| demarcación er     | i el pavimento, semáforos alternos en buen estado, isla central con arbusto          |
| aceras, brocale    | s, iluminación artificial (escasa). Vehículo Nº01: Clase: Auto, tipo: Sedan, añ      |
| 2007, color: N     | egro, uso: Particular, marca: Toyota, Modelo: Yaris, Placas Identificadora           |
| AA07I4O, Seria     | I de Carrocería: JTDKW923875037975; el cual era conducido por el ciudadan            |
| (Conductor N°      | 01): Antonio José Caraballo Brito, venezolano, titular de la cédula de identida      |
| N°25.156.080, d    | le 20 años de edad, de profesión: Estudiante, estado civil: Soltero, residenciad     |
| en: Urbanizació    | n La Arboleda, calle 05, casa 20, Porlamar, municipio Mariño del estado Nuev         |
| Esparta. Vehícu    | Ilo N°02: Clase: Moto, tipo: Paseo, año: 2014, color: Rojo, uso: Particular, marc    |
| Keeway, Mod        | elo: Owen, Placas Identificadoras: AD4H48U, Serial de Carroceri                      |
| 8123C1K17EM        | 38464; Seguidamente procedí a realizar el levantamiento del cadaver, e               |

# Tomado del archivo del Cuerpo de Policía Nacional Bolivariana CPNB, 2016

#### Anexo A

#### [Acta Policial] [Cont]

presencia de las autoridades policiales, siendo identificado como (Conductor Nº 02): Nicolás Alberto Bagdadí Gonzalez, venezolano, titular de la cédula de identidad N°25157718, de 19 años de edad, de profesión: Estudiante, estado civil: Soltero, residenciado en: Playa El Ángel calle carite edif. Carimar plus apto. 96 piso 03 del municipio Maneiro del estado Nueva Esparta, quien presentaba lesiones a primera vista: Traumatismo craneoencefalico severo con herida abierta en cuero cabelludo, luego ordene el traslado del occiso a la morgue del hospital Dr. Luis Ortega de Porlamar, en la unidad patrullera clave P11, conducida por el Oficial Agregado Wilmen Bermúdez, quien al llegar al sitio antes mencionado fue recibido por la Sargento 2° Milicia Bolivariana, Luisa Ramírez; Posteriormente ordene el depósito de los vehículos al estacionamiento William, con su respectiva orden de inventario, a la orden de la Fiscalía del Ministerio Público. Finalmente me traslade al Centro de Coordinación Policial de Porlamar, en compañía del (Conductor Nº 01): Antonio José Caraballo Brito, venezolano, titular de la cédula de identidad N°25.156.080, al llegar le informé la novedad ocurrida al Jefe de los Servicios, Supervisor (CPNB) Wilmer Gonzalez, quien ordeno practicarle la prueba de alcotest, la cual arrojo un resultado negativo de 0.000% grados de alcohol en la sangre, luego se le realizo llamada telefónica al fiscal de guardia, Fiscal Décimo Cuarto Abg. Manuel Baez, quien oriento remitir las actuaciones a la Fiscalía Superior, dejando constancia de las diligencias realizadas a través de la presente acta policial. "Según la inspeccion ocular realizada al lugar del accidente, los daños observados en los vehículos asi como los indicios presentes en el sitio del suceso se pudo determinar que para el momento del accidente el vehículo N° 01 circulaba por la avenida 4 de mayo en dirección Porlamar- Los Robles y el vehículo Nº 02 circulaba por la avenida 4 de mayo en dirección Los Robles-Porlamar. Es todo OFICIAL AGREGADO (CPNB) JONNY SANDOVAL FUNCIONARIO ACTUANTE

Tomado del archivo del Cuerpo de Policía Nacional Bolivariana CPNB, 2016.

# Anexo B

# [Planilla de Lesionados y Muertos]

|         | TIPO                    | DE ACCIDENTE              | 1. a. l.     | FE                  | СНА            | 1                   | HORA     | DEL AC     | CIDE        | NTE HO                        | DRA DE LA ACTUACIO        |  |
|---------|-------------------------|---------------------------|--------------|---------------------|----------------|---------------------|----------|------------|-------------|-------------------------------|---------------------------|--|
| CON     | DAÑOS MA                | TERIALES:                 | _ 07/        | 05/20               | 15             | · A                 | AM 1:00  |            | 0 PM        | AM 1:30 PM                    |                           |  |
| CON     | PERSONAS                | LESIONADAS:               |              | INDIQU              | JE MO          | DALID               | AD DEL   | ACCIDE     | NTE         | NOS MATERI                    | ALES                      |  |
| CON     | PERSONAS                | MUERTAS:                  |              | COLIG               |                |                     | vicinico | 20 00      |             |                               | and the second second     |  |
| 2       | 7                       |                           |              | UBIC                | CACIÓ          | N                   | 1        |            |             |                               |                           |  |
| ENT     | IDAD FEDEF              | RAL: NUEVA E              | SPARTA       | CIUDA               | DOP            | OBLAD               | O: POF   | LAMAR      | 2           |                               |                           |  |
| CAL     | LE, AVENIDA             | A, CRUCE O DIS            | TRIBUID      | OR: AVEN            | DA .           | UAN B               | AUTIST   | ARISM      | END         | I, SECTOR M                   | ACHO MUERTO               |  |
| CAF     | RETERAO                 | AUTOPISTA:                | ş            | ana atawa           | <u></u>        |                     | 1.02001  | 10.10 M    |             | KM:                           |                           |  |
| REF     | ERENCIA: P              | OSTE ALUMBR               | ADO PUI      | 3LICO S/N           |                |                     |          |            |             |                               |                           |  |
|         |                         | DAT                       | OS DE L      | OS VEHIC            | ULOS           | YCON                | DUCTO    | RES IN     | VOLI        | UCRADOS                       |                           |  |
| T       | PLACA                   | MARCA                     | MOD          | DELO                | TI             | PO                  |          | CLAS       | E           | AÑO                           | SERIAL DE CARROC          |  |
| V       | AC123ZA                 | CHEVROLET                 | AVEO         | SS                  | DAN            | 1                   | AU       | гомоч      | IL          | 2011                          | 8Z1TM5C63BV328166         |  |
| H       | EMPRESA                 | A ASEGURADO               | RA           | NRO. L              | DEPO           | DLIZA               | VE       | NCIMIEI    | TO          | COLOR                         | SERIAL DE MOTO            |  |
| Ċ       | STAR SEGURO 2           |                           |              | 232920019           | 3292001933     |                     |          | 08-05-2015 |             | NEGRO                         | -                         |  |
| L       |                         |                           | PRO          | PIETARIO            | IETARIO        |                     |          | LINGTOTICS |             | CED                           | ULA DE IDENTIDAD          |  |
|         | NOMBRES:                | CARLOS JUNIO              | RLOS JUNIO   |                     |                |                     |          |            |             | V - 0 E-0                     | 16.219.206                |  |
| R       | DOMICILIO:              | RESIDENCIA V              |              | ANECER              | JI 18.         | DELES               | TADO     | ROLIVA     | R           | TELEFONOS                     | : 0416-6888917            |  |
| 0       | Donnoicio.              |                           | CO           | DUCTOR              | Normality of   |                     |          |            | 1           | CED                           | ULA DE IDENTIDAD          |  |
| 1)      | NOMBRES:                | CARLOS JUNIO              |              | ALC: NAME           | LETOWNY        |                     | 1.1      |            | V-          |                               | 16.219.206                |  |
| $\sim$  | APELLIDOS               | PELLIDOS: DIAZ LEDEZMA TĒ |              |                     |                |                     |          |            |             | ÉFONOS: 04                    | 16-6888917                |  |
|         | DOMICILIO:              | RESIDENCIA V              | ILLA AM      | ANECERN             | 8 18,          | DELES               | TADO E   | OLIVA      | 2           |                               |                           |  |
|         | NACIONALID              | AD: VENEZOLA              | СИ           | EDAD: 32            | S              | EXO: M              | ASCULI   | NO E       | 000         | IVIL: CASADO                  | LIC. GRADO: CUAR          |  |
|         |                         |                           |              |                     |                | tas tas di sular si | -        | -          | -           |                               |                           |  |
|         | 1                       | DATOS D                   | ELOSV        | EHICOLOS            | YC             | NDUC                | TORES    | INVOLU     | CRA         | DOS                           |                           |  |
|         | PLACA                   | MARCA                     | M            | IODELS              | 1              | 3154                | )        | CL         | ASE         | ANO                           | CARROCERIA                |  |
| E       | 25A58A0<br>EMP          | RESA                      | 591          | DECOUNT             | 8. 1           | G                   | FNCM     | ENTO       | 100         | COLOP                         | SERIAL DE MOTO            |  |
| H       | ASEGU                   | RADORA                    | ed the       |                     |                |                     |          |            | -+.         | ANCO                          | SERVE DE MOTO             |  |
| U       | CATATUME                |                           | 617780       | /+<br>#33/3/8/00/06 | l              | NR. SAFAR IL I      | 01-06-20 | /15        |             | BLANCO _                      |                           |  |
|         | NOMPOSE                 |                           | PROP         | IETASJO<br>IETASJO  | 273.520        |                     |          |            |             | CEDUL                         | EDULA DE IDENTIDAD        |  |
| N       | APELLIDOS               | ERITO GONZ                | ALEZ         |                     | · · · · · ·    | ·····               |          | -          | TE          | LÉFONOS:                      | 1.520.009                 |  |
| R       | DOMICILIO:              | SE DESCONO                | E            |                     | 372,208.0      | -                   |          |            | -           |                               |                           |  |
| 2       | -                       | p                         | CONDU        | CTOR .              | Contract Labor | NO.A. HANNAG        |          | -          | -           | CEDULA DI                     | EIDENTIDAD                |  |
| J       | NOMBRES:                | PEDRO ERNES               | то           |                     |                |                     |          | V- 🕅       | E           | 6.238.409                     | +                         |  |
|         | APELLIDOS<br>DOMICILIO: | VALLE VERDI               | E<br>, SECTO | R CRUZ L            | 5 PA           | STEL C              | ASA N    | 0413,, N   | FON<br>AUN: | OS: 0414-8720<br>CIPIO GARCIA | 0049<br>A DEL ESTADO NUEV |  |
| - North | NACIONALIE              | AD: VENEZOL               | NO ED        | AD: 60   S          | EXO:           | MASC                | ILINO    | EDO C      | VI'.:       | SOLTERO                       | LIC. GRADO: QUINT         |  |

Tomado del archivo del Cuerpo de Policía Nacional Bolivariana CPNB, 2016

Anexo C

[Planilla de Presentación del detenido (R6)]

| Nombres:                |                     | (1               | 1)                 | men           | P. P.:           |
|-------------------------|---------------------|------------------|--------------------|---------------|------------------|
| Hijo(a) de:             |                     | i i              | y de               | ""Nų          | C. DE I          |
|                         | Lugar d             | le nacimiento:   |                    | · ·           |                  |
| Fecha                   | Nacionalidad:       |                  | Estado Civil:      |               | Sexo T M. T F.   |
| Profesión:              | Lee: No (           | Si 🗂 Escriba: N  | o 🗂 Si 🗂 Estatura: | I. Peso       | Contextura       |
| Piel: Color             | Cabeilo color       | Olos: Color - I  | efectos 🖂 Bostro 🗆 | Dentadura     | Barba            |
| Bigote:                 | artices C Lupares C |                  |                    | aies o Marcas | - Paso - Vestido |
| Oires portioularidades  |                     | imputaciones Der | ormacionesratu     | ajes o Marcas |                  |
| Otras particularidades: |                     |                  |                    |               |                  |
| Domicilio actual:       |                     |                  |                    |               |                  |
| DODMIU A DACTILAR       |                     |                  |                    | -             |                  |
| FORMULA DACIILAR:       |                     |                  | PULGA              | R DERECHO     | INDICE DERECHO   |
| Reseñado en:            |                     |                  |                    |               |                  |
|                         |                     |                  |                    |               |                  |
| Motivo:                 |                     | DIA              | MES AÑO            |               |                  |
|                         |                     | DE               | TENCION            |               |                  |
|                         |                     |                  |                    |               |                  |
|                         | Firma del Reseñado  |                  |                    |               |                  |
|                         |                     |                  | 1                  | 1             |                  |
|                         |                     |                  |                    |               |                  |
|                         |                     |                  |                    |               |                  |
|                         |                     |                  |                    |               |                  |

Tomado del archivo del Cuerpo de Policía Nacional Bolivariana. 2016

# Anexo D

| Printed                                                                                                    | Segando                                                                                                    | numer and and the second second secon | rimer<br>NOM BI | Segundo                                 |   |  |
|----------------------------------------------------------------------------------------------------|----------------------------------------------------------------------------------------------------|----------------------------------------------------------------------------------------------------|-----------------|-----------------------------------------|---|--|
| A P E                                                                                                    | LLADOS                                                                                                    | a water the former of the second second second                                                                                                    |                 |                                         |   |  |
| Ollos dne nas:                                                                                                 | an an an an an an an an an an an an an a                                                                                                    | en stand felsel kongenerativ ( d                                                                                                    | :<br>           | <u></u>                                 |   |  |
| a a construction of the second second second second second second second second second second second second se | an and a state of the and the second second s |                                                                                                    |                 | الم الم الم الم الم الم الم الم الم الم |   |  |
| Resentedo (a) en la O                                                                                          | ficine dei C.T.R.J. de:                                                                                                    | A Contraction of the second second                                                                                                    |                 |                                         |   |  |
| Notivo de la Redeña:                                                                                           |                                                                                                    | Amerikanski filosofi i Chamana se and amerikana se and                                                                                                    |                 | anne meanan da managana                 |   |  |
| Cidula de Identidad                                                                                            | Número;4                                                                                                    | Van Alan and Alan and Alan and Alana and Alana and Alana and Alana and Alana and Alana and Alana and Alana and A                                                                                                    | Fecha           | 0 0                                     | - |  |
|                                                                                                    |                                                                                                    | se:4.                                                                                                    | Prontuar        | io:                                     |   |  |
| Numaro da Ordoni                                                                                               | antimetron antimetron antimetron and a farther                                                                                                    | and the same property and the same                                                                                                    | Revisor:        |                                         |   |  |

Tomado del archivo del Cuerpo de Policía Nacional Bolivariana. 2016

# MANUAL DE USUARIO

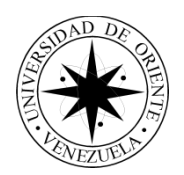

Universidad de Oriente Núcleo Nueva Esparta Escuela de Ingeniería y Ciencias Aplicadas Departamento De Informática

Sistema de información para el control de las Actuaciones policiales del Cuerpo de Policía Nacional Bolivariana (CPNB) del estado Nueva Esparta.

# MANUAL DE USUARIO

Autores: Br. Oscar Antepaz C.I: 24.089.361 Br. Carlos González C.I: 23.589.916

Guatamare, Julio de 2017

# ÍNDICE

| pp.                          |
|------------------------------|
| Lista de Gráficos iii        |
| Lista de Cuadrosv            |
| INTRODUCCIÓN1                |
| Requerimientos mínimos2      |
| Hardware2                    |
| Software2                    |
| Tipos de Usuarios            |
| Uso del Sistema4             |
| Iniciar Sesión5              |
| Menú Principal6              |
| Expediente7                  |
| Registrar Expediente8        |
| Buscar Expediente14          |
| Modificar Expediente14       |
| Gestionar Eventualidades14   |
| Búsqueda16                   |
| Funcionario17                |
| Buscar funcionario17         |
| Agregar funcionario18        |
| Modificar funcionario20      |
| Ver detalle de funcionario20 |
| Servicio21                   |
| Buscar Servicio21            |
| Agregar servicio21           |

| Modificar Servicio        | 22 |
|---------------------------|----|
| Persona                   | 23 |
| Modificar Persona         |    |
| Ver detalle persona       |    |
| Usuario                   | 24 |
| Agregar usuario           | 24 |
| Vehículo                  | 25 |
| Modificar vehículo        |    |
| Ver detalle de vehículo   |    |
| Estacionamiento           | 27 |
| Agregar estacionamiento   |    |
| Modificar estacionamiento |    |
| Reportes                  | 29 |
| Indicadores               |    |

# ÍNDICE DE GRÁFICOS

| Gráfico                                     | pp. |
|---------------------------------------------|-----|
| 1. Pantalla Iniciar Sesión                  | 5   |
| 2. Pantalla del menú principal              | 6   |
| 3. Pantalla de Expediente                   | 7   |
| 4. Pantalla Registrar expediente            | 8   |
| 5. Pantalla seleccionar funcionario         | 9   |
| 6. Seleccionar persona                      | 10  |
| 7. Pantalla Agregar Persona                 | 11  |
| 8. Pantalla Seleccionar Vehículo            | 12  |
| 9. Agregar vehículo                         | 13  |
| 10. Pantalla eventualidades                 | 15  |
| 11. Pantalla del menú de búsqueda           | 16  |
| 12. Pantalla ver listado de funcionarios    | 17  |
| 13. Pantalla Buscar Funcionario             | 17  |
| 14. Pantalla agregar funcionario            | 19  |
| 15. Pantalla ver listado de servicios       | 21  |
| 16. Pantalla agregar servicio.              | 22  |
| 17. Pantalla ver listado de personas        | 23  |
| 18. Pantalla ver listado de usuario         | 24  |
| 19. Pantalla agregar usuario.               | 25  |
| 20. Pantalla ver listado de vehículo        | 25  |
| 21. Pantalla ver listado de estacionamiento | 27  |

| 22. Pantalla agregar estacionamiento. | 28 |
|---------------------------------------|----|
| 23. Menú de reportes                  | 29 |
| 24. Menú de Indicadores               | 30 |

# LISTA DE CUADROS

| Cuadro                                                           | pp. |   |
|------------------------------------------------------------------|-----|---|
| Cuadro 1. Especificación de botones generales del sistema        |     | 4 |
| Cuadro 1 (cont). Especificación de botones generales del sistema |     | 5 |

#### INTRODUCCIÓN

SICAP es un sistema de información para el control de las actuaciones policiales del Cuerpo de Policía Bolivariana (CPNB), específicamente dentro del Centro de Operaciones Policiales C.O.P. el cual les permitirá el registro de los expedientes policiales de los servicios adscritos al cuerpo policías, a su vez se registraran los funcionarios adscritos a los diferentes servicios, las personas y vehículos implicados en los expedientes, también se registraran los estacionamientos que se encuentran registrados para laborar en conjunto con los servicios policiales; asimismo permitirá generar reportes e indicadores necesarios para el departamento. El sistema fue desarrollado en el lenguaje de programación Visual Basic (2013) y utiliza un sistema gestor de base de datos PostgresSQL 9.3.

## **REQUERIMIENTOS MÍNIMOS**

Para poder instalar SICAP se debe disponer de un computador que cuente con las siguientes especificaciones mínimas:

#### Hardware

- Procesador INTEL Dual Core E5300 (2.6 GHz).
- Memoria Ram 2 GB.
- Disco duro de 320 GB.
- Unidad de CD.
- Mouse genérico.
- Teclado genérico.
- Monitor.
- Regulador de voltaje.
- Impresora.

#### Software

- Sistema Operativo Windows 7.
- Herramientas ofimáticas Microsoft Office 2010.
- Adobe Reader.
- Navegador Web.

#### **TIPOS DE USUARIOS**

SICAP posee con dos (2) niveles de seguridad, a continuación, se describen los niveles:

Nivel 1 – Jefe de Departamento

Máximo nivel de SICAP, destinado al funcionario encargado del C.O.P. el cual podrá acceder a todas las funcionalidades del sistema.

Nivel 2 – Funcionario Operador

Mínimo nivel de SICAP, destinado al funcionario de turno en el C.O.P. este podrá solo ingresar información al sistema, no podrá realizar ninguna modificación a la información ya registrada, además de otras tareas.

#### **USO DE SISTEMA**

Para el desarrollo de SICAP se tomó en cuenta que todas, o la mayoría de las pantallas o interfaces del mismo mantuvieran un aspecto uniforme de manera tal que los usuarios puedan aprender de forma rápida las funcionalidades de este y acceder a la información que proporcionan.

Primero se detallaran los botones que se encuentran en el sistema de manera general.

| Botón  | Nombre      | Descripción              |
|--------|-------------|--------------------------|
|        | Entrar      | Este botón se            |
|        |             | encuentra en la pantalla |
|        |             | principal del sistema,   |
|        |             | indica la entrada al     |
|        |             | sistema.                 |
| ন্দ্রী | Salir       | Este botón indica        |
| Ψ      |             | la salida de una         |
|        |             | ventana.                 |
|        | Agregar     | Este botón indica        |
|        |             | que se agregar un        |
|        |             | nuevo registro.          |
| •      | Ver Detalle | Este botón indica        |
|        |             | que se puede consultar   |
|        |             | la información detallada |
|        |             | de la información en el  |
|        |             | sistema.                 |
|        | Modificar   | Este botón indica        |
|        |             | que se puede modificar   |
|        |             | una información.         |

| Cuadro 1 | . Especificación | de botones | generales | del sistema. |
|----------|------------------|------------|-----------|--------------|
|----------|------------------|------------|-----------|--------------|

## Cuadro 1 (cont).

|   | Guardar | Este botón indica  |
|---|---------|--------------------|
|   |         | la acción guardar. |
| 0 | Buscar  | Indica la acción   |
| ~ |         | buscar.            |

#### Iniciar Sesión

| POLICIA<br>NACIONALIOURALIONALIONALIONALIONALIONALIONALIONALION |  |  |
|-----------------------------------------------------------------|--|--|
|                                                                 |  |  |

#### Gráfico 1. Pantalla Iniciar Sesión

La manera de ingresar al sistema para ambos niveles de usuarios será igual.

1. Cédula: aquí el usuario deberá insertar su cédula como requisito obligatorio para poder ingresar al sistema.

- 2. Clave: el usuario debe introducir su clave valida cuando se le fue creado el usuario.
- 3. Después el usuario debe presionar el botón guardar para ingresar al sistema.
- 4. Si el usuario desea cerrar el sistema debe presionar el botón cerrar.

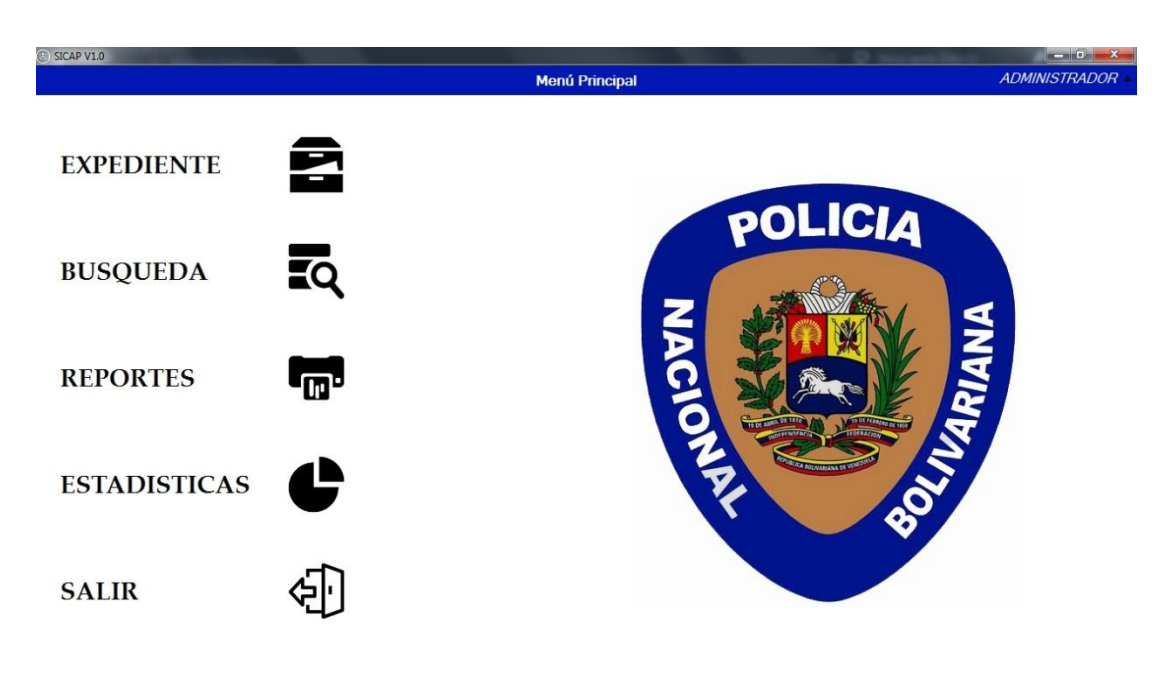

#### Menú Principal

#### Gráfico 2. Pantalla del menú principal

Para ambos niveles de usuario el menú principal será igual, a continuación, se describirá cada uno de los detalles del menú principal.

- Expediente: al dar clic a este botón el usuario podrá registrar, consultar o modificar (solo si el nivel de acceso es Nivel 1) un expediente.
- Búsqueda: al dar clic se desplegará otro menú donde el usuario podrá elegir dentro de un listado de opciones el tipo de búsqueda que desea realizar según sean sus necesidades.

- Reportes: al posar el cursor encima de este botón se desplegará un submenú que le permitirá al usuario generar los diferentes reportes de acuerdo a sus necesidades.
- 4. Estadísticas: al posar el cursor encima de este botón se desplegará un submenú que le permitirá al usuario generar los diferentes indicares de acuerdo a sus necesidades, es de destacar que esta opción solo estará habilitada para el jefe de departamento es decir para el nivel 1.
- 5. En la barra superior, específicamente del lado derecho, aparecerá el nombre del usuario, al dar clic encima de este, el usuario podrá modificar su perfil.

| ۹  | N° Expediente | Nombre del<br>Funcionario | Nombre de<br>la Persona | Placa | Fecha | Q<br>Ver | Modifica |
|----|---------------|---------------------------|-------------------------|-------|-------|----------|----------|
| ۹  | Expediente    | Nombre del<br>Funcionario | Nombre de<br>la Persona | Placa | Fecha | Ver      | Modifica |
| ۹  | Expediente    | Nombre del<br>Funcionario | Nombre de<br>la Persona | Placa | Fecha | Ver      | Modifica |
| ٩  |               |                           |                         |       |       |          |          |
| ٩  |               |                           |                         |       |       |          |          |
|    |               |                           |                         |       |       |          |          |
|    |               |                           |                         |       |       |          |          |
| ٩  |               |                           |                         |       |       |          |          |
|    |               |                           |                         |       |       |          |          |
|    |               |                           |                         |       |       |          |          |
| R. |               |                           |                         |       |       |          |          |
|    |               |                           |                         |       |       |          |          |

#### Expediente

#### Gráfico 3. Pantalla de Expediente

Para ambos niveles de usuario la pantalla expediente será la misma, a continuación de describirá cada uno de los detalles de expedientes:

#### **Registrar Expediente**

| A Cybernettie      |               |       |   |
|--------------------|---------------|-------|---|
| N° Expediente In   | terno         |       |   |
| C.I Funcionario A  | ctuante *     |       | ۹ |
|                    | Cédula        |       |   |
| C.I de la(s) Perso | na(s)         |       | ٩ |
|                    | Clasificación | Placa |   |
| N° Placa           |               |       | ٩ |
| Fecha *            | 11/07/2017    |       |   |
| oond               |               |       |   |
| Observación        |               |       |   |

#### Gráfico 4. Pantalla Registrar expediente

- 1. N° Expediente: El usuario deberá ingresar el número del expediente.
- 2. N° Expediente Interno: El usuario deberá ingresar el número del expediente interno.
- C.I del funcionario actuante: aquí se ingresará la cédula del funcionario actuante, es decir, el funcionario que realizo el expediente, para obtener la información el usuario debe presionar el botón buscar y una ventana (Ver Gráfico 4) donde hay un listado de los funcionario registrados al CPNB.

|           |                 | Selecionar Funcior | nario       |   |
|-----------|-----------------|--------------------|-------------|---|
| Bus<br>No | car Funcionario | р<br>а             |             | ٩ |
|           | Cédula          | Nombre<br>Completo | Seleccionar |   |
|           | 18247447        | MANUEL ROMERO      | R           |   |
|           |                 |                    |             |   |
|           |                 |                    |             |   |
|           |                 |                    |             |   |
|           |                 |                    |             |   |
|           |                 |                    |             |   |
|           |                 |                    |             |   |
|           |                 |                    |             |   |

## Gráfico 5. Pantalla seleccionar funcionario.

4. C.I de la(s) persona(s): en esta tabla se cargará la cédula de la o las personas implicadas, primero debe presionar el botón buscar y abrirá la ventana (Ver Gráfico 5) donde podrá ver un listado de las personas registradas en el sistema.

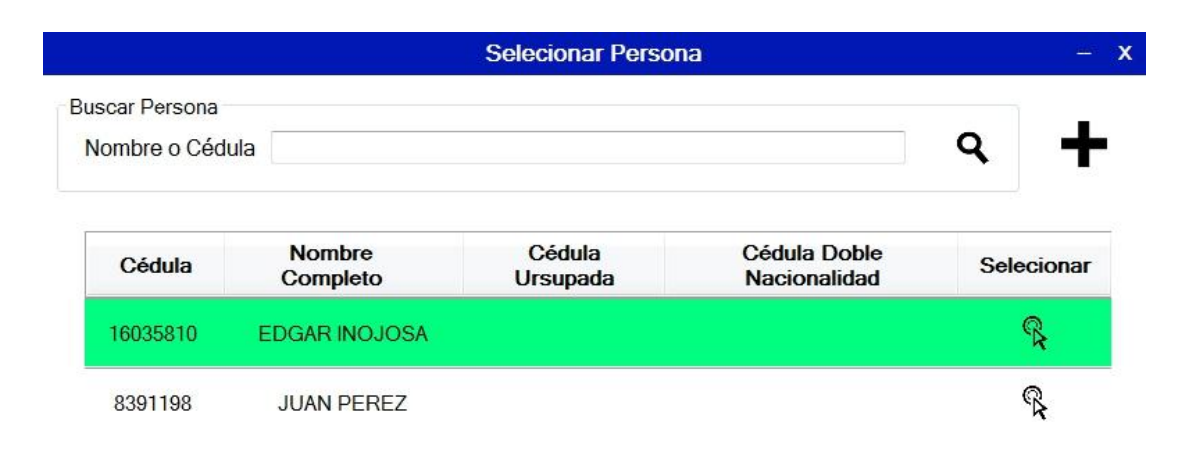

#### Gráfico 6. Seleccionar persona

4.1. Si la persona no se encuentra en el listado, el usuario puede filtrar la búsqueda para minimizar el tiempo de búsqueda, si este no se encuentra el usuario debe agregar uno; para ello debe presionar el botón agregar, después se abrirá la ventana agregar persona (Ver Gráfico 6), una vez completado el formulario el usuario debe presionar el botón guardar.

| Datos Básicos de la Person | a            |   |  |
|----------------------------|--------------|---|--|
| Cédula/Rif *               | •            |   |  |
| Pasaporte                  |              |   |  |
| Fecha Ingr Pasaporte       | 18/07/2017   |   |  |
| Fecha Egre Pasaporte       | e 18/07/2017 | v |  |
| Reverso de la cédula       |              |   |  |
| Primer Nombre *            |              |   |  |
| Segundo Nombre             |              |   |  |
| Primer Apellido *          |              |   |  |
| Segundo Apellido           |              |   |  |
|                            |              |   |  |

# Gráfico 7. Pantalla Agregar Persona

5. N° de placa: en esta tabla se cargarán la o las placas de los vehículos implicados, primero debe presionar el botón buscar y abrirá la ventana (Ver Gráfico 8) donde podrá ver un listado de los vehículos registrados en el sistema.

|                   | Se                  | lecionar Vehí | culo       | - x |
|-------------------|---------------------|---------------|------------|-----|
| Buscar \<br>Placa | /ehículo            |               | ٩          | +   |
|                   | Tipo de<br>Vehículo | Placa         | Selecionar |     |
|                   | ର୍ଗତ                | 12345         | R          |     |

#### Gráfico 8. Pantalla Seleccionar Vehículo.

5.1. Si el vehículo no se encuentra en el listado, el usuario puede filtrar la búsqueda para minimizar el tiempo de búsqueda, si este no se encuentra el usuario debe agregarlo; para ello debe presionar el botón agregar, después se abrirá la ventana agregar vehículo (Ver Gráfico 9), después de completar el formulario debe presionar el botón guardar (Ver Gráfico 6).

| oriolo -     | Corostoristicas               | Eator    | Dotos de Dranistaria  |
|--------------|-------------------------------|----------|-----------------------|
| enales       | Caracteristicas               | Fotos    | Datos de Propietarios |
| Seria        | iles Del Vehículo             |          | 15                    |
| Cla          | asificación *                 | •        |                       |
| Pla          | aca *                         |          |                       |
| Se           | erial de Carroceria *         |          |                       |
| Se           | erial del Motor               |          |                       |
| Se           | erial de Cabina               |          |                       |
| S            | erial de Computadora          |          |                       |
| F            | 0                             | +        |                       |
|              |                               |          |                       |
|              |                               |          |                       |
| Noto: Los Co | mpos que tiene les * ess Ohli | antorina |                       |
| Nota. Los Ca | mpos que tiene los son Obli   | yalonas  |                       |
| <b>€</b> Ð   |                               |          |                       |

### Gráfico 9. Agregar vehículo

- 6. Fecha: el usuario debe elegir la fecha en la que fue realizado el expediente.
- 7. Observación: el usuario podrá escribir información que sea de relevancia para el caso.
- 8. Botón Guardar: una vez insertado los datos solicitados, el usuario debe dar clic en el botón guardar para registrar el expediente.

#### **Buscar Expediente**

Para realizar la búsqueda de un expediente con el fin de consultar o modificar la información contenida en él, el usuario debe primero:

- N° Expediente: Aquí debe ingresar el número del expediente que desea consultar.
- 2. En la tabla que se encuentra debajo del formulario se cargara la información solicitada con la finalidad de ser consultada.

#### Modificar Expediente

- 1. Si desea modificar el expediente debe presionar el botón.
- Después en el formulario de agregar expediente se cargarán los datos del expediente para ser modificados.
- 3. Luego debe presionar el botón guardar para conservar los cambios.

| Selec                                                   | cionar E | Eventualidades |       |            |
|---------------------------------------------------------|----------|----------------|-------|------------|
|                                                         |          |                |       |            |
| Amonestado                                              | *        |                |       |            |
| Asignar Vehiculo                                        |          | Nombre de      |       |            |
| Auxilio Vial                                            |          | la persona     | Placa |            |
| Boleta de Libertad                                      | E        |                |       |            |
| Charla Vial                                             |          |                |       |            |
| Citación                                                |          |                |       |            |
| Denunciante                                             |          |                |       |            |
| Deportado                                               |          |                |       |            |
| Desaparecido                                            |          |                |       |            |
| Detenido                                                |          |                |       |            |
| Examen Toxicologico                                     |          |                |       |            |
| Extraditado                                             | Ŧ        |                |       |            |
| Eventualidades ya Asignadas<br>Eventualidades Guardadas |          |                |       | <b>(1)</b> |

#### Gestionar Eventualidades

#### Gráfico 10. Pantalla eventualidades

Una vez introducido los datos del expediente correctamente y guardados, se desplegará la ventana Eventualidades, donde el usuario podrá seleccionar las eventualidades correspondientes al caso, para esto:

- El usuario debe elegir la eventualidad que corresponda al caso, para ello debe buscarla en la lista de eventualidades que se encuentra del lado izquierdo de la ventana.
- En la tabla que se encuentra a la derecha de la ventana, aparecerán cargadas la o las cédulas de las personas implicadas en el caso y a su lado la o las placas de los vehículos implicados.
- 3. Una vez registrada una eventualidad, esta aparecerá en la lista sombreada de color verde, refiriendo a que ya fue registrada.
- 4. En caso de que la eventualidad aparezca sombreada de color azul, es debido a que el usuario ingreso a modificar el expediente y por consiguiente agregar una nueva eventualidad o modificar una eventualidad, el color azul le indicara que esta esa eventualidad ya está registrada.
- Después de haber registrado una eventualidad, el usuario puede salir de la ventana presionando en botón que se encuentra en la parte inferior de la ventana.

#### Búsqueda

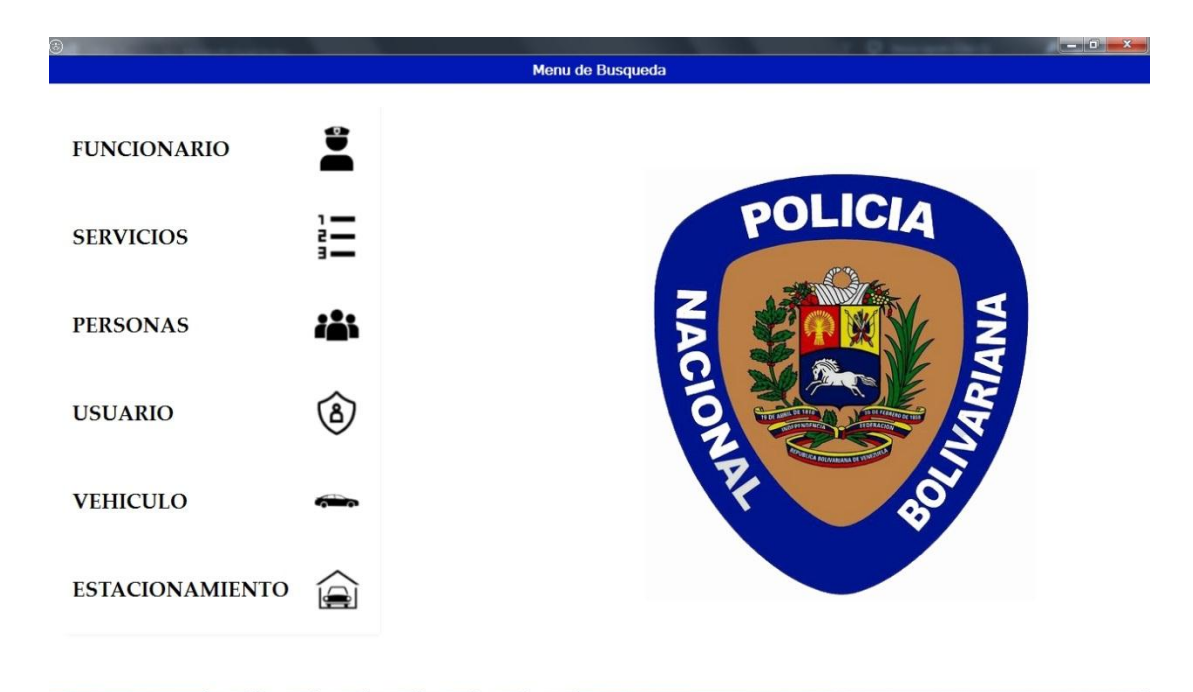

#### Gráfico 11. Pantalla del menú de búsqueda

- Funcionario: al dar clic a este botón, el usuario podrá ver un listado del funcionario registrados en el CPNB y también podrá registrarlos.
- 2. Servicios: al dar clic a este botón, el usuario podrá ver un listado de los servicios adscritos al CPNB y también podrá registrarlos.
- Personas: al dar clic a este botón, el usuario podrá ver un listado de las personas que se encuentran registradas a través de los expedientes.
- Usuario: al dar clic a este botón, el usuario podrá ver un listado de los usuarios que se encuentran registrados y también podrán agregar uno nuevo.
- Vehículos: al dar clic a este botón, el usuario podrá ver un listado de los vehículos que se encuentran registrados a través de los expedientes.

 Estacionamiento: al dar clic a este botón, el usuario podrá ver un listado de los estacionamientos que se encuentran registrados en el CPNB.

#### Funcionario

|                                     |                                     |          |        |             | Co          | onsultar Func | ionario |        |           |          |     |           |
|-------------------------------------|-------------------------------------|----------|--------|-------------|-------------|---------------|---------|--------|-----------|----------|-----|-----------|
| Buscar Fur<br>Ingrese i<br>Selecion | ncionario<br>un dato<br>e Categoria |          | •      | Selecione S | ubcategoria |               | *       |        |           | ۹        |     | +         |
| Cédula                              | Nombre                              | Apellido | Genero | Estatus     | Promoción   | Jerarquia     | Cargo   | Estado | Municipio | Estación | Ver | Modificar |

Gráfico 12. Pantalla ver listado de funcionarios

2

### Buscar funcionario

| Buscar Funcionario  |                        | ٩ |
|---------------------|------------------------|---|
| Selecione Categoria | Selecione Subcategoria |   |

#### Gráfico 13. Pantalla Buscar Funcionario

1. En este formulario (Ver Gráfico 13) el usuario debe introducir los datos relevantes del funcionario a solicitar, estos datos pueden ser su cédula, nombre, apellido, servicio al que pertenece.
- En Categoría el usuario puede ayudarse filtrando la búsqueda sea por estatus, promoción, jerarquía, estado, municipio y estación policial.
- Las subcategorías se cargarán dependiendo de la categoría que elija el usuario.
- 4. En la tabla se cargarán los resultados de la búsqueda.

## Agregar funcionario

Para agregar un funcionario, el usuario debe presionar el botón agregar que se encuentra en la pantalla de Ver listado de funcionario, luego se abrirá una ventana (Ver Gráfico 14) donde podrá registrar a los funcionarios, llenando los datos solicitados, después debe presionar el botón guardar.

| itos Personales D | atos Policiales Datos de Contacto |
|-------------------|-----------------------------------|
| Datos Personal    | les                               |
| Cédula *          |                                   |
| Primer Nom        | bre *                             |
| Segundo No        | ombre                             |
| Tercer Nom        | bre                               |
| Primer Apel       | lido *                            |
| Segundo A         | pellido                           |
| Genero            | OM OF                             |
| Direccion *       |                                   |
| Fecha de N        | acimiento * 🔲 18/ 7/2017 🗐 🖛      |
| Profesión         |                                   |
|                   |                                   |

Gráfico 14. Pantalla agregar funcionario

## Modificar funcionario

- 1. Primero debe realizar la búsqueda del mismo para que le sistema cargue su información.
- Una vez que encuentre el funcionario que desea modificar, la información será cargada en la tabla, en esta aparcera un botón modificar, al cual debe dar clic.
- Luego se abrirá la ventana (Ver Gráfico 14), donde estarán cargados los datos del funcionario y donde el usuario podrá realizar las modificaciones pertinentes.
- Realizado los cambios debe presionar el botón guardar (Ver Gráfico 6) para conservarlos.

### Ver detalle de funcionario

Al dar clic al botón ver detalle se cargarán los datos del funcionario en una nueva ventana (Ver Gráfico 14) para que sean consultados, en esta ventana estarán deshabilitadas las calillas con la información ya que es solo para consulta.

## Servicio

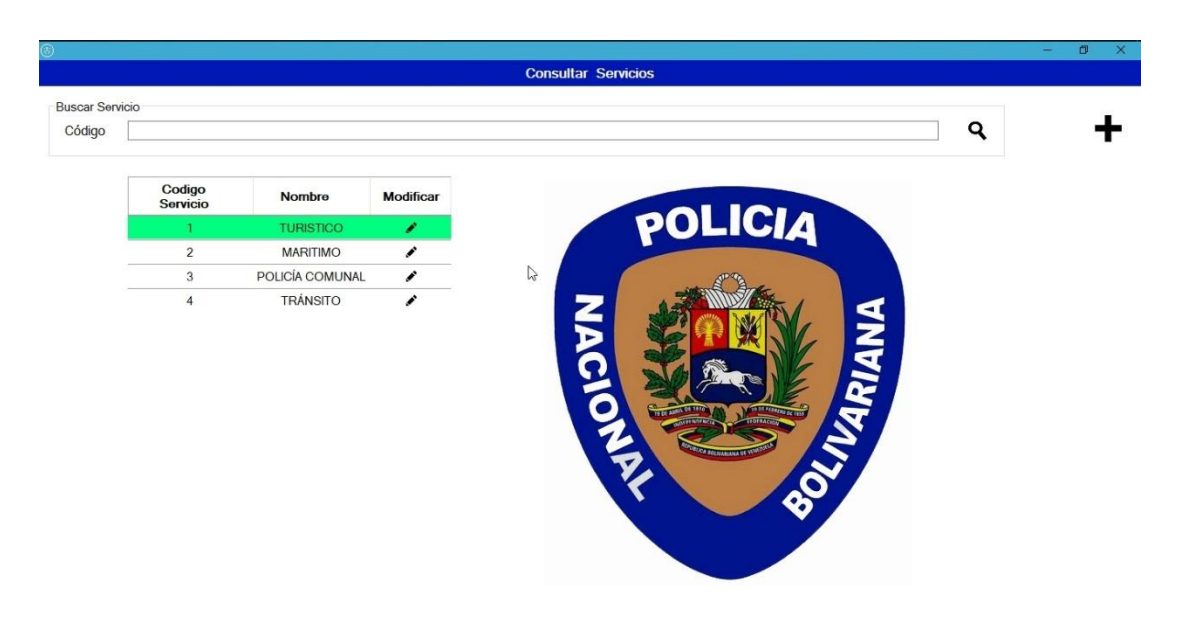

## Gráfico 15. Pantalla ver listado de servicios

## **Buscar Servicio**

En este formulario el usuario debe introducir los datos del servicio que desea consultar (Nombre del servicio o código).

## Agregar servicio

Para agregar un servicio, el usuario debe presionar el botón agregar que se encuentra en la pantalla de Ver listado de servicio (Ver Gráfico 15), luego se abrirá una ventana (Ver Gráfico 16) donde podrá registrar el servicio, llenando los datos solicitados.

| ódigo *              |                  |
|----------------------|------------------|
| ombre del Servicio * | ~                |
| ombre del Servicio * | son Obligatorios |

## Gráfico 16. Pantalla agregar servicio.

## **Modificar Servicio**

- 1. Primero debe realizar la búsqueda del mismo para que le sistema cargue su información.
- Una vez que encuentre el servicio que desea modificar, la información será cargada en la tabla, en esta aparcera el botón modificar.
- Luego se abrirá la ventana (Ver Gráfico 16), donde estarán cargados los datos del servicio y donde el usuario podrá realizar las modificaciones pertinentes.

### Persona

|                         |                                  |                                            |           | Co                                                                      | nsultar Persona                                                 |                                      |                         |                        |               |               |           |
|-------------------------|----------------------------------|--------------------------------------------|-----------|-------------------------------------------------------------------------|-----------------------------------------------------------------|--------------------------------------|-------------------------|------------------------|---------------|---------------|-----------|
| uscar Persona           |                                  |                                            |           |                                                                         |                                                                 |                                      |                         |                        |               |               |           |
|                         |                                  |                                            |           |                                                                         |                                                                 | ~                                    |                         |                        |               |               |           |
| C.I de la persona       |                                  |                                            |           |                                                                         |                                                                 | 4                                    |                         |                        |               |               |           |
|                         |                                  |                                            |           |                                                                         |                                                                 |                                      |                         |                        |               |               |           |
|                         |                                  |                                            |           |                                                                         |                                                                 |                                      |                         |                        |               |               |           |
| Reverso de              | Tipo de                          | Cédula                                     | Pasaporte | Nombre                                                                  | Nacionalidad                                                    | Procedencia                          | Ocupación               | Edad                   | Ver           | Ver           | Modificar |
| Reverso de<br>la Cédula | Tipo de<br>Cedula                | Cédula                                     | Pasaporte | Nombre<br>Completo                                                      | Nacionalidad                                                    | Procedencia                          | Ocupación               | Edad                   | Ver           | Ver<br>Reseña | Modificar |
| Reverso de<br>la Cédula | Tipo de<br>Cedula<br>V           | Cédula<br>24228843                         | Pasaporte | Nombre<br>Completo                                                      | Nacionalidad<br>VENEZOLANO(A)                                   | Procedencia<br>SUCRENCE              | Ocupación<br>ESTUDIANTE | Edad<br>23             | Ver           | Ver<br>Reseña | Modificar |
| Reverso de<br>la Cédula | Tipo de<br>Cedula<br>V           | Cédula<br>24228843<br>18550725             | Pasaporte | Nombre<br>Completo<br>FRANCIS BELLORIN<br>LORENA ROJAS                  | Nacionalidad<br>VENEZOLANO(A)<br>VENEZOLANO(A)                  | Procedencia<br>SUCRENCE<br>MARGARITA | Ocupación<br>ESTUDIANTE | Edad<br>23<br>28       | Ver<br>③      | Vor<br>Resoña | Modificar |
| Reverso de<br>la Cédula | Tipo de<br>Cedula<br>V<br>V      | Códula<br>24228843<br>18550725             | Pasaporte | Nombre<br>Completo<br>FRANCIS BELLORIN<br>LORENA ROJAS                  | Nacionalidad<br>VENEZOLANO(A)<br>VENEZOLANO(A)                  | Procedencia<br>SUCRENCE<br>MARGARITA | Ocupación<br>ESTUDIANTE | Edad<br>23<br>28       | Ver<br>③      | Vor<br>Reseña | Modificar |
| Reverso de<br>la Cédula | Tipo de<br>Cedula<br>V<br>V<br>V | Códula<br>24228843<br>18550725<br>24107246 | Pasaporte | Nombre<br>Completo<br>FRANCIS BELLORIN<br>LORENA ROJAS<br>PABLO MARCANO | Nacionalidad<br>VENEZOLANO(A)<br>VENEZOLANO(A)<br>VENEZOLANO(A) | Procedencia<br>SUCRENCE<br>MARGARITA | Ocupación<br>ESTUDIANTE | Edad<br>23<br>28<br>22 | Ver<br>②<br>③ | Vor<br>Reseña | Modificar |

No posee poliza ¿Agregar? +

### Gráfico 17. Pantalla ver listado de personas

### Modificar Persona

- 1. Primero debe realizar la búsqueda del mismo para que el sistema cargue su información.
- Una vez que encuentre la persona que desea modificar, la información será cargada en la tabla, en esta aparcera un botón modificar, al cual debe dar clic.
- Luego se abrirá la ventana (Ver Gráfico 17), donde estarán cargados los datos de la persona y donde el usuario podrá realizar las modificaciones pertinentes, posterior debe presionar el botón guardar para conservar los cambios.

### Ver detalle persona

Al dar clic al botón ver detalle se cargarán los datos de la persona en una nueva ventana (Ver Gráfico 17) para que sean consultados, en esta ventana estarán deshabilitadas las calillas con la información ya que es solo para consulta.

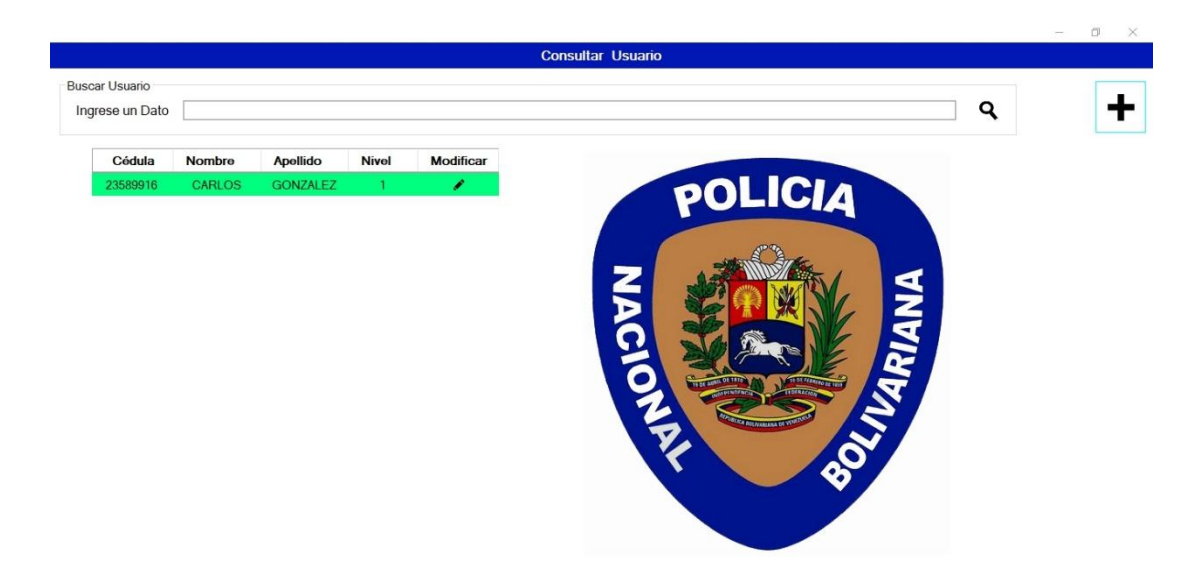

## Usuario

## Gráfico 18. Pantalla ver listado de usuario

## Agregar usuario

Para agregar a un usuario, el usuario debe presionar el botón agregar que se encuentra en la pantalla de Ver listado de usuario (Ver Gráfico 18), luego se abrirá una ventana (Ver Gráfico 19) donde podrá registrar al usuario llenando los datos solicitados, luego debe presionar el botón guardar para conservar los cambios.

| ID*               | ۹. |
|-------------------|----|
| Clave *           |    |
| Nivel de Acceso * |    |
| Pregunta Secreta* | ~  |
| Respuesta*        |    |

Gráfico 19. Pantalla agregar usuario.

Vehículo

| Consulta          | rVehiculo    |                         |       |            |              |     |                     |       |         |                               |     | 8       | o ×     |
|-------------------|--------------|-------------------------|-------|------------|--------------|-----|---------------------|-------|---------|-------------------------------|-----|---------|---------|
|                   |              |                         |       |            |              | Co  | nsultar Vehicul     | 0     |         |                               |     |         |         |
| Buscar V<br>Placa | /ehiculo     |                         |       |            |              |     | ٩                   |       |         |                               |     |         |         |
| Selec             | cionar Categ | goria                   | ~ 5   | Selecionar | Subcategoria |     | ~                   |       |         |                               |     |         |         |
| Тіро              | Placa        | Serial de<br>Carroceria | Marca | Clase      | Modelo       | Año | Tipo de<br>Vehículo | Color | Estatus | Nombre del<br>Estacionamiento | Ver | Detalle | Modific |

>

## Gráfico 20. Pantalla ver listado de vehículo

<

## Modificar vehículo

- 1. Primero debe realizar la búsqueda del mismo para que el sistema cargue su información.
- Una vez que encuentre el vehículo que desea modificar, la información será cargada en la tabla, en esta aparcera un botón modificar, al cual debe dar clic.
- Luego se abrirá la ventana (Ver Gráfico 20), donde estarán cargados los datos del vehículo y donde el usuario podrá realizar las modificaciones pertinentes.

### Ver detalle de vehículo

Al dar clic al botón ver detalle se cargarán los datos del vehículo en una nueva ventana (Ver Gráfico 20) para que sean consultados, en esta ventana estarán deshabilitadas las calillas con la información ya que es solo para consulta.

## Estacionamiento

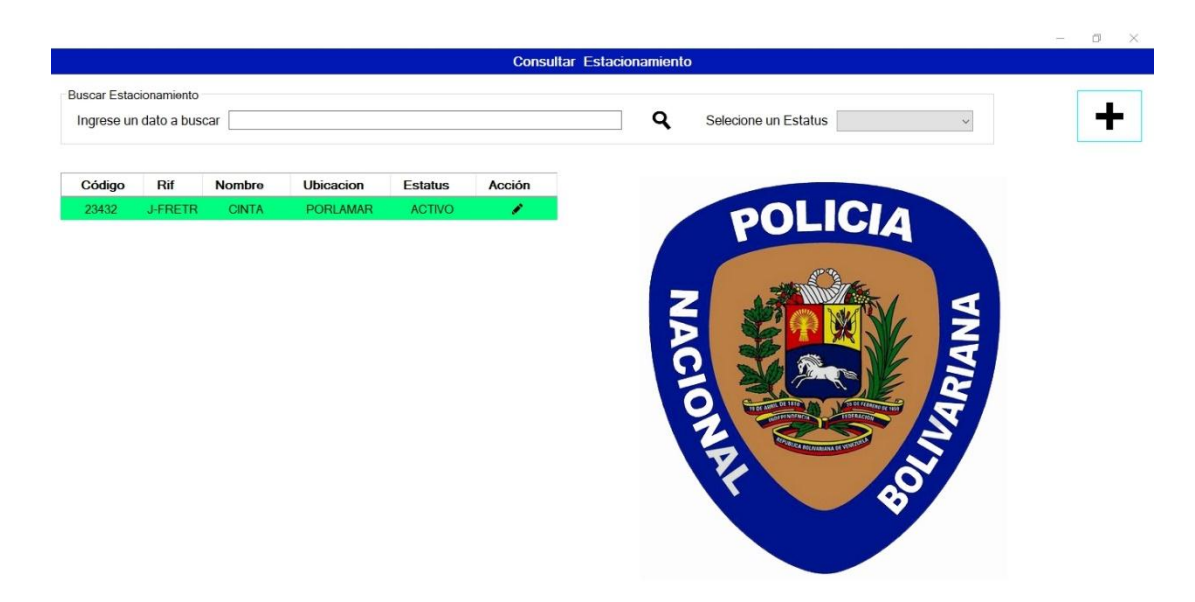

# Gráfico 21. Pantalla ver listado de estacionamiento Agregar estacionamiento

Para agregar un estacionamiento, el usuario debe presionar el botón agregar que se encuentra en la pantalla de Ver listado de estacionamiento (Ver Gráfico 21), luego se abrirá una ventana (Ver Gráfico 22) donde podrá registrar el servicio, llenando los datos solicitados.

| Código *    |        |
|-------------|--------|
| Rif *       | J-     |
| Nombre *    |        |
| Ubicación * |        |
| Estatus     | ACTIVO |

## Gráfico 22. Pantalla agregar estacionamiento.

## Modificar estacionamiento

- 1. Primero debe realizar la búsqueda del mismo para que le sistema cargue su información.
- Una vez que encuentre el estacionamiento que desea modificar, la información será cargada en la tabla, en esta aparcera un botón modificar, al cual debe dar clic.
- Luego se abrirá la ventana (Ver Gráfico 22), donde estarán cargados los datos del estacionamiento y donde el usuario podrá realizar las modificaciones pertinentes.

### Reportes

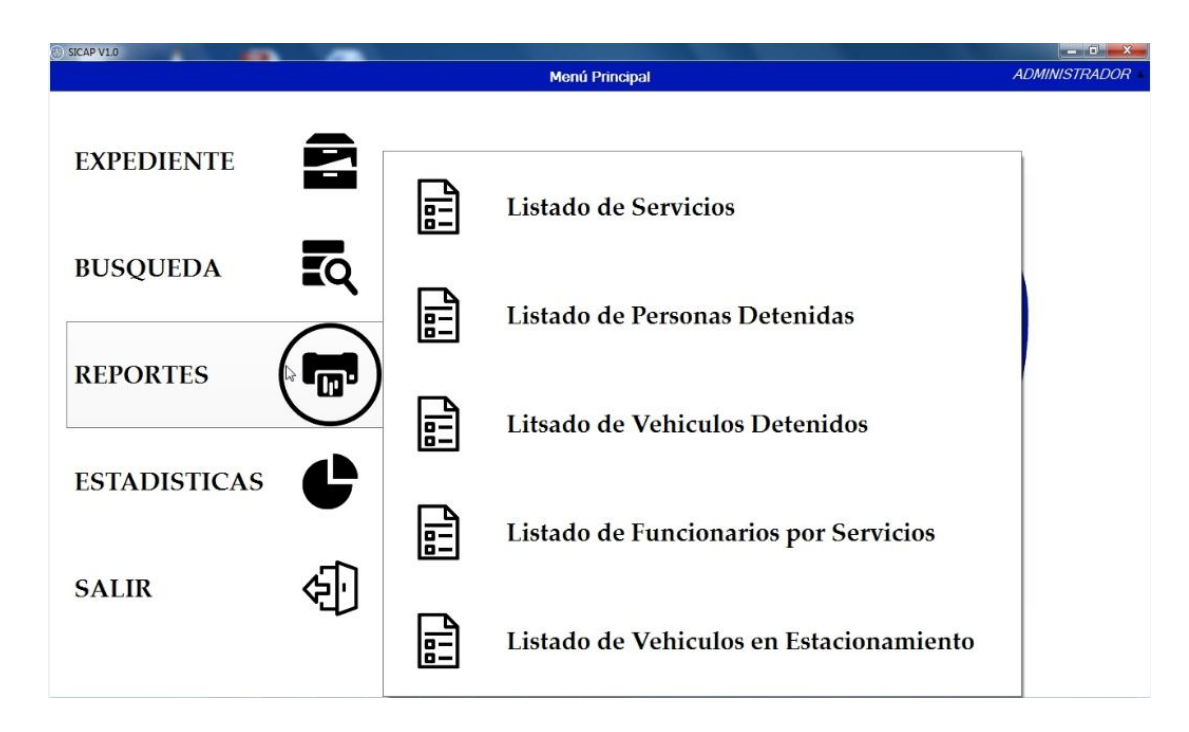

### Gráfico 23. Menú de reportes

En el menú principal de sistema, el usuario debe posar el cursor sobre el botón reportes para que se despliegue un submenú donde este tendrá el listado de reportes que el sistema le permitirá generar. Para generarlos solo debe dar clic sobre el reporte que desea generar y se generara el reporte.

### Indicadores

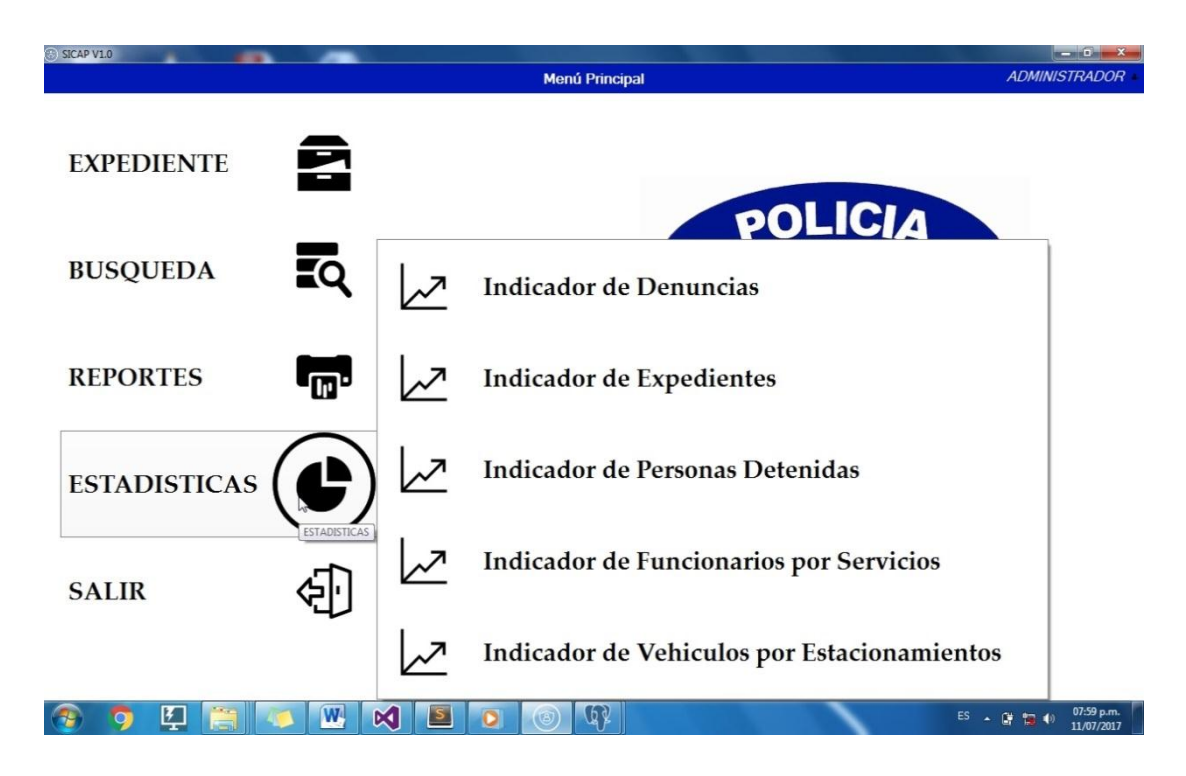

### Gráfico 24. Menú de Indicadores

En el menú principal de sistema, el usuario debe posar el cursor sobre el botón estadísticas para que se despliegue un submenú donde este tendrá el listado de los indicadores que el sistema le permitirá generar. Para generarlos solo debe dar clic sobre el indicador que desea generar y se generara el indicador.

|               | Sistema de Información para el Control de las            |
|---------------|----------------------------------------------------------|
| TÍTULO        | Actuaciones Policiales del Cuerpo de Policía             |
|               | Nacional Bolivariana (CPNB) del estado Nueva<br>Esparta. |
| SUBTÍTUL<br>O |                                                          |

AUTOR (ES):

| APELLIDOS Y NOMBRES    | CÓDIGO CULAC / E M      | AIL   |
|------------------------|-------------------------|-------|
| Antepaz R., Oscar J.   | CVLAC: 24.089.361       |       |
|                        | E                       | MAIL: |
|                        | oscar.antepaz@gmail.com |       |
| González G., Carlos A. | CVLAC: 23.589.916       |       |
|                        | E                       | MAIL: |
|                        | libra.g2.dark@gmail.com |       |
|                        | CVLAC:                  |       |
|                        | E MAIL:                 |       |
|                        | CVLAC:                  |       |
|                        | E MAIL:                 |       |

PALÁBRAS O FRASES CLAVES:OOSE,Sistema deinformación, CPNB, PostgreSQL, Visual Basic.

| ÀREA                  | SUBÀREA     |
|-----------------------|-------------|
| Ingeniería y ciencias | Informatica |
| aplicada              |             |
|                       |             |
|                       |             |
|                       |             |
|                       |             |
|                       |             |
|                       |             |
|                       |             |

### **RESUMEN (ABSTRACT):**

El Cuerpo de Policía Nacional Bolivariana (CPNB), es el organismo encargado de la seguridad y defensa del pueblo, éste lleva de manera manual el almacenado de expedientes policiales, lo que ocasiona pérdida de información, lentitud en los procesos, falta de información para la toma de decisiones. Por esto se desarrolló un sistema de información con el fin de agilizar y gestionar los procesos de registro de expedientes, funcionarios, servicios policiales, personas detenidas, vehículos detenidos, consulta de los expedientes y antecedentes, generación de reportes e indicadores útiles para la toma de decisiones. Por otra parte, esta investigación es de tipo proyecto factible apoyado en el diseño de la investigación de campo y documental (UPEL 2010), el sistema de información fue codificado en lenguaje visual basic (2013), manejador de base de datos PostgreSQL, utilizando la metodología OOSE Object-Oriented Software Engineering.

### **CONTRIBUIDORES:**

| APELLIDOS Y NOMBRES | RO     | L / CÓD | IGO CVL | AC / E_ | MAIL |
|---------------------|--------|---------|---------|---------|------|
|                     | ROL    | CA      | AS      | τυ χ    | X UC |
| Hernández Ana       | CVLAC: |         |         |         |      |
| Hemandez., Ana.     | E_MAIL |         |         |         |      |
|                     | E_MAIL |         |         |         |      |
|                     | ROL    | CA      | AS      | τυ χ    | X UC |
| Marcano., Ingrith.  | CVLAC: |         | •       | •       | •    |
|                     | E_MAIL |         |         |         |      |
|                     | E_MAIL |         |         |         |      |
|                     | ROL    | CA      | AS      | τυ χ    | JU X |
| Ugueto., Eyamir.    | CVLAC: |         |         |         |      |
|                     | E_MAIL |         |         |         |      |
|                     | E_MAIL |         |         |         |      |
|                     | ROL    | CA      | AS x    | TU      | JU   |
|                     | CVLAC: |         | •       | •       | •    |
|                     | E_MAIL |         |         |         |      |
|                     | E_MAIL |         |         |         |      |

## FECHA DE DISCUSIÓN Y APROBACIÓN:

| 2017 | 07  | 28  |
|------|-----|-----|
| AÑO  | MES | DÍA |

LENGUAJE. <u>SPA</u>

ARCHIVO (S):

| NOMBRE DE ARCHIVO                        | ΤΙΡΟ ΜΙΜΕ |
|------------------------------------------|-----------|
| Trabajo_de_grado_antepaz_oscar_gonzalez_ | .docx     |
| carlos                                   |           |
| Trabajo_de_grado_antepaz_oscar_gonzalez_ | .pdf      |
| carlos                                   |           |
|                                          |           |

CARACTERES EN LOS NOMBRES DE LOS ARCHIVOS: A B C D E F G H I J K L M N O P Q R S T U V W X Y Z. a b c d e f g h i j k l m n o p q r s t u V W X Y Z. 0 1 2 3 4 5 6 7 8 9.

#### ALCANCE

ESPACIAL: \_\_\_\_\_ (OPCIONAL)

TEMPORAL: \_\_\_\_\_\_ (OPCIONAL)

TÍTULO O GRADO ASOCIADO CON EL TRABAJO: LICENCIATURA EN INFORMATICA

NIVEL ASOCIADO CON EL TRABAJO: PREGRADO

ÁREA DE ESTUDIO: INFORMATICA

INSTITUCIÓN: Universidad de Oriente, Núcleo Nueva Esparta

#### DERECHOS

Artículo 41 del reglamento de trabajo de pregrado (Vigente a partir del II semestre 2009, Según comunicado CU-034-2009)."Los Trabajos de Grado son Propiedad exclusiva de la Universidad y sólo podrán ser utilizados para otros fines con el consentimiento del Consejo de Núcleo respectivo, quien lo participará en Consejo Universitario"

arlo Gonzalez

Oscar J. Antepaz R. C.I: 24.089.361 AUTOR Carlos A. González G. C.I: 23.589.916 AUTOR

Auato

Cano Dra. Ingrith Marcano

Ing. Eyamir Ugueto C.I: 8.730.054 JURADO Lcda. Ana Hernández C.I: 12.920.473 JURADO

C.I: 11.855.543

#### POR LA COMISION DE TRABAJO DE GRADO